ÜZEMELTETÉSI KÉZIKÖNYV

OHB HU 2001-1 431788

# Geohőszivattyú NIBE F1355

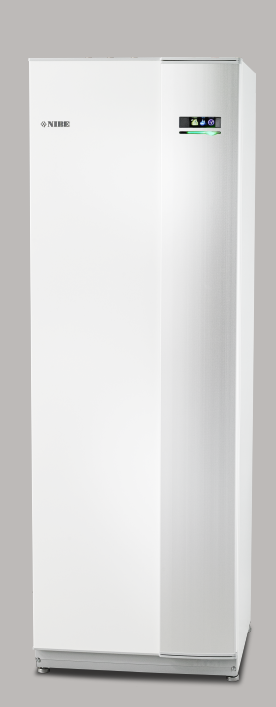

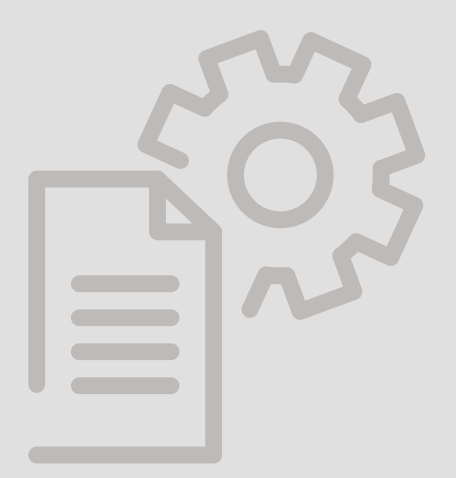

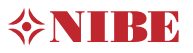

# Gyors útmutató

#### Navigáció

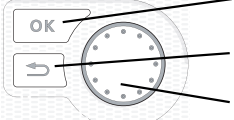

OK gomb (megerősít/kiválaszt)

Vissza gomb (vissza/visszavon/kilép)

- Kontroll gomb (mozgat/növel/csökkent)

A gombok funkcióinak részletes ismertetése a 7 oldalon található.

A menük közötti lapozás és a különböző beállítások mikéntjének ismertetése a 10 oldalon található.

#### A fűtés-hűtés beállítása

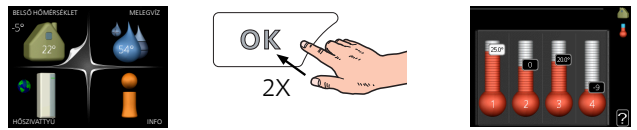

A belső hőmérsékletet úgy állíthatja be, hogy a főmenüben start üzemmódban kétszer megnyomja az OK gombot. A beállításokról további információ található a következő oldalon: 13.

#### Növeli a melegvíz mennyiségét

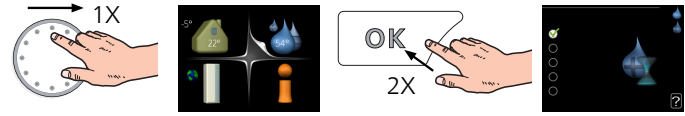

A melegvíz mennyiségének ideiglenes növeléséhez (ha melegvíztárolót is telepítettek az F1355 berendezéséhez), először a Kontroll tárcsát fordítsa a 2. menü jelzésére (vízcsepp), majd kétszer nyomja meg az OK gombot. A beállításokról további információ található a következő oldalon extra melegvíz:

# Tartalomjegyzék

| Fontos információ                   |                                                                                                    |
|-------------------------------------|----------------------------------------------------------------------------------------------------|
| Telepítési adatok                   |                                                                                                    |
| Biztonsági információ               |                                                                                                    |
| Szimbólumok                         |                                                                                                    |
| Jelölés                             |                                                                                                    |
| Biztonsági óvintézkedések           |                                                                                                    |
| Sorozatszám                         |                                                                                                    |
| Hasznosítás                         |                                                                                                    |
| Környezeti információ               |                                                                                                    |
| Vezérlés - Bevezetés                |                                                                                                    |
| TFT kezelőfelület                   |                                                                                                    |
| Menürendszer                        |                                                                                                    |
| Vezérlés – Menük                    | 1                                                                                                    |
| 1. menü – FŰTÉS-HŰTÉS               | 1                                                                                                    |
| 2. menü – MELEGVÍZ                  | 1                                                                                                    |
| 3. menü – INFO                      | 2                                                                                                    |
| 4. menü – HŐSZIVATTYÚ               | 2                                                                                                    |
| 5. menü – SZERVIZ                   | 3                                                                                                    |
| Szerviz                             | 4                                                                                                    |
| Szerviz műveletek                   | Z                                                                                                    |
| Diszkomfort és üzemzavar elhárítása | 5                                                                                                    |
| Info menü                           | 5                                                                                                    |
| Riasztás kezelése                   | 5                                                                                                    |
| Hibakeresés                         | 5                                                                                                    |
| Riasztási lista                     | 5                                                                                                    |
| rgymutató                           | 7                                                                                                    |
| pcsolattartási információ           | 7                                                                                                    |
|                                     | Fontos információ   Telepítési adatok   Biztonsági információ   Szimbólumok   Jelölés   Biztonsági óvintézkedések   Sorozatszám   Hasznosítás   Környezeti információ   Vezérlés - Bevezetés   TFT kezelőfelület   Menürendszer   Vezérlés - Menük   1. menü - FŰTÉS-HŰTÉS   2. menü - MELEGVÍZ   3. menü - INFO   4. menü - HŐSZIVATTYÚ   5. menü - SZERVIZ   Szerviz   Szerviz   Riasztás kezelése   Hibakeresés   Riasztás ilista |

# 1 Fontos információ

# Telepítési adatok

| Termék                       | F1355 |
|------------------------------|-------|
| Sorozatszám Master           |       |
| Sorozatszám, Slave 1         |       |
| Sorozatszám, Slave 2         |       |
| Sorozatszám, Slave 3         |       |
| Sorozatszám, Slave 4         |       |
| Sorozatszám, Slave 5         |       |
| Sorozatszám, Slave 6         |       |
| Sorozatszám, Slave 7         |       |
| Sorozatszám, Slave 8         |       |
| Üzembe helyezés időpontja    |       |
| Telepítő                     |       |
| Talajköri folyadék típusa -  |       |
| Keverési arány/fagyáspont    |       |
| Aktív fúrásmélység/kollektor |       |
| hossza                       |       |

| Szám    | Név                              | Gy.<br>beáll. | Be-<br>áll. |
|---------|----------------------------------|---------------|-------------|
| 1.9.1.1 | fűtési görbe (eltolás)           | 0             |             |
| 1.9.1.1 | fűtési görbe (görbe meredeksége) | 7             |             |
|         |                                  |               |             |
|         |                                  |               |             |

| V | Tartozékok |
|---|------------|
|   |            |
|   |            |

A sorozatszámot mindig meg kell adni

Tanúsítvány arról, hogy a telepítés a csatolt telepítési kézikönyvében foglalt utasítások és a vonatkozó jogszabályok szerint történt.

Dátum

Aláírva

# Biztonsági információ

A kézikönyv a szakemberek által követendő telepítési és szerviz eljárásokat írja le.

Ezt a készüléket a 8 évesnél idősebb gyermekek, valamint csökkent fizikai, érzékszervi és értelmi képességekkel rendelkező és tapasztalatlan, ismeretekkel nem rendelkező személyek is használhatják felügyelet mellett vagy ha oktatásban részesültek a készülék biztonságos használatáról és megértették az ezzel járó veszélyeket. A termék szakértők vagy betanított felhasználók által használatra készült üzletekben, szállodákban, könnyűipari, mezőgazdasági és hasonló környezetben.

A gyermekek figyelmeztetése/felügyelete szükséges, hogy biztosan ne játszanak a készülékkel.

Ne engedje, hogy gyermekek felügyelet nélkül tisztítsák vagy üzemeltessék a készüléket.

Ez a dokumentum eredeti használati útmutató. Az NIBE jóváhagyása nélkül nem fordítható le.

A termékfejlesztés és műszaki változtatás jogát fenntartjuk.

©NIBE 2019.

Ne indítsa be az F1355-öt, ha fennáll a veszélye, hogy a rendszerben megfagyott a víz.

Ha a tápkábel megsérült, azt csak a NIBE, annak szervizképviselője vagy hasonló engedéllyel rendelkező személy cserélheti ki, hogy minden veszély vagy károsodás megelőzhető legyen.

F1355 leválasztó kapcsolón keresztül kell telepíteni. A kábelkeresztmetszetet az alkalmazott biztosíték mérete alapján kell méretezni.

# Szimbólumok

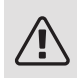

∕!∖

# FIGYELEM!

Ez a szimbólum a berendezést vagy személyt fenyegető súlyos veszélyt jelez.

# MEGJEGYZÉS

Ez a szimbólum a személyt vagy berendezést fenyegető veszélyt jelez.

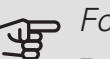

#### Fontos

Ez a szimbólum arra vonatkozóan jelez fontos információt, hogy mire kell figyelnie telepítés közben.

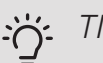

# TIPP

Ez a szimbólum a termék használatát segítő tippeket jelez.

# Jelölés

- A CE-jelölés kötelező szinte valamennyi, az EU-CE ban forgalmazott termékre, függetlenül a gyártás helyétől.
- IP21 Az elektrotechnikai berendezés érintésvédelmi besorolása.

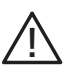

A személyt vagy berendezést érintő veszély.

# Biztonsági óvintézkedések

#### FIGYELEM!

A telepítést szakképzett telepítő szakembernek kell elvégeznie. Ha saját maga telepíti a rendszert, a rendszer üzemzavara következtében súlyos problémák fordulhatnak elő, például vízszivárgás, a hűtöközeg szivárgása, áramütés, tűz és személyi sérülés.

#### Telepítéskor használja az eredeti tartozékokat és a felsorolt alkatrészeket.

Ha az általunk felsoroltaktól eltérő alkatrészeket használ, vízszivárgás, áramütés, tűz és személyi sérülés következhet be, minek következtében az egység esetleg nem működik rendeltetésszerűen.

#### A berendezést jó alátámasztással rendelkező helyre telepítse.

Nem megfelelő helyre történő telepítés esetén a berendezés leeshet és anyagi kárt és személyi sérülést okozhat. A megfelelő alátámasztás nélküli telepítés vibrációt és zajt okozhat.

# Telepítéskor ügyeljen a berendezés stabilitására, hogy az ellenálljon a földrengésnek és az erős szeleknek.

Nem megfelelő helyre történő telepítés esetén a berendezés leeshet és anyagi kárt és személyi sérülést okozhat.

#### A elektromos telepítést szakképzett villanyszerelőnek kell elvé-

**geznie és a rendszert külön áramkörként kell csatlakoztatni.** Az elégtelen elektromos teljesítmény és a nem megfelelő használat áramütést és tüzet okozhat.

#### E hűtőküzeg típushoz a megadott fajtájú csövet és szerszámokat használja.

Meglévő alkatrészek használata más hűtőközegek esetében meghibásodásokat és súlyos baleseteket okozhat a technológiai kör megrepedése miatt.

# Saját kezűleg ne végezzen javításokat. Forduljon a forgalmazóhoz, ha a rendszer javítást igényel.

A nem megfelelően elvégzett javítások vízszivárgást, a hűtőközeg szivárgását, áramütést vagy tüzet eredményezhetnek.

#### A hőszivattyú leszereléséről konzultáljon a forgalmazóval vagy szakértővel.

A nem megfelelően elvégzett telepítés vízszivárgást, a hűtőközeg szivárgását, áramütést vagy tüzet eredményezhet.

#### Szervizelés vagy ellenőrzés esetén áramtalanítsa a berendezést. Ha nem áramtalanítja a rendszert, fennáll az áramütés és a forgó ventilátor miatti sérülés veszélye.

# Ne működtesse a rendszert, ha a burkolati elemek vagy a védőeszközök le vannak szerelve.

A forgó alkatrészek, a forró felületek vagy a nagyfeszültségű alkatrészek megérintése a becsípődés, égés vagy áramütés miatt személyi sérülést okozhat.

#### Elektromos szerelés előtt áramtalanítsa a rendszert.

Az áramtalanítás elmulasztása áramütést, sérülést vagy a berendezés hibás működését eredményezheti.

# KÖRÜLTEKINTÉS

Ne használja a beltéri egységet különleges célokra, például élelmiszer tárolására, precíziós műszerek hűtésére, állatok, növények vagy műalkotások hűtvetárolására. E tárgyak károsodhatnak.

#### Megfelelően helyezze el a csomagolóanyagokat.

Minden megmaradó csomagolóanyag személyi sérülést okozhat, mivel az szögeket és szálkát is tartalmazhat.

Vizes kézzel ne nyúljon egyetlen gombhoz se. Áramütést szenvedhet.

#### Közvetlenül a rendszer beindítása után ne kapcsolja le áramellátást.

Várjon legalább 5 percig, máskülönben fennáll a vízszivárgás vagy a meghibásodás veszélye.

#### Ne a főkapcsolóval szabályozza a rendszert.

Ez tüzet vagy vízszivárgást okozhat. Emellett a ventilátor váratlanul bekapcsolhat, ami személyi sérülést eredményezhet.

### KÜLÖNÖSEN AZ R407C-HEZ ÉS R410A-HOZ SZÁNT EGYSÉGEKNÉL

- az egységhez javasolton kívül ne használjon más hűtőközeget;

- ne használjon utántöltő palackokat; Ezekkel a palackokkal módosul a hűtőközeg összetétele, ami rontja a rendszer teljesítményét.

- a hűtőközeg betöltésekor annak mindig folyadék formájában kell távoznia a palackból.

- Az R410A azt jelenti, hogy a nyomás kb. 1,6-szor magasabb, mint a hagyományos hűtőközegek esetében.

 - Az R410A-t használó egységek töltő csatlakozásai eltérő méretűek, hogy megelőzhető legyen, hogy a rendszert tévedésből nem megfelelő hűtőközeggel töltsék fel.

# Sorozatszám

A sorozatszám megtalálható az elülső borítólemez jobb alsó sarkában, az info menüben (3.1 menü), valamint a (PZ1) típustáblán.

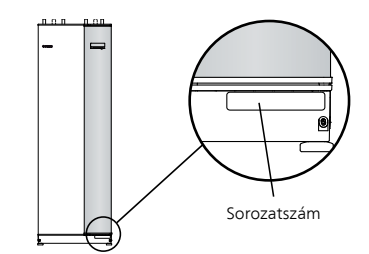

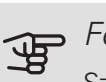

### Fontos

Szervizeléskor és a támogatás igénybevételékor szüksége van a termék (14 jegyű) sorozatszámára.

# Hasznosítás

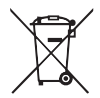

Bízza a csomagolás ártalmatlanítását a berendezés telepítőjére vagy szakosodott hulladékudvarokra.

A használt berendezéseket ne rakja le a szoká-

sos háztartási hulladékkal együtt. Szakosodott hulladékudvarban vagy kereskedőnél kell elhelyezni, aki ilyen típusú szolgáltatást nyújt.

A berendezés felhasználó általi nem megfelelő ártalmatlanítása az aktuális jogszabályok alapján igazgatási bírságot eredményez.

# Környezeti információ

### 517/2014/EU F-GÁZ RENDELET

Ez az egység a Kiotói Egyezmény hatálya alá tartozó fluortartalmú üvegházhatású gázt tartalmaz.

A berendezés R407C-t és R410A-t, fluortartalmú üvegházhatású gázokat tartalmaz, amelyeknek a GWP értéke (globális felmelegedési potenciálja) 1774, illetve 2088. Ne bocsásson ki R407C-t vagy R410A-t a légkörbe.

# 2 Vezérlés - Bevezetés

# TFT kezelőfelület

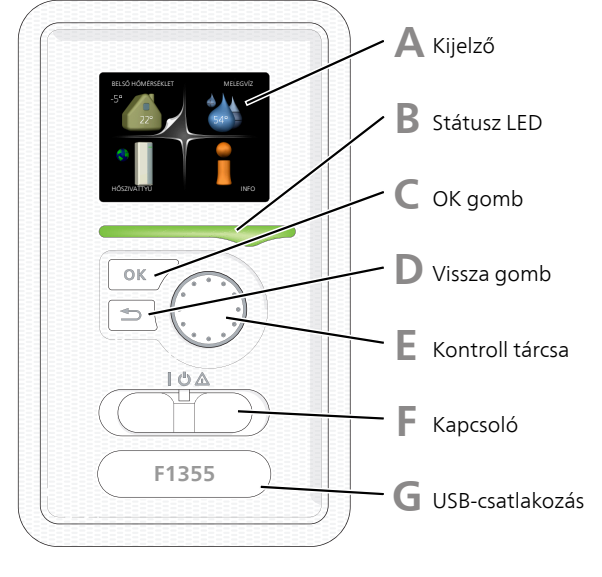

#### KIJELZŐ

Δ

B

A kijelzőn utasítások, beállítások és az üzemeltetéssel kapcsolatos információk láthatók. Egyszerűen navigálhat a különböző menük és opciók között, hogy beállítsa a komfort fokozatot vagy hozzájusson a szükséges információhoz.

#### STÁTUSZ LED

A státus LED a hőszivattyú üzemállapotát mutatja. A LED:

- zöld fény esetén normál üzemállapot.
- sárga fény esetén tartalék üzemmód.
- vörös fény esetén üzemzavart jelez.

#### OK GOMB

Az OK gomb segítségével:

 léphet be almenükbe/nyugtázhatja a beállításokat és opciókat.

#### D

#### VISSZA GOMB

A vissza gomb segítségével:

- léphet vissza az előző menübe.
- elállhat olyan beállításoktól, melyek nincsenek nyugtázva.

# KONTROLL TÁRCSA

A kontroll tárcsa mindkét irányba körbeforgatható, segítségével:

- menüt válthat vagy egy menüben adott beállítási sorra navigálhat.
- növelheti/csökkentheti a kiválasztott paramétereket.
- lapozhat a többoldalas súgó oldalakon (pl. súgómenükben vagy a szerviz információk között).

#### KAPCSOLÓ

A főkapcsoló három féle állásba kapcsolható:

• Be (**I**)

F.

G

- Készenlét (**Ú**)
- Tartalék üzemmód (🛆)

A tartalék üzemmód csak a hőszivattyú meghibásodása esetén használható. Ebben az üzemmódban a kompresszor nem üzemelhet és csak a beépített villamos fűtőbetét használható. A hőszivattyú kijelzője sötét, az állapotjelző lámpa azonban sárgán világít.

USB-CSATLAKOZÁS

Az USB-csatlakozás a termék nevét viselő műanyag embléma alatt van elrejtve.

Az USB-csatlakozást a szoftver frissítésére használják.

Keresse fel a nibeuplink.com-t és kattintson a "Szoftver" fülre, hogy a berendezéséhez tartozó legfrissebb szoftvert letöltse.

# Menürendszer

Amikor kinyitja a hőszivattyú ajtaját, a négy főmenü látható a kijelzőn, valamint bizonyos alapinformációk.

#### MASTER

Belső hőmérséklet – (ha szobai érzékelők telepítve Külső hőmérséklet vannak)

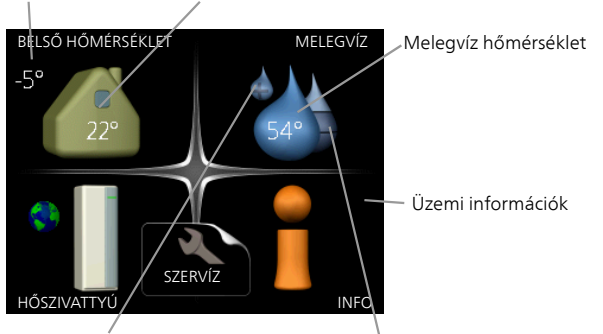

Átmeneti luxus üzemmód (ha aktiválva A mel<br/>egvíz becsült mennyisége van)

#### SLAVE

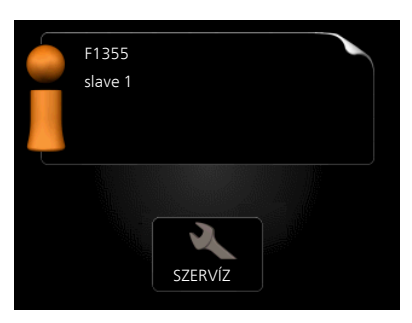

Ha a hőszivattyú slave-ként van beállítva, egy korlátozott főmenü jelenik meg, mivel a rendszer beállításainak többsége a mester hőszivattyúról adható meg.

### 1. MENÜ – BELSŐ HŐMÉRSÉKLET

A fűtés-hűtés beállítása és ütemezése. Lásd oldal 13.

#### 2. MENÜ –MELEGVÍZ

A melegvízkészítés beállítása és ütemezése. Lásd oldal 19.

Ez a menü csak akkor jelenik meg, ha a hőszivattyúhoz melegvíztároló csatlakozik.

Ez a menü szintén a slave hőszivattyú korlátozott menürendszerében állítható be.

#### 3. MENÜ –INFO

Hőmérsékletek és egyéb üzemi információk megjelenítése és hozzáférés a riasztási naplóhoz. Lásd oldal 21.

Ez a menü szintén a slave hőszivattyú korlátozott menürendszerében állítható be.

### 4. MENÜ – HŐSZIVATTYÚ

Az idő, dátum, nyelv, kijelző, üzemmód stb. beállítása. Lásd oldal 23.

# 5. MENÜ –SZERVÍZ

Speciális beállítások. Ezek a beállítások csak a telepítők vagy a szervizmérnökök számára elérhetők. A menü akkor látható, ha a Start menüben 7 másodpercig nyomják a Vissza gombot. Az utasításokat lásd a 8. oldalon.31.

Ez a menü szintén a slave hőszivattyú korlátozott menürendszerében állítható be.

# A KIJELZŐ SZIMBÓLUMAI

Működés közben a következő szimbólumok jelennek meg a kijelzőn.

| Szimbólum                             | Leírás                                                                                                    |  |  |
|---------------------------------------|----------------------------------------------------------------------------------------------------|--|--|
| 9 <b>9</b>                            | Ez a szimbólum akkor jelenik meg az in-<br>formáció ikon mellett, ha olyan információ<br>van a 3.1 menüpontban, amelyet meg<br>kell tekintenie.                                                                                                    |  |  |
|                                       | <ul> <li>Ez a két szimbólum azt jelzi, hogy a kompresszor vagy a kiegészítő fűtés le van tiltva a F1355-ben.</li> <li>Ezek például attól függően vannak letiltva, hogy a 4.2 menüpontban melyik üzemmód van kiválasztva, a letiltás ütemezve van-e a 4.9.5 menüpontban, vagy történte olyan riasztás, amely bármilyeket letiltja.</li> <li>A kompresszor letiltása.</li> <li>A kiegészítő fűtés letiltása.</li> </ul> |  |  |
| 6                                     | A szimbólum akkor jelenik meg, ha a<br>melegvíznél aktiválva van az átmeneti<br>hőmérséklet növelés vagy az extra me-<br>legvíz üzemmód.                                                                                                    |  |  |
| ×                                     | Ez a szimbólum azt jelzi, hogy a "vakáció<br>program" aktív-e a 4.7-ban.                                                                                                    |  |  |
|                                       | A szimbólum azt jelzi, hogy az F1355-nek<br>van-e kapcsolata a NIBE Uplink-hez.                                                                                                    |  |  |
| >∕4                                   | Ez a szimbólum a ventilátor aktuális for-<br>dulatszámát jelzi, ha a fordulatszám eltér<br>a normál beállítástól.<br>Tartozék szükséges.                                                                                                    |  |  |
| ×                                     | Ez a szimbólum az aktív szolár tartozékok-<br>kal rendelkező berendezéseket látható.                                                                                                    |  |  |
| Ē                                     | Ez a szimbólum azt jelzi, hogy a meden-<br>cefűtés aktív-e.<br>Tartozék szükséges.                                                                                                    |  |  |
| A A A A A A A A A A A A A A A A A A A | Ez a szimbólum azt jelzi, hogy a hűtés<br>aktív-e.<br>Tartozék szükséges.                                                                                                    |  |  |

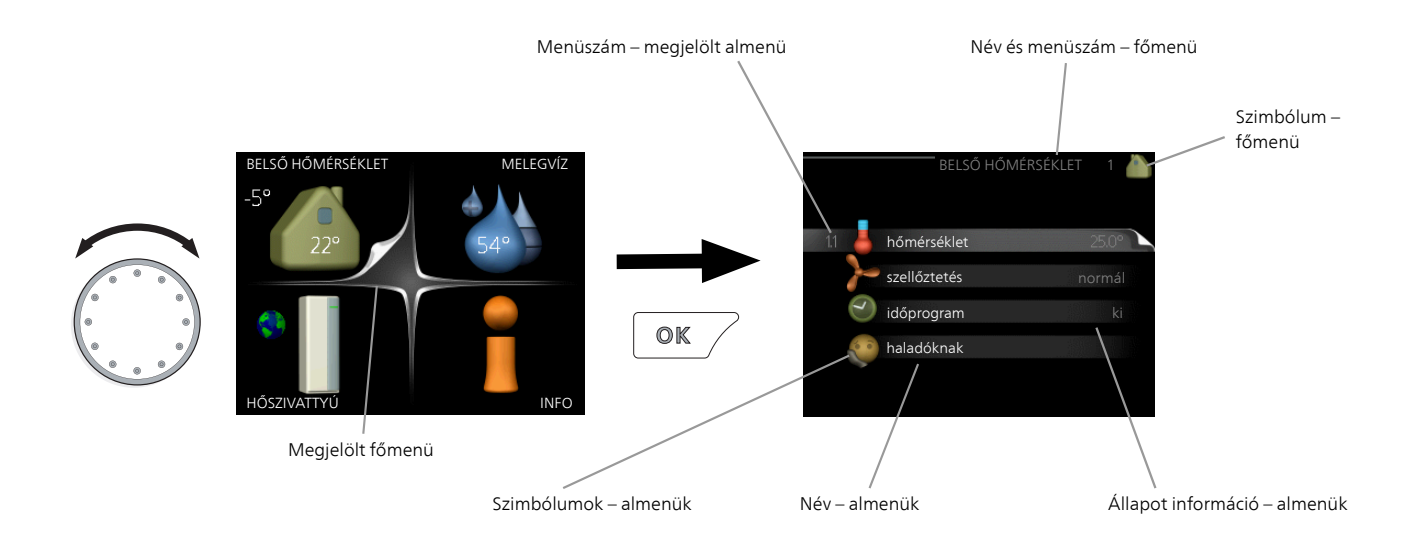

# MŰKÖDÉS

A kurzor mozgatásához forgassa el a kontroll tárcsát balra vagy jobbra. A megjelölt pozíció fehér és/vagy egy megnyitott fülön található.

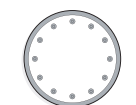

# MENÜVÁLASZTÁS

A menürendszerben való közlekedéshez válassza a főmenüt, majd nyomja meg az OK gombot. Egy új ablak nyílik meg almenükkel.

Válassza ki valamelyik almenüt, majd nyomja meg az OK gombot.

# OPCIÓK VÁLASZTÁSA

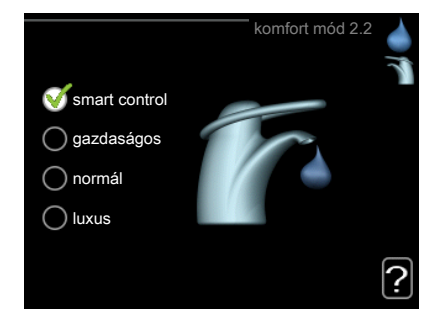

Egy opciós menüben az aktuálisan kiválasztott opciót zöld pipa jelzi.

Másik opció választásához:

- Jelölje meg az alkalmazandó opciót. Valamelyik opció előre ki van választva (fehér).
- A kiválasztott opció nyugtázásához nyomja meg az OK gombot. A kiválasztott opció előtt zöld pipa jelenik meg.

# ÉRTÉK BEÁLLÍTÁSA

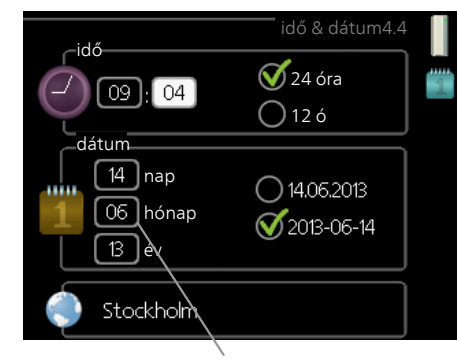

Megváltoztatandó értékek

Érték megadásához:

- 1. A kontroll tárcsával jelölje meg a választandó 01 értéket.
- 2. Nyomja meg az OK gombot. Az érték háttere zöldre vált, ami azt jelenti, hogy meg tudja változtatni az értéket.
- Az érték növeléséhez forgassa a kontroll tárcsát jobbra, csökkentéséhez pedig balra.

4. A beállított érték nyugtázásához nyomja meg

04

04

az OK gombot. Módosításhoz és az eredeti értékhez való visszatéréshez nyomja meg a Vissza gombot.

# HASZNÁLJA A VIRTUÁLIS BILLENTYŰZETET SÚG

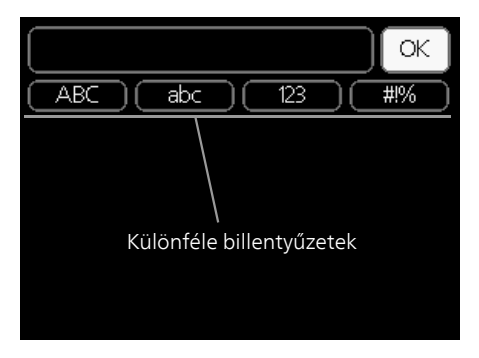

Egyes menükben, ahol szöveget kell beírni, virtuális billentyűzet áll rendelkezésre.

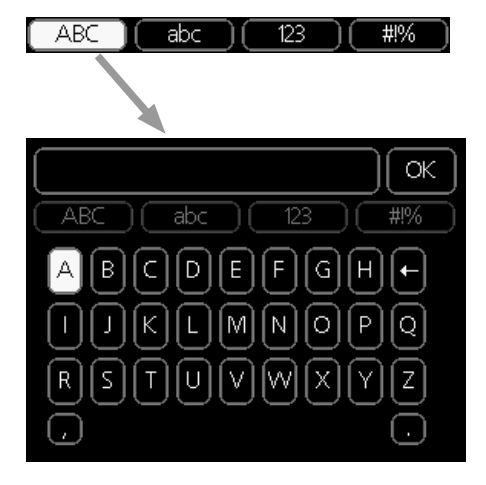

A menütől függően rendelkezésre áll másféle karakterkészleteket is, amelyeket a kontroll tárcsával választhat ki. A karaktertábla megváltoztatásához nyomja meg a Vissza gombot. Ha a menühöz csak egy karakterkészlet tartozik, a billentyűzet közvetlenül jelenik meg.

Ha befejezte az írást, jelölje ki az "OK"-t és nyomja meg az OK gombot.

### GÖRGESSE VÉGIG AZ ABLAKOKAT

A menü több ablakból állhat. Az ablakok görgetéséhez forgassa el a kontroll tárcsát.

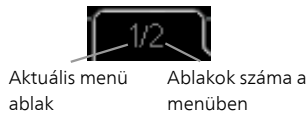

Görgesse végig a Bevezető útmutató ablakait.

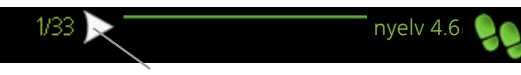

Nyilak a Bevezető útmutató ablakainak görgetéséhez

- 1. Forgassa addig a Kontroll gombot, amíg a bal felső sarokban (az oldalszámnál lévő) egyik nyilat kijelöli.
- A Bevezető útmutatóban a lépések közötti ugráshoz nyomja meg az OK gombot.

# SÚGÓ MENÜ

A legtöbb menüben szerepel egy szimbólum, mely azt jelzi, hogy a menühöz magyarázatok is elérhetők.

A súgó szövegének eléréséhez:

- 1. A súgó szimbólum választásához használja a kontroll gombot.
- 2. Nyomja meg az OK gombot.

A súgó szövege gyakran több oldalon keresztül folytatódik, melyek között a kontroll gombbal tud lapozni.

# 3 Vezérlés – Menük

# 1. menü – FŰTÉS-HŰTÉS

#### ÁTTEKINTÉS |1 - BELSŐ HŐM

SÉKLET

| O HOMER- |                    |                                          |                                            |
|----------|--------------------|------------------------------------------|--------------------------------------------|
| o Homen  | 1.1 - hőmérséklet  | 1.1.1 - fűtési hőmérséklet               |                                            |
|          |                    | 1.1.2 - hűtési hőmérséklet *             | -                                          |
|          |                    | 1.1.3 - rel. páratartalom *              | -                                          |
|          | 1.2 - szellőztetés | -                                        |                                            |
|          | 1.3 - időprogram   | 1.3.1 - időprogram fűtés                 |                                            |
|          |                    | 1.3.2 - időprogram hűtés *               | -                                          |
|          |                    | 1.3.2 - időprogram szellőzte-<br>tés *   |                                            |
|          | 1.9 - haladóknak   | 1.9.1 - görbe                            | 1.9.1.1 fűtési görbe                       |
|          |                    |                                          | 1.9.1.2 - hűtési görbe *                   |
|          |                    | 1.9.2 - külső szabályozó egy-<br>ségek   |                                            |
|          |                    | 1.9.3 - min. előremenő vízhő-            |                                            |
|          |                    | fok                                      | 1.9.3.1 - min. fűtési előrem.vízhőm.       |
|          |                    |                                          | 1.9.3.2 - min. hűtési előrem. vízhőm.<br>* |
|          |                    | 1.9.4 - szobai érzékelő beállí-<br>tásai |                                            |
|          |                    | 1.9.5 - hűtési beállítások *             |                                            |
|          |                    | 1.9.6 - szellőztetési idő *              |                                            |
|          |                    | 1.9.7 - egyedi görbe                     | 1.9.7.1 - saját fűtési görbe               |
|          |                    |                                          | 1.9.7.2 - saját hűtési görbe *             |
|          |                    | 1.9.8 - egyedi offszet                   |                                            |
|          |                    | 1.9.9 – éjszakai hűtés*                  |                                            |

#### \* Tartozékok szükségesek.

#### Almenük

A menühöz BELSŐ HŐMÉRSÉKLET több almenü tartozik. Az érintett menüvel kapcsolatban állapot információ található a kijelzőn a menüktől jobbra.

hőmérséklet A hőmérséklet beállítása a hűtési-fűtési rendszerben. Az állapot információ a hűtési-fűtési rendszer beállított értékeit mutatja.

szellőztetés A ventilátor-fordulatszám beállítása. Az állapot információ megmutatja a kiválasztott beállítást. Ez a menü csak akkor jelenik meg, ha szellőztető modul van csatlakoztatva (tartozék).

időprogram A fűtés, a hűtés és a szellőztetés ütemezése. Az "set" állapot információ akkor jelenik meg, ha beállítja az időprogramot, de az nem aktív, a "vakáció program" akkor jelenik meg, ha a vakációs időprogram az időprogrammal együtt aktív (a vakáció funkció elsőbbséget élvez), az "aktív" akkor jelenik meg, ha az időprogram bármely része aktív, egyébként ez látható: "ki".

haladóknak A fűtési görbe beállítása, a külső kontaktussal való módósítás, a minimális előremenő hőmérséklet, a szobai érzékelő és hűtési funkció.

# 1 1 MENÜ - HŐMÉRSÉKLET

Ha a ház több fűtési-hűtési rendszerrel rendelkezik, ezt a kijezőn az egyes rendszerekhez tartozó hőmérő jelzi.

Válasszon a fűtés vagy a hűtés között, majd a 1.1 menüben, a következő "Hőmérséklet, fűtés/hűtés" menüpontban állítsa be a kívánt hőmérsékletet.

A hőmérséklet beállítása (telepített és aktivált szobai érzékelőkkel):

#### fűtés

Beállítási tartomány: 5 – 30 °C

Alapértelmezett érték: 20

hűtés (tartozék szükséges)

Beállítási tartomány: 5 - 30 °C

Alapértelmezett érték: 25

A kijelzőn az érték °C-ban megadott értékként jelenik meg, ha a fűtési-hűtési rendszert egy szobai érzékelő szabályozza.

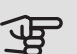

# Fontos

A lassú hőleadású fűtési rendszer, amilyen például a padlófűtés, esetleg nem alkalmas a hőszivattyú helységérzékelőjével való szabályozásra.

A helységhőmérséklet módosításához használja a kontroll tárcsát, hogy a kijelzőn beállítsa a kívánt hőmsékletet. Az OK gomb megnyomásával nyugtázza az új beállítást. Az új hőmérséklet a kijelzőn, a szimbólum jobb oldalán látható.

Hőmérséklet beállítása (aktivált szobai érzékelők nélkül):

Beállítási tartomány: -10 - +10 Alapértelmezett érték: 0

A kijelzőn a fűtéshez beállított értékek láthatók (a görbe eltolása). A belső hőmérséklet növeléséhez vagy csökkentéséhez növelje vagy csökkentse a kijelzőn látható értéket.

Az új érték beállításához használja a Kontroll tárcsát. Az OK gomb megnyomásával nyugtázza az új beállítást.

A fűtőberendezés jellegétől függ, hogy a belső hőmérséklet 1°C-kal való megváltoztatásához ezt az értéket hány egységgel kell megváltoztatni. Egy egységnyi általában elég, de egyes esetekben több egységnyi módosítás is szükséges lehet.

A kívánt érték beállítása. Az új érték a kijelzőn, a szimbólum jobb oldalán látható.

# Fontos

A radiátorok vagy a padlófűtés termosztátjai akadályozhatják a helységhőmérséklet emelkedését. Teljesen nyissa ki a termosztátokat azon helységek kivételével, ahol alacsonyabb hőmérséklet szükséges, pl. a hálószobákban.

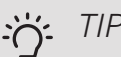

#### TIPP

Várjon 24 órát az új beállítások után, hogy a helységhőmérséklet stabilizálódhasson.

Hideg időjárás esetén, ha a helységhőmérséklet túl alacsony, az 1.9.1.1 menüpontban növelje egy egységgel a görbe meredekségét.

Hideg időjárás esetén, ha a helységhőmérséklet túl magas, az 1.9.1.1 menüpontban csökkentse egy egységgel a görbe meredekségét.

Meleg időjárás esetén, ha a helységhőmérséklet túl alacsony, az 1.1.1 menüpontban növelje egy egységgel a görbe meredekségét.

Ha odakint meleg van és a helységhőmérséklet túl magas, az 1.1.1 menüpontban csökkentse egy egységgel a görbe meredekségét.

# 1.2 MENÜ - SZELLŐZTETÉS (TARTOZÉK SZÜKSÉGES)

Beállítási tartomány: normál és 1. fokozat-4

Alapértelmezett érték: normál

Az épület szellőztetésének intenzitása átmenetileg itt csökkenthető vagy növelhető.

Amikor kiválasztotta az új fordulatszámot, elindul egy visszaszámláló. A kiválasztott idő lejárta után a ventilátor fordulatszáma visszaáll a normál értékre.

Ha szükséges, különböző visszaszámlálási idők adhatók meg az 1.9.6 menüpontban.

A ventilátor fordulatszáma zárójelben (százalékban) van megadva minden fordulatszám után.

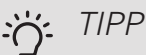

ót.

Ha hosszabb visszaszámlálási idők szükségesek, használja a vakáció vagy az időzítés funkci-

### 1.3 MENÜ - IDŐPROGRAM

A időprogram menüben a fűtés/hűtés (fűtés/hűtés/szellőztetés) minden munkanapra időprogramozható.

A 4.7menüpontban időprogramként (vakáció) hosszabb időszak is beprogramozható.

Időprogram: Itt választható ki a módosítandó időprogram.

#### Időprogram beállítás

Ezek a beállítások elvégezhetők minden egyes időprogramban (1.3.1, 1.3.2 és 1.3.3 menü:

Aktiválva: Itt aktiválható a kiválasztott időszakra vonatkozó időprogram. Deaktivált állapotban az időprogramnak nincs hatása az üzemmódra.

Rendszer: Itt választható ki a releváns időprogrammal érintett fűtési-hűtési rendszer. Ez az alternatíva csak akkor jelenik meg, ha egynél több fűtési-hűtési rendszer van.

Nap: Itt választható ki, hogy az időprogram a hét mely napjára vagy napjaira vonatkozzon. Egy adott napra vonatkozó program törléséhez nullázza le az adott napra vonatkozó beállítást úgy, hogy a kezdő idővel azonos záró időt ad meg. Ha az "összes" sort használja, az időszakon belül minden napra ezeket az időket fogja megadni.

Időszak: Itt választhatja ki a kiválasztott napra vonatkozó kezdő és záró időt.

Módosítás: Lásd a vonatkozó almenüt.

Ütközés: Ha két beállítás ütközik egymással, egy piros felkiáltójel látható.

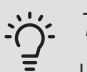

### TIPP

Ha a hét minden napján hasonló időprogramot kíván beállítani, kezdje az "összes" kiválasztásával, majd a módosítsa a kívánt napokat.

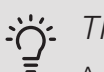

#### TIPP

A záró időpontot állítsa be a kezdő időpontnál korábbra, hogy az időszak éjfél utánra nyúljon. Ennek következtében az időprogram a kezdő nap másnapján fejeződik be.

Az időprogramozás mindig azon a napon kezdődik, amelyre a kezdő időt beállítja.

### 1.3.1 MENÜ - FŰTÉS

Az épület belső hőmérsékletének növelése vagy csökkentése előre programozható napi legfeljebb három időszakra. Telepített és aktivált szobai érzékelő esetén a kívánt helységhőmérséklet (°C) megadható az adott időszakra. Aktivált szobai érzékelő nél-

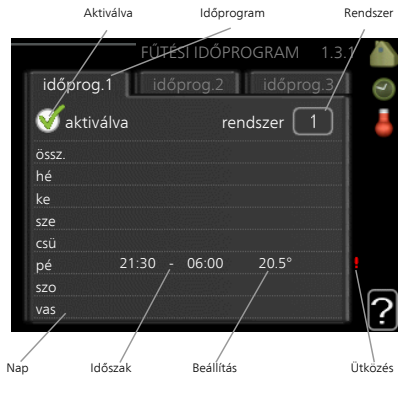

kül a kívánt módosítás adható meg (beállítás az 1.1 menüpontban). A helységhőmérséklet egy fokkal való módosításához egy egységnyi általában elég, de egyes esetekben több egységnyi módosítás is szükséges lehet. Módosítás: Itt adható meg, hogy a fűtési görbét mennyivel kell eltolni az 1.1 menüben beállítotthoz képest az időprogram során. Ha telepítve van a szobai érzékelő, a kívánt helységhőmérséklet °C-ban adható meg.

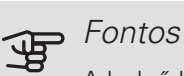

A belső hőmérséklet megváltozásához hosszabb időre lehet szükség. Padlófűtés esetén például a rövid időszakok nem eredményeznek észrevehető változást a helységhőmérsékletben.

### 1.3.2 MENÜ - HŰTÉS (TARTOZÉK SZÜKSÉ-GES)

Aktiválva

ltt programozható be, hogy a lakás hűtése mikor engedélyezett legfeljebb napi két különböző időszakban.

Módosítás: Itt progra-

mozhatja be, hogy

hűtés mikor nem engedélyezett.

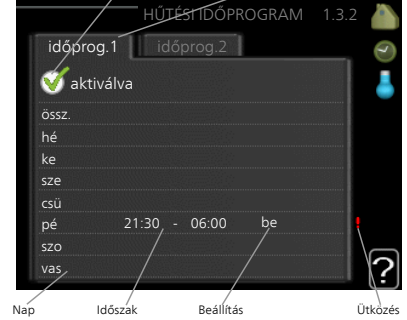

Időprogram

# 1.3.3 MENÜ - SZELLŐZTETÉS (TARTOZÉK SZÜKSÉGES)

Az épületszellőztetés intenzitásának növelése vagy csökkentése itt ütemezhető napi legfeljebb két időszakra.

Módosítás: Itt állítható be a kívánt ventilátor-fordulatszám.

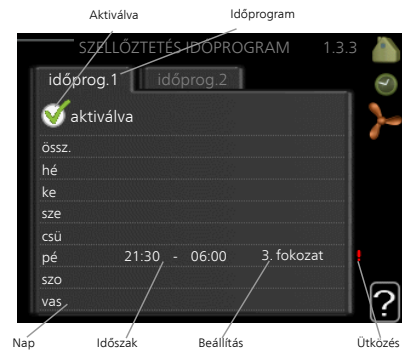

Fontos

Hosszabb időszakra programozott jelentősebb változtatás változás kedvezőtlen belső környezetet és romló gazdaságosságot eredményezhet.

#### 1.9 MENÜ - HALADÓKNAK

A haladóknak menü narancsszínű szöveget tartalmaz és a szakképzett felhasználók rendelkezésére áll. Ennek a menünek több almenüje van.

görbe A fűtési és hűtési görbe meredekségének beállítása.

külső szabályozó egységek A fűtési görbe eltolásának beállítása, ha külső kontaktus van csatlakoztatva.

min. előremenő vízhőfok A minimális megengedett előremenő hőmérséklet beállítása.

szobai érzékelő beállításai A szobai érzékelővel kapcsolatos beállítások.

hűtési beállítások Hűtési beállítások.

szellőztetési idő A ventilátor visszaszámlálás beállítása az átmeneti ventilátor-fordulatszám módosítása esetén.

egyedi görbe Egyedi fűtési és hűtési görbe beállítása.

egyedi offszet A fűtési vagy hűtési görbe eltolásának beállítása konkrét külső hőmérséklet esetén.

éjszakai hűtés Az éjszakai hűtés beállítása.

#### 1.9.1 MENÜ - GÖRBE

fűtési görbe

Beállítási tartomány: 0 – 15

Alapértelmezett érték: 9

hűtési görbe (tartozék szükséges)

Beállítási tartomány: 0 - 9

Alapértelmezett érték: 0

A görbe menüben választhatja ki a fűtést vagy hűtést. A következő menü (fűtési görbe/hűtési görbe) a házra vonatkozó fűtési és hűtési görbéket mutatja. A görbe rendeltetése, hogy a külső hőmérséklettől függetlenül egyenletes belső hőmérsékletet – és ezáltal energiatakarékos működést – biztosítson. A hőszivattyú vezérlése e fűtési görbék alapján határozza meg a rendszerben a víz hőmérsékletét, az előremenő vízhőmérsékletet és ennél fogva a belső hőmérsékletet. Válassza ki a fűtési görbét és itt olvassa le, hogy az előremenő vízhőmérsékletek esetén. A "rendszer"-től jobbra legtávolabb látható szám megmutatja, hogy melyik rendszerhez választotta ki a fűtési/hűtési görbét.

# Fontos

Padlófűtési rendszerek esetén a max előremenő hőm. -t általában 35 és 45 °C között kell megadni.

Padlófűtés esetén a kondenzáció megelőzése érdekében a "min. előremenő vízhőfok" korlátozandó.

A megengedett legmagasabb fűtési vízhőmérsékletet padlófűtés esetén a padló szállítója/telepítője meghatározhatja.

# <del>ک</del> TIPP

Várjon 24 órát az új beállítások után, hogy a helységhőmérséklet stabilizálódhasson.

Hideg időjárás esetén, ha a helységhőmérséklet túl alacsony, növelje egy egységgel a görbe meredekségét.

Hideg időjárás esetén, ha a helységhőmérséklet túl magas, csökkentse egy egységgel a görbe meredekségét.

Ha odakint meleg van és a helységhőmérséklet túl alacsony, növelje egy egységgel a görbe eltolását.

Ha odakint meleg van és a helységhőmérséklet túl magas, csökkentse egy egységgel a görbe eltolását.

# 1.9.2 MENÜ - KÜLSŐ SZABÁLYOZÓ EGYSÉ-GEK

### fűtés

fűt-hűt. rendsz. Beállítási tartomány: -10 +10-hoz Alapértelmezett érték: 0 *hűtés (tartozék szükséges)* fűt-hűt. rendsz. Beállítási tartomány: -10 +10-hoz Alapértelmezett érték: 0

Külső kapcsoló, például helyiségtermosztát vagy időkapcsoló csatlakoztatásával fűtés közben a helyiség hőmérséklete átmenetileg vagy szakaszosan növelhető vagy csökkenthető. A kapcsoló bekapcsolása esetén a fűtési görbe vagy a hűtési görbe eltolása a menüben kiválasztott egységek számával módosul. Telepített és aktivált szobai érzékelő esetén a kívánt helyiséghőmérséklet (°C) megadható.

Egynél több fűtési-hűtési rendszer esetén a beállítások külön-külön végezhetők el minden egyes rendszerben.

1.9.3 MENÜ - MIN. ELŐREMENŐ VÍZHŐFOK

#### fűtés

Beállítási tartomány: 5-70 °C

Alapértelmezett érték: 20 °C

#### hűtés (tartozék szükséges)

Az alkalmazott tartozéktól függően a beállítási tartomány változhat.

Gyári beállítás: 18 °C

Az 1.9.3 menüben válassza ki a fűtést vagy hűtést, a következő menüben (min. előremenő fűtési/hűtési vízhőmérséklet) állítsa be fűtési/hűtési rendszer minimális előremenő hőmérsékletét. Ez azt jelenti, hogy a F1355 az itt beállítottnál alacsonyabb cél hőmérséklettel soha nem számol.

Egynél több fűtési-hűtési rendszer esetén a beállítások külön-külön végezhetők el minden egyes rendszerben.

# <del>ک</del> TIPP

Az érték megnövelhető, ha például olyan pincéje van, amelyet mindig fűteni akar, még nyáron is.

Az értéket a "fűtés leállítása" 4.9.2 menüben "auto mód beállításai" is növelheti.

#### 1.9.4 MENÜ - SZOBAI ÉRZÉKELŐ BEÁLLÍTÁ-SAI

érzékenységi faktor

fűtés

Beállítási tartomány: 0,0 - 6,0

Fűtés gyári beállítása: 1,0

hűtés (tartozék szükséges)

Beállítási tartomány: 0,0 - 6,0

Hűtés gyári beállítása: 1,0

ltt aktiválhatók a helységhőmérsékletet szabályozó szobai érzékelők.

# J.

, Fontos

Egy lassú fűtési rendszer, amilyen például a padlófűtés, esetleg nem alkalmas a berendezés helyiségérzékelőivel való szabályozásra.

Itt állíthatja be azt a tényezőt (egy számértéket), amely meghatározza, hogy a túl magas vagy túl alacsony helységhőmérséklet (a kívánt és a tényleges helységhőmérséklet közötti különbség milyen hatással legyen a fűtési/hűtési rendszerben az előremenő vízhőmérsékletre. A magasabb érték nagyobb és gyorsabb változást eredményez a fűtési görbe beállított eltolásában.

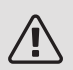

### MEGJEGYZÉS

A "tényező rendszer" túl magas értéke (a fűtési/hűtési rendszertől függően) instabil helységhőmérsékletet eredményezhet.

Ha több fűtési-hűtési rendszer van telepítve, a fenti beállítások elvégezhetők az érintett rendszerekben.

# 1.9.5 MENÜ - HŰTÉSI BEÁLLÍTÁSOK (TARTO-ZÉK SZÜKSÉGES)

hűtés/fűtés érz.

Gyári beállítás: nincs érzékelő kiválasztva *beáll. pt ért., hűt./fűt. érz.* Beállítási tartomány: 5 - 40 °C Alapértelmezett érték: 21

#### fűtés túlhűléskor

Beállítási tartomány: 0,5 - 10,0 °C Alapértelmezett érték: 1,0 *hűtés túlmelegedésko* Beállítási tartomány: 0,5 - 10,0 °C Alapértelmezett érték: 3,0

*larm rumsgivare kyla* Beállítási tartomány: be/ki Gyári beállítás: ki

#### passzív hűtés indítása

Beállítási tartomány: 10 – 200 Gyári beállítás: 30 FP *aktív hűtés indítása* Beállítási tartomány: 30 – 300 DM Gyári beállítás: 30 DM *hűtési fokperc* Beállítási tartomány: -3000 – 3000 hűtési fokperc Gyári beállítás: 0

hőlevezetés 24-órás funkció Beállítási tartomány: be/ki Gyári beállítás: ki *hűtéslev. szelep futásidő* Beállítási tartomány: 0 - 100 s Gyári beállítás: 0 s *max.komp.szám akt.hűtés* Beállítási tartomány: 0 - 18 Gyári beállítás: 18

| fűtés/hűtés átv. idő             |
|----------------------------------|
| Beállítási tartomány: 0 – 48 h   |
| Gyári beállítás: 2               |
| keverőszelep imp. idő.           |
| Beállítási tartomány: 0,1 –10,0  |
| Alapértelmezett érték: 1,0       |
| keverőszelep imp. gyak.          |
| Beállítási tartomány: 10 – 300 s |
| Beállítási tartomány: 10 – 500 s |
| Alapértelmezett értékek: 30 s    |

Az év melegebb időszakaiban a F1355-val hűtheti az házát.

# Fontos

Egyes beállítási lehetőségek csak akkor jelennek meg, ha azok funkciója telepítve és aktiválva van az F1355-ben.

#### hűtés/fűtés érz.

Egy extra hőmérséklet érzékelőt lehet az F1355-höz csatlakoztatni, melynek segítségével a vezérlés meg tudja határozni, hogy mikor kell fűtési- és mikor hűtési üzemmódban működnie.

Ha több hűtési/fűtési érzékelő van telepítve, kiválaszthatja, hogy melyik vezérelje a rendszert.

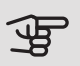

# Fontos

Amikor a BT74 hűtés/fűtés érzékelő csatlakoztatva és az 5.4 menüpontban aktiválva van, az 1.9.5 menüpontban semmilyen másik érzékelő nem választható ki.

### beáll. pt ért., hűt./fűt. érz.

Itt állíthatja be, hogy a F1355 milyen belső hőmérséklet esetén áll át fűtési üzemmódról hűtési üzemmódra.

#### fűtés túlhűléskor

Itt adhatja meg, hogy a helységhőmérséklet mennyivel csökkenhet beállított hőmérséklet alá, mielőtt az F1355 fűtési üzemmódra kapcsolna.

#### hűtés túlmelegedésko

Itt adhatja meg, hogy a helységhőmérséklet mennyivel nőhet a beállított hőmérséklet fölé, mielőtt az F1355 hűtési üzemmódra kapcsolna.

#### larm rumsgivare kyla

Itt állíthatja be, hogy a F1355 riasszon, ha a helyiségérzékelő lekapcsol vagy meghibásodik hűtési üzemmódban.

# passzív hűtés indítása

Itt állíthatja be, hogy a passzív hűtés mikor kapcsoljon be

A fokperc számláló a ház aktuális fűtési igényének a fokmérője és meghatározza, hogy a kompresszor, a hűtés, illetve a kiegészítő fűtés mikor kapcsol be/áll le.

#### aktív hűtés indítása

Itt állíthatja be, hogy az aktív hűtés mikor kapcsoljon be.

A fokperc számláló a ház aktuális fűtési igényének a fokmérője és meghatározza, hogy a kompresszor, a hűtés, illetve a kiegészítő fűtés mikor kapcsol be/áll le.

#### Kompresszor seb.

Itt állíthatja be, hogy aktív hűtés során a kompresszor milyen fordulatszámmal üzemeljen. A beállított érték megfelel a rendelkezésre álló teljesítmény részének.

#### hűtési fokperc

Ez a választás csak akkor elérhető, ha a csatlakoztatott tartozék maga is számolja a hűtési fokperceket.

A min. vagy a max. érték beállítása után a rendszer automatikusan beállítja a tényleges értéket a hűtést biztosító kompresszorok számának megfelelően.

#### fűtés/hűtés átv. idő

Ez a választás csak a kétcsöves hűtési rendszerekben áll rendelkezésre.

Itt állíthatja be, hogy az F1355 mennyi ideig vár, mielőtt hűtési üzemmódból fűtési üzemmódba vált, vagy fordítva.

### 1.9.6 MENÜ - SZELLŐZTETÉSI IDŐ (TARTO-ZÉK SZÜKSÉGES)

ltt választhatja ki szellőztetés intenzitásának átmeneti változtatásához tartozó visszaszámlálási időt (1. fokozat-4) az 1.2 szellőztetés menüben.

A visszaszámlálási idő adja meg, hogy a szellőztetés intenzitása mennyi idő után áll vissza a normál szintre.

# 1.9.7 MENÜ - EGYEDI GÖRBE

fűtési vízhőmérséklet

fűtés

Beállítási tartomány: 5 - 80 °C

hűtés (tartozék szükséges)

Az alkalmazott tartozéktól függően a beállítási tartomány változhat.

Beállítási tartomány: 5 – 40 °C

Itt létrehozhatja saját fűtési vagy hűtési görbéjét, ha megadja a kívánt előremenő vízhőmérsékleteket a különböző külső hőmérsékletekhez.

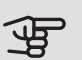

#### Fontos

Az 1.9.1 menüpont 0 görbéjét kell választani, ha a egyedi görbe-t akarja alkalmazni.

#### 1.9.8 MENÜ - EGYEDI OFFSZET

#### külső hőm. pont

Beállítási tartomány: -40 - 30 °C

Alapértelmezett érték: 0 °C

változtatás a görbén

Beállítási tartomány: -10 - 10 °C

Alapértelmezett érték: 0 °C

Itt választhatja ki a fűtési görbe egy kiválasztott külső hőmérséklethez tartozó változását. A helységhőmérséklet egy fokkal való módosításához egy egységnyi általában elég, de egyes esetekben több egységnyi módosítás is szükséges lehet.

A fűtési görbe eltolása a kiválasztott külső hőm. pont ± 5 tartományát befolyásolja.

Fontos a megfelelő fűtési görbe kiválasztása, hogy a helységhőmérsékletet állandónak érzékelje.

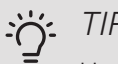

#### TIPP

Ha például -2 °C-on hideg van a házban, a "külső hőm. pont"-t "-2"-ra kell beállítani és a "változtatás a görbén"-t a kívánt helységhőmérséklet eléréséig kell növelni.

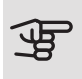

#### Fontos

Várjon 24 órát az új beállítások után, hogy a helységhőmérséklet stabilizálódhasson.

#### 1.9.9 MENÜ - ÉJSZAKAI HŰTÉS (TARTOZÉK SZÜKSÉGES)

ind. hőm. elsz. lev.

Beállítási tartomány: 20 – 30 °C

Alapértelmezett érték: 25 °C

min. diff. külső-elsz.

Beállítási tartomány: 3 – 10 °C

Alapértelmezett érték: 6 °C

Itt aktiválható az éjszakai hűtés. Amikor a belső hőmérséklet magas és a külső hőmér-

séklet alacsony, átszellőztetéssel is megfelelő hűtőhatás érhető el.

Ha az elszívott levegő és a külső levegő hőmérséklete közötti hőmérséklet különbség nagyobb, mint a beállított érték ("min. diff. külső-elsz.") és a távozó levegő hőmérséklete magasabb, mint a beállított érték ("ind. hőm. elsz. lev.") működtesse a szellőztetést 4. fordulatszámon, ameddig a feltételek valamelyike már nem teljesül.

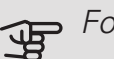

#### Fontos

Az éjszakai hűtés csak akkor aktiválható, amikor a ház fűtése ki van kapcsolva. Ez a 4.2 menüpontban végezhető el.

# 2. menü – MELEGVÍZ

# ÁTTEKINTÉS

2 - MELEGVÍZ\*, \*\*

| 2.1 - extra melegvíz |                               |
|----------------------|-------------------------------|
| 2.2 - komfort mód    |                               |
| 2.3 - időprogram     |                               |
| 2.9 - haladóknak     | 2.9.1 - tároló fertőtlenítése |
|                      | 2.9.2 - HMV cirkuláció *      |

\* Tartozék szükséges.

\*\* Ez a menü a slave hőszivattyú korlátozott menürendszerében is beállítható.

#### Almenük

Ez a menü csak akkor jelenik meg, ha a hőszivattyúhoz melegvíztároló csatlakozik.

A menühöz MELEGVÍZ több almenü tartozik. Az érintett menüvel kapcsolatban állapot információ található a kijelzőn a menüktől jobbra.

extra melegvíz A melegvíz hőmérséklet átmeneti növelésének aktiválása. Az állapotinformáció "ki" jelzést mutat vagy azt, hogy az átmeneti hőmérsékletnövelés ideje meddig tart.

komfort mód A melegvíz cirkuláció beállítása. Az állapotinformáció megmutatja a kiválasztott üzemmódot: "gazdaságos", "normál" vagy "luxus".

időprogram A melegvíz cirkuláció programozása. Az "set" állapotinformáció akkor jelenik meg, ha beállította az ütemezést, de az nem aktív, az "vakáció program" akkor jelenik meg, ha a vakáció beállítás az ütemezéssel együtt aktív (amikor a vakáció funkciónak van elsőbbsége), az "aktív" akkor jelenik meg, ha az ütemezés bármyl része aktív, egyébként az "ki" látható.

haladóknak A melegvíz hőmérséklet átmeneti növelésének beállítása.

#### 2.1 MENÜ - EXTRA MELEGVÍZ

Beállítási tartomány: 3, 6 és 12 óra és üzemmód "ki" és "egyszeri növelés"

Alapértelmezett érték: "ki"

Amikor a melegvíz iránti igény átmenetileg megnő, ez a menü használható a melegvíz hőmérsékletének extra módban történő, meghatározott ideig való növelésének kiválasztására.

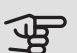

#### Fontos

Ha a "luxus" mód van kiválasztva a 2.2 menüpontban, további hőmérsékletnövelés nem hajtható végre. A funkció azonnal aktiválható, amikor kiválasztja az időszakot és az OK gomb megnyomásával megerősíti azt. A kiválasztott beállításhoz tartozó hátralévő idő jobbra látható.

Amikor az idő lejár, az F1355 visszatér a 2.2. menüpontban beállított üzemmódra.

Válassza a "ki" beállítást a következő kikapcsolásához: extra melegvíz .

#### 2.2 MENÜ - KOMFORT MÓD

Beállítási tartomány: smart control, gazdaságos, normál, luxus

Alapértelmezett érték: normál

Az üzemmódokkal a melegvíztároló kívánt hőmérséklete választható ki. A magasabb hőmérséklet azt jelenti, hogy több melegvíz áll rendelkezésre.

okos vezérlés: Az okos vezérlés aktiválása esetén az F1355 funkció megtanulja az előző heti melegvíz fogyasztást és módosítja a melegvíztároló hőmérsékletét a következő héten a minimális energiafogyasztás biztosítása érdekében.

Ha a melegvíz igény nagyobb, bizonyos mennyiségű többlet melegvíz áll rendelkezésre.

*gazdaságos:* Ez az üzemmód kevesebb melegvizet eredményez, de gazdaságosabb üzemelést jelent. Ez az üzemmód kisebb háztartásokban alkalmazható, ahol kisebb a melegvíz iránti igény.

*normál:* A normál üzemmód nagyobb mennyiségű melegvizet biztosít, és megfelelő a legtöbb háztartás számára.

*luxus:* Az extra üzemmód biztosítja a lehető legnagyobb mennyiségű melegvizet. Ebben az üzemmódban a beépített villamos fűtőbetét is használható melegvíz készítésére, ami növeli az üzemeltetési költségeket.

# 2.3 MENÜ - IDŐPROGRAM

A hőszivattyús melegvízkészítés üzemmódjának változtatásához napi két időprogram áll rendelkezésre.

A programozás aktiválása/deaktiválása a "aktiválva" kipipálásával/a pipa eltávolításával történik. A beállított időket a deaktiválás nem érinti.

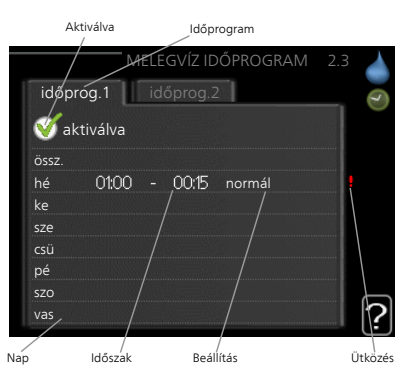

Időprogram: Itt választható ki a módosítandó időprogram.

Aktiválva: Itt aktiválható a kiválasztott időszakra vonatkozó időprogram. Deaktivált állapotban az időprogramnak nincs hatása az üzemmódra.

*Nap:* Itt választható ki, hogy az időprogram a hét mely napjára vagy napjaira vonatkozzon. Egy adott napra vonatkozó program törléséhez nullázza le az adott napra vonatkozó beállítást úgy, hogy a kezdő idővel azonos záró időt ad meg. Ha az "összes" sort használja, az időszakon belül minden napra ezeket az időket fogja megadni.

*ldőszak:* ltt választhatja ki a kiválasztott napra vonatkozó kezdő és záró időt.

*Módosítás:* Itt állíthatja be az időprogram alatt alkalmazandó melegvíz készítési üzemmódot.

*Ütközés:* Ha két beállítás ütközik egymással, egy piros felkiáltójel látható.

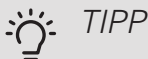

Ha a hét minden napján hasonló időprogramot kíván beállítani, kezdje az "összes" kiválasztásával, majd a módosítsa a kívánt napokat.

# ۲IPP

A záró időpontot állítsa be a kezdő időpontnál korábbra, hogy az időszak éjfél utánra nyúljon. Ennek következtében az időprogram a kezdő nap másnapján fejeződik be.

Az időprogramozás mindig azon a napon kezdődik, amelyre a kezdő időt beállítja.

# 2.9 MENÜ - HALADÓKNAK

A haladóknak menü narancsszínű szöveget tartalmaz és a szakképzett felhasználók rendelkezésére áll. Ennek a menünek több almenüje van.

# 2.9.1 MENÜ - TÁROLÓ FERTŐTLENÍTÉSE

# időszak

Beállítási tartomány: 1 - 90 nap Alapértelmezett érték: ki *kezd.időp.* Beállítási tartomány: 00:00 - 23:00 Alapértelmezett érték: 00:00

A baktériumok vízmelegítőben való szaporodásának megakadályozására a kompresszor és a beépített villamos fűtőbetét rendszeres időközönként, rövid időre felfűti (fertőtleníti) a melegvíztárolót.

A felfűtések közötti idő itt állítható be. Az idő 1 és 90 nap között állítható be. A gyári beállítás 14 nap, A funkció indítása/kikapcsolása az "aktiválva" kipipálásával/a pipa eltávolításával történik.

### 2.9.2 MENÜ - HMV CIRKULÁCIÓ (TARTOZÉK SZÜKSÉGES)

#### üzemórák

Beállítási tartomány: 1 - 60 perc Alapértelmezett érték: 60 perc

#### állásidő

Beállítási tartomány: 0 - 60 perc

Alapértelmezett érték: 0 perc

A melegvíz cirkulációt legfeljebb napi három időszakra állítsa be. A megadott időszakokban a cirkulációs szivattyú a fenti beállítások szerint üzemel.

"üzemórák" határozza meg, hogy a melegvíz keringtető szivattyú alkalmanként mennyi ideig működjön.

"állásidő" határozza meg, hogy a melegvíz keringtető szivattyú mennyi ideig álljon két működési ciklus között.

# 3. menü – INFO

# ÁTTEKINTÉS

3 - INFO \*\*

| 3.1 - szervíz információk ** |
|------------------------------|
| 3.2 - kompresszor info **    |
| 3.3 - kieg. fűtés info **    |
| 3.4 - hibanapló **           |
| 3.5 - belső hőm. napló       |

\*\* Ez a menü a slave hőszivattyú korlátozott menürendszerében is beállítható.

#### Almenük

Az **INFO** menühöz több almenü tartozik. Ezekben a menükben nem lehet beállításokat végezni, csak üzemi információk olvashatók ki. Az érintett menüvel kapcsolatban állapotinformáció található a kijelzőn a menüktől jobbra.

szervíz információk Hőmérséklet értékeket és a telepítési beállításokat mutatja.

kompresszor info A hőszivattyú kompresszorának üzemóráit, azok indítási számát stb. mutatja.

kieg. fűtés info a kiegészítő fűtés üzemóráira stb. vonatkozó információt mutatja.

hibanapló a legutolsó riasztást és a riasztás idején a hőszivattyúra vonatkozó információkat mutatja.

belső hőm. napló belső átlaghőmérséklet heti bontásban az elmúlt évben.

### 3.1 MENÜ - SZERVÍZ INFORMÁCIÓK

Információk a hőszivattyú tényleges üzemi állapotáról (pl. aktuális hőmérsékletek stb.). Ha master/slave-ként több hőszivattyú van csatlakoztatva, ebben a menüben róluk is talál információt. Módosítások nem hajthatók végre.

Az információ több oldalt foglal el. Az oldalak görgetéséhez forgassa el a kontroll tárcsát.

A QR kód az egyik oldalon jelenik meg. Ez a QR kód a sorozatszámot, a termék nevét és korlátozott üzemi adatokat jelez.

Ez a menü szintén a slave hőszivattyú korlátozott menürendszerében állítható be.

| Szimbólumok ebben a menüben:          |                                                                                                    |              |                                                                                                    |  |
|---------------------------------------|----------------------------------------------------------------------------------------------------|--------------|----------------------------------------------------------------------------------------------------|--|
| EP14                                  | Kompresszorok<br>EP14/EP15 (hűtő-<br>modul) mutatja,<br>hogy melyik kom-<br>presszor üzemel.                                               |              | Fűtés<br>Egy szám mutatja,<br>hogy aktuálisan<br>hány kompresszor<br>működik fűtési<br>üzemmódban (ha<br>egynél több).                       |  |
|                                       | Közvetlenül csatla-<br>koztatott külső ki-<br>egészítő fűtés és<br>tartozékon keresz-<br>tül csatlakoztatott<br>külső kiegészítő<br>fűtés. |              | Melegvíz<br>Egy szám mutatja,<br>hogy aktuálisan<br>hány kompresszor<br>működik melegvíz-<br>készítés üzem-<br>módban (ha egy-<br>nél több). |  |
|                                       | Talajköri kering-<br>tetőszivattyúk<br>(kék)                                                                                               | EP14<br>EP15 | Fűtési keringtető<br>szivattyúk (na-<br>rancs)<br>EP14/EP15 (hűtő-<br>modul) mutatja,<br>hogy melyik ke-<br>ringtetőszivattyú<br>üzemel.     |  |
| A A A A A A A A A A A A A A A A A A A | Hűtés<br>Egy szám mutatja,<br>hogy aktuálisan<br>hány kompresszor<br>működik hűtési<br>üzemmódban (ha<br>egynél több).                     |              | Medence<br>Egy szám mutatja,<br>hogy aktuálisan<br>hány kompresszor<br>működik meden-<br>cefűtési üzemmód-<br>ban (ha egynél<br>több).       |  |
| $\sum_{i=1}^{n}$                      | Szellőztetés                                                                                                    | *            | Szolár tartozék                                                                                                    |  |
|                                       | Kiegészítő fűtés a<br>tartályban                                                                                                    |              |                                                                                                    |  |

# 3.2 MENÜ - KOMPRESSZOR INFO

ltt információt talál a berendezés kompresszorainak üzemi állapotáról és adatairól. Módosítások nem hajthatók végre. Ha master/slave-ként több hőszivattyú van csatlakoztatva, a füleken információt talál a hőszivattyú kompresszorairól.

Ez a menü szintén a slave hőszivattyú korlátozott menürendszerében állítható be.

#### 3.3 MENÜ - KIEG. FŰTÉS INFO

ltt információt talál a kiegészítő fűtés beállításairól, üzemi állapotáról és adatairól. Módosítások nem hajthatók végre.

Az információ több oldalt foglal el. Az oldalak görgetéséhez forgassa el a kontroll tárcsát.

#### 3.4 MENÜ - HIBANAPLÓ

A hibakeresés megkönnyítése érdekében a riasztások bekövetkeztekor a hőszivattyú aktuális üzemi paraméterei itt tárolódnak. Megtekinthető a 10 legutolsó riasztásra vonatkozó információ.

Ez a menü szintén a slave hőszivattyú korlátozott menürendszerében állítható be.

A risztás bekövetkeztekor fennálló az üzemi állapot megtekintéséhez jelölje ki a riasztást és nyomja meg az OK gombot.

# 3.5 MENÜ - BELSŐ HŐM. NAPLÓ

ltt megtekintheti a belső átlaghőmérsékletet heti bontásban az elmúlt évben. A kipontozott vonal az éves átlaghőmérsékletet jelzi.

A külső átlaghőmérséklet csak akkor látható, ha szobai hőmérséklet érzékelő/távvezérlő telepítve van.

Ha szellőztető modul (NIBE FLM) van telepítve, a távozó levegő hőmérséklete látható.

#### Az átlaghőmérséklet leolvasása

- 1. Forgassa el a kontroll tárcsát, hogy a tengelyen a hét számát mutató gyűrűt jelölje meg.
- 2. Nyomja meg az OK gombot.
- Kövesse a szürke vonalat a görbéig és onnan balra, hogy leolvassa a kiválasztott hétre vonatkozó átlagos belső hőmérséklet.
- Most a kontroll tárcsa jobbra vagy balra forgatásával kiválaszthatja a különböző heteket és leolvashatja az adott hétre jellemző átlaghőmérsékletet.
- 5. A leolvasási üzemmódból való kilépéshez nyomja meg az OK vagy a vissza gombot.

# 4. menü – HŐSZIVATTYÚ

| ÁTTEKINTÉS      |                        |                                   |                                          |
|-----------------|------------------------|-----------------------------------|------------------------------------------|
| 4 - HOSZIVATTYU | 4.1 - plusz funkciók * | 4.1.1 - medence 1 *               | _                                        |
|                 |                        | 4 1 3 - internet                  | -<br>4 1 3 1 - NIBE Uplink               |
|                 |                        |                                   | 4 1 3 8 - tcn/in beál                    |
|                 |                        |                                   | 4 1 3 9 - proxy beáll                    |
|                 |                        | 4 1 4 - sms *                     |                                          |
|                 |                        | 4 1 5 - SG Beady                  | _                                        |
|                 |                        | 4 1 6 - smart price adaption      |                                          |
|                 |                        | 4 1 8 - smart energy sour-        | _                                        |
|                 |                        | Ce <sup>TM</sup>                  | 4.1.8.1 - beállítások                    |
|                 |                        |                                   | 4.1.8.2 - beáll. ár                      |
|                 |                        |                                   | 4.1.8.3 - CO2 beáll.                     |
|                 |                        |                                   | 4.1.8.4 - tarifa periódusok,<br>áram     |
|                 |                        |                                   | 4.1.8.5 - tarifa periódusok,<br>fix ár   |
|                 |                        |                                   | 4.1.8.6 - tar.per.kül.kev.ki-<br>eg.fűt. |
|                 |                        |                                   | 4.1.8.7 - tar. per., küls. fok.<br>kieg. |
|                 |                        |                                   | 4.1.8.8 - tarifa periódusok,<br>OPT10    |
|                 |                        | 4.1.11 –<br>igényvez. szell.<br>* |                                          |
|                 | 4.2 - üzemmód          |                                   | _                                        |
|                 | 4.3 - saját ikonok     |                                   |                                          |
|                 | 4.4 - idő & dátum      |                                   |                                          |
|                 | 4.6 - nyelv            |                                   |                                          |
|                 | 4.7 - vakáció program  |                                   |                                          |
|                 | 4.9 - haladóknak       | 4.9.1 - f. prioritásai            | _                                        |
|                 |                        | 4.9.2 - auto mód beállításai      | _                                        |
|                 |                        | 4.9.3 - fok-perc sz. beállítása   | i                                        |
|                 |                        | 4.9.4 - gyári értékek visszaál    | -                                        |
|                 |                        |                                   | _                                        |
|                 |                        | 4.9.5 - Idopr. komp. blokk.       | _                                        |
|                 |                        |                                   |                                          |

#### \* Tartozék szükséges.

#### Almenük

A menühöz HŐSZIVATTYÚ több almenü tartozik. Az érintett menüvel kapcsolatban állapot információ található a kijelzőn a menüktől jobbra.

plusz funkciók A fűtési rendszer bármely extra funkciójára vonatkozó beállítások

üzemmód A manuális vagy automatikus üzemmód aktiválása. Az állapot információ megmutatja a kiválasztott üzemmódot.

saját ikonok A hőszivattyú kijelzőjén látható ikonok beállítása, amelyeknek zárt ajtó esetén kell megjelenniük a kijelzőn. idő & dátum Az aktuális idő és dátum beállítása.

nyelv Itt választhatja ki a kijelző nyelvét. Az állapot információ megmutatja a kiválasztott nyelvet.

vakáció program A fűtés, a melegvíz és a szellőztetés vakációprogramja. Az "set" állapotinformáció akkor jelenik meg, ha beállítja az időprogramozást, de az pillanatnyilag nem aktív; az "aktív" akkor jelenik meg, ha a vakációprogram bármely része aktív, máskülönben az " ki" látható.

haladóknak A hőszivattyú üzemmódjának beállítása.

4.1 MENÜ - PLUSZ FUNKCIÓK

A F1355-ben telepített minden további funkció beállítását az almenükben lehet elvégezni.

#### 4.1.1 – 4.1.2 MENÜ - MEDENCE 1 - MEDEN- 1. Jelölje meg a "új hálózati azonosító kérése"-t és CE 2 (TARTOZÉK SZÜKSÉGES)

#### indulási hőm.

Beállítási tartomány: 5,0 - 80,0 °C

Alapértelmezett érték: 22,0 °C

leállási hőm.

Beállítási tartomány: 5,0 - 80,0 °C

Alapértelmezett érték: 24,0 °C

Kompresszor seb.

Beállítási tartomány: 1 – 100 %

Gyári beállítás: 1 %

Válassza ki, hogy aktiválja-e a medencefűtés funkciót, milyen (kezdő és cél) hőmérséklet esetén üzemeljen a medencefűtés, és egyidejűleg hány kompresszor dolgozzon.

Itt állíthatja be, hogy medencefűtés során a kompresszor milyen fordulatszámmal üzemeljen. A beállított érték megfelel a rendelkezésre álló teljesítmény részének.

Amikor a medence hőmérséklete a beállított kezdő hőmérséklet alá esik, és nincs igény melegvízkészítésre vagy fűtésre, az F1355 fűti a medencét.

Vegye ki a pipát a "aktiválva" elől a medencefűtés kikapcsolásához.

# Fontos

Kezdő hőmérsékletként nem adható meg olyan érték, amely magasabb, mint a cél hőmérséklet.

#### 4.1.3 MENÜ - INTERNET

Itt megadhatja a beállításokat a F1355 csatlakoztatásához a NIBE Uplink-n keresztül, amely ehhez az internetet használja.

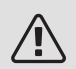

#### MEGJEGYZÉS

E funkciók működéséhez a hálózati kábelnek csatlakoztatva kell lennie.

## 4.1.3.1 MENÜ - NIBE UPLINK

Itt kezelheti a berendezés csatlakozását az NIBE Uplink-hoz (nibeuplink.com) és megtekintheti a berendezéshez az interneten keresztül kapcsolódó felhasználókat.

A kapcsolódó felhasználónak van felhasználói fiókja az NIBE Uplink-en, és rendelkezik engedéllyel, hogy vezérelje és/vagy ellenőrizze a berendezést.

#### Uj hálózati azonosító kérése

Egyedi hálózati kódot kell kérni, ha a NIBE Uplink felhasználói fiókon keresztül a berendezéshez akar kapcsolódni.

- nyomja meg az OK gombot.
- 2. A berendezés a NIBE Uplink-kel kommunikál a hálózati kód létrehozása miatt.
- 3. Amikor a hálózati azonosító megérkezik, ebben a menüben látható a "hálózati azonosító" alatt, mely 60 percig érvényes.

#### Minden felhasználó lekapcsolása

- 1. Jelölje meg a "minden felh. kikapcs."-t és nyomja meg az OK gombot.
- 2. A berendezés a NIBE Uplink-kel kommunikál, hogy az interneten keresztül kapcsolódó minden felhasználót leválasszon a berendezésről.

# MEGJEGYZÉS

Az összes felhasználó leválasztása után egyik sem ellenőrizheti vagy vezérelheti a berendezést a NIBE Uplink-en keresztül anélkül, hogy új hálózati azonosítót ne kérjen.

# 4.1.3.8 MENÜ - TCP/IP BEÁL.

Itt adhatja meg a berendezés TCP/IP beállításait.

Automatikus beállítás (DHCP)

- 1. Pipálja ki: "automatikus". A berendezés DHCP-vel kapja meg a TCP/IP beállításokat.
- 2. Jelölje meg a "jóváhagy"-t és nyomja meg az OK gombot.

#### Kézi beállítás

- 1. Vegye ki a pipát az "automatikus" elől, így hozzáférhet több beállítási lehetőséghez.
- 2. Jelölje meg a "IP-cím"-t és nyomja meg az OK gombot.
- 3. Írja be a helyes adatokat a virtális billentyűzeten.
- 4. Válassza a "OK"-t és nyomja meg az OK gombot.
- 5. Ismételje meg az 1-3. lépést a következőknél: "net maszk", "átjáró" és "DNS".
- 6. Jelölje meg a "jóváhagy"-t és nyomja meg az OK gombot.

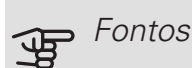

Helyes TCP/IP-beállítások nélkül a berendezés nem tud az internetre csatlakozni. Ha nem biztos az alkalmazandó beállításokban, használja az automatikus üzemmódot vagy további információért forduljon a hálózat rendszergazdájához (vagy más szakemberhez).

# <del>ک</del> TIPP

A menü megnyitása óta végrehajtott összes beállítás visszaállítható, ha a "rezet"-t választja, majd nyomja meg az OK gombot.

# 4.1.3.9 MENÜ - PROXY BEÁLL.

Itt adhatja meg a proxy beállításait.

A proxy beállításokkal a berendezés és az internet közötti közbülső (proxy) szerver biztosítható csatlakozási információ. Ezeket a beállításokat elsősorban akkor alkalmazzunk, ha a berendezés vállalati hálózaton keresztül csatlakozik az internethez. A berendezés támogatja a HTTP Basic és a HTTP Digest típusú proxy azonosítást.

Ha nem biztos az alkalmazandó beállításokban, további információért forduljon a hálózat rendszergazdájához (vagy más szakemberhez).

#### Beállítás "

- 1. Pipálja ki a "használjon proxy-t"-t, ha nem kíván proxyt használni.
- 2. Jelölje meg a "szerv."-t és nyomja meg az OK gombot.
- 3. Írja be a helyes adatokat a virtális billentyűzeten.
- 4. Válassza a "OK"-t és nyomja meg az OK gombot.
- 5. Ismételje meg az 1-3. lépést a következőknél: "port", "felh.név" és "jelszó".
- Jelölje meg a "jóváhagy"-t és nyomja meg az OK gombot.

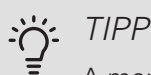

A menü megnyitása óta végrehajtott összes beállítás visszaállítható, ha a "rezet"-t választja, majd nyomja meg az OK gombot.

# 4.1.4 MENÜ - SMS (TARTOZÉK SZÜKSÉGES)

Itt végezheti el az SMS 40 tartozék beállítását.

Adja meg azokat a mobilszámokat, amelyek a hőszivattyú beállításait módosíthatják és állapotinformációkat kaphatnak. A mobilszámokban szerepelnie kell az országkódnak is, pl. +36 XXXXXXXX.

Ha egy riasztás esetén SMS-ben szeretne értesítést kapni, jelölje meg a telefonszámtól jobbra lévő négyzetet.

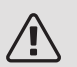

#### MEGJEGYZÉS

A megadott telefonszámoknak SMS fogadásra alkalmasnak kell lenni.

### 4.1.5 MENÜ - SG READY

Ez a funkció csak azokban az elektromos hálózatokban használható, amelyek támogatják az "SG Ready" szabványt .

Itt végezheti el az "SG Ready" funkció beállításait.

#### hatás a helységhőmérsékletre

Itt állíthatja be, hogy az "SG Ready" aktiválása a helységhőmérsékletet is érintse.

Az "SG Ready" olcsó üzemmódja mellett a belső hőmérséklet párhuzamos eltolása "+1"-gyel növekszik. Ha szobai érzékelő van telepítve és aktiválva, a kívánt helységhőmérséklet ehelyett 1 °C-kal nő.

Az "SG Ready" többletkapacitás üzemmódja mellett a belső hőmérséklet párhuzamos eltolása "+2"-vel növekszik. Ha szobai érzékelő van telepítve és aktiválva, a kívánt helységhőmérséklet ehelyett 2 °C-kal nő.

#### hatás a HMV-re

Itt állíthatja be, hogy az "SG Ready" aktiválása a melegvíz hőmérsékletét is érintse.

Az "SG Ready" olcsó üzemmódja mellett a melegvíz cél hőmérsékletét a lehető legmagasabbra kell beállítani csak a kompresszor működésével (beépített villamos fűtőbetét nem megengedett).

Az "SG Ready" többletkapacitás üzemmódja esetén a melegviztermelést "luxus"-ra kell beállítani (beépített villamos fűtőbetét nem megengedett).

#### hatás a hűtésre (tartozék szükséges)

Itt állíthatja be, hogy az "SG Ready" aktiválása a helységhőmérsékletet is érintse hűtési üzemmódban.

Az "SG Ready" olcsó üzemmódja és hűtési üzemmód mellett a belső hőmérséklet nem érintett.

Az "SG Ready" többletkapacitás üzemmódja mellett és hűtési üzemmód esetén a belső hőmérséklet párhuzamos eltolása "-1"-vel csökken. Ha szobai érzékelő van telepítve és aktiválva, a kívánt helységhőmérséklet ehelyett 1 °C-kal csökken.

#### hatás a medence hőm-re (tartozék szükséges)

Itt állíthatja be, hogy az "SG Ready" aktiválása a medence hőmérsékletét is érintse.

Az "SG Ready" olcsó üzemmódja mellett a kívánt medence hőmérséklet (induló és cél hőmérséklet) 1-kal növekszik.

Az "SG Ready" többletkapacitás üzemmódja mellett a kívánt medence hőmérséklet (induló és cél hőmérséklet) 2-kal növekszik.

#### 4.1.6 MENÜ – SMART PRICE ADAPTION™

#### aktiválva

Ez a funkció csak akkor használható, ha olyan óránkénti tarifamegállapodása van áramszolgáltatójával, amely támogatja a Smart price adaption™-t és aktiválta a NIBE Uplink fiókot.

#### terület

ltt választhatja ki, hogy a hőszivattyút hová (melyik zónába) telepítik.

Forduljon áramszolgáltatójához, hogy megtudja, milyen zónaszámot írjon be.

*hatás a helységhőmérsékletre* Beállítási tartomány: 1 - 10 Gyári beállítás: 5

# hatás a HMV-re

Beállítási tartomány: 1 - 4 Gyári beállítás: 2

*hatás a medence hőm-re* Beállítási tartomány: 1 - 10 Gyári beállítás: 2

#### hatás a hűtésre

Beállítási tartomány: 1 - 10 Gyári beállítás: 3

#### villamos tarifák

ltt információt kaphat arról, hogy a következő 3 napban miként változnak a villamos tarifák.

A Smart price adaption<sup>™</sup> menüben megadja, hogy hol található a hőszivattyú és annak működésében mekkora szerepet tölthet be az áram ára. Minél nagyobb az érték, annál nagyobb az elektromos áram hatása és a lehetséges megtakarítás; ugyanakkor nagyobb a veszélye, hogy ez befolyásolhatja a komfortot.

A Smart price adaption™ révén a hőszivattyú energiafelvétele 24 óra leforgása alatt a legolcsóbb tarifát kínáló időszakokra állítható át, ami megtakarítást eredményez az óradíjas villanyáram-szerződések esetében. Ez a funkció a NIBE Uplink-en keresztül a következő 24 órában lehívható óradíjakra épül, és ezért internet kapcsolatra és NIBE Uplink fiókra van szükség.

Szüntesse meg az "aktiválva" kijelölését a Smart price adaption™ kikapcsolásához.

# 4.1.8 MENÜ - SMART ENERGY SOURCE™

beállítások beáll. ár CO2 beáll.\* tarifa periódusok, áram tarifa periódusok, fix ár\*\* tar.per.kül.kev.kieg.fűt. tar. per., küls. fok. kieg. tarifa periódusok, OPT10

A funkció sorrendet állít fel, hogy az egyes csatlakoztatott energiaforrások miként / milyen mértékben kerülnek alkalmazásra. Itt kiválaszthatja, hogy a rendszer az adott időpontban legolcsóbb energiaforrást használja. Kiválaszthatja azt is, hogy a rendszer az adott időpontban a környezeti szempontból legsemlegesebb energiaforrást használja.

\*E menü megnyitásához válassza a beállításokban a " $\mathrm{CO}_2$ " szabályozási módot.

\*\*E menü megnyitásához beáll. ár válassza a "spot"-ot.

#### 4.1.8.1 MENÜ - BEÁLLÍTÁSOK

smart energy source<sup>™</sup> Beállítási tartomány: Ki/Be Gyári beállítás: Ki szabályozási mód Beállítási tartomány: Ár / CO<sub>2</sub> Gyári beállítás: Ár

# 4.1.8.2 MENÜ - BEÁLL. ÁR

ár, áram

Beállítási tartomány: spot, vill. tarifa, fix ár Gyári beállítás: fix ár Beállítási tartomány fix ár: 0–100 000\*

#### ár, küls. kev. kieg.fűt.

Beállítási tartomány: vill. tarifa, fix ár Gyári beállítás: fix ár Beállítási tartomány fix ár: 0–100 000\*

*ár, küls. fok. kieg.* Beállítási tartomány: vill. tarifa, fix ár Gyári beállítás: fix ár Beállítási tartomány fix ár: 0–100 000\*

#### ár, OPT kieg.

Beállítási tartomány: vill. tarifa, fix ár

Gyári beállítás: fix ár

Beállítási tartomány fix ár: 0-100 000\*

Itt kiválaszthatja, hogy a rendszer a spot ár, a tarifa vezérlés vagy a beállított ár alapján szabályozzon. A beállítást minden egyes energiaforrásnál el kell végezni. A spot ár csak akkor használható, ha óránkénti tarifamegállapodása van áramszolgáltatójával.

\*A pénznem a kiválasztott országtól függően változik.

#### 4.1.8.3 MENÜ - CO2 BEÁLL.

CO2, áram

Beállítási tartomány: 0–5

Alapértelmezett érték: 2,5

CO2, küls. kev.kieg.fűt.

Beállítási tartomány: 0–5

Alapértelmezett érték: 1

CO2, küls. fok. kieg.

Beállítási tartomány: 0–5

Alapértelmezett érték: 1

CO2, OPT10 kieg.

Beállítási tartomány: 0–5

Alapértelmezett érték: 1

Itt állíthatja be az egyes energiaforrásokra vonatkozó karbon lábnyomot.

A karbon lábnyom energiaforrásonként eltérő. Például, a napelemekből és szélturbinákból származó energia széndioxid-semlegesnek tekinthető, ezért alacsony a CO<sub>2</sub> hatásuk. A fosszilis tüzelőanyagokból származó energia magas karbon lábnyommal rendelkezőnek tekinthető, ezért magas a CO<sub>2</sub> hatásuk.

### 4.1.8.4 MENÜ - TARIFA PERIÓDUSOK, ÁRAM

Tarifa vezérlést alkalmazhat az elektromos kiegészítő fűtéshez.

Állítsa be az alacsonyabb tarifa periódusokat. Évente két különböző időszak megadása lehetséges. E két időszakon belül legfeljebb négy különböző időszak állítható be a hétköznapokra (hétfőtől pénteking) vagy négy különböző időszak a hétvégékre (szombat és vasárnap).

#### 4.1.8.5 MENÜ - TARIFA PERIÓDUSOK, FIX ÁR

Tarifa vezérlést alkalmazhat az állandó áramköltségekhez.

Állítsa be az alacsonyabb tarifa periódusokat. Évente két különböző időszak megadása lehetséges. E két időszakon belül legfeljebb négy különböző időszak állítható be a hétköznapokra (hétfőtől pénteking) vagy négy különböző időszak a hétvégékre (szombat és vasárnap).

## 4.1.8.6 MENÜ - TAR.PER.KÜL.KEV.KIEG.FŰT.

Tarifa vezérlést alkalmazhat a külső keverőszeleppel szabályozott fűtéshez.

Állítsa be az alacsonyabb tarifa periódusokat. Évente két különböző időszak megadása lehetséges. E két időszakon belül legfeljebb négy különböző időszak állítható be a hétköznapokra (hétfőtől pénteking) vagy négy különböző időszak a hétvégékre (szombat és vasárnap).

# 4.1.8.7 MENÜ - TAR. PER., KÜLS. FOK. KIEG.

Tarifa vezérlést alkalmazhat a külső többfokozatú kiegészítő fűtéshez.

Állítsa be az alacsonyabb tarifa periódusokat. Évente két különböző időszak megadása lehetséges. E két időszakon belül legfeljebb négy különböző időszak állítható be a hétköznapokra (hétfőtől pénteking) vagy négy különböző időszak a hétvégékre (szombat és vasárnap).

# 4.1.8.8 MENÜ - TARIFA PERIÓDUSOK, OPT10

Tarifa vezérlést alkalmazhat az OPT 10 vezérelt kiegészítő fűtéshez.

Állítsa be az alacsonyabb tarifa periódusokat. Évente két különböző időszak megadása lehetséges. E két időszakon belül legfeljebb négy különböző időszak állítható be a hétköznapokra (hétfőtől pénteking) vagy négy különböző időszak a hétvégékre (szombat és vasárnap).

#### 4.1.10 MENÜ - ÁRAM NAPELEMMEL (TAR-TOZÉK SZÜKSÉGES)

hatás a helységhőmérsékletre Beállítási tartomány: be/ki Gyári beállítás: ki hatás a HMV-re Beállítási tartomány: be/ki Gyári beállítás: ki hatás a medence hőm-re Beállítási tartomány: be/ki Gyári beállítás: ki priorit. a házt. áramfogy-nak (EME 20) Beállítási tartomány: be/ki Gyári beállítás: ki

Itt állíthatja be, hogy berendezésének melyik része (helyiséghőmérséklet, melegvíz hőmérséklet, medence hőmérséklet) hasznosítsa a napelemmel termelt áramtöbbletet. Amikor a napelemek több elektromos áramot termelnek, mint amennyit az F1355 igényel, módosul az épület hőmérséklete módosul és/vagy a melegvíz hőmérséklete növekszik,

#### EME

Ebben a menüben megadhatja a EME-re vonatkozó specifikus beállításokat is.

Az EME 20 esetében választhat, hogy prioritást kíván-e adni a háztartás áramfogyasztásának a helyiséghőmérséklettel és a melegvízzel szemben, feltéve, hogy az F1355 fel van szerelve külső villamos fogyasztásmérővel.

#### 4.1.11 MENÜ - IGÉNYVEZ. SZELL. (TARTOZÉK SZÜKSÉGES)

igényvez. szell.

Beállítási tartomány: be/ki

Gyári beállítás: ki

kívánt Rh%

Beállítási tartomány: 35 – 75%

Gyári beállítás: 50%

Az igényvezérelt szellőztetés aktiválásakor, a HTS 40 tartozék befolyásolhatja a szellőztetést a kívánt relatív páratartalom elérése érdekében, ami a "kívánt Rh%"ban állítható be.

# 4.2 MENÜ - ÜZEMMÓD

#### üzemmód

Beállítási tartomány: auto, manuális, csak kieg.fűt.

Alapértelmezett érték: auto

funkciók

Beállítási tartomány: kompresszor, kieg. fűtés, fűtés, hűtés

A hőszivattyú alapvetően a következő üzemmódban üzemel:auto". Lehetőség van a hőszivattyú "csak kieg.fűt." üzemmódba kapcsolására, de csak akkor, ha kiegészítő fűtést használnak, vagy "manuális" üzemmódba és ki lehet választani, hogy milyen funkciók engedélyezettek.

A kívánt mód megjelölésével módosítsa az üzemmódot és nyomja meg az OK gombot. Egy üzemmód kiválasztása esetén jobb oldalon láthatóak a hőszivattyúban engedélyezett funkciók (áthúzva = nem megengedett) és a választható alternatívák. A kontrol tárcsa segítségével jelölje ki, hogy mely funkciókat engedélyez és melyeket nem, majd nyomja meg az OK gombot.

#### Uzemmódauto

Ebben az üzemmódban a hőszivattyú automatikusan kiválasztja az engedélyezett funkciókat.

### Üzemmódmanuális

Ebben az üzemmódban kiválaszthatja az engedélyezett funkciókat. Kézi üzemmódban nem szüntetheti meg a "kompresszor" kiválasztását.

#### Uzemmódcsak kieg.fűt.

Ebben az üzemmódban a kompresszor nem aktív, csak a kiegészítő fűtés működik.

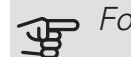

#### Fontos

Ha a "csak kieg.fűt." üzemmódot választja, a kompresszor letiltásra kerül és magasabb lesz az üzemeltetési költség.

#### Funkciók

"kompresszor" az az egység, amely előállítja a fűtést és a melegvizet az épület számára. Ha a "kompresszor" kijelölését auto üzemmódban megszüntetik, egy szimbólum jelenik meg a főmenüben. Kézi üzemmódban a "kompresszor" kijelölése nem szüntethető meg.

"kieg. fűtés" az az egység, amely segíti a kompresszort az épület fűtésében és/vagy a melegvíz készítésben, ha önmagában nem képes kiszolgálni az összes igényt.

"fűtés" azt jelenti, hogy biztosított az épület fűtése. Kikapcsolhatja a funkciót, ha nem kívánja működtetni a fűtést.

"hűtés" azt jelenti, hogy melegben az épület hűtése biztosított. Megszüntetheti a funkció kijelölését, ha nem kívánja működtetni a hűtést. Ez az alternatíva szükségessé teszi a hűtési tartozék telepítését.

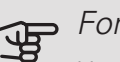

#### Fontos

Ha megszünteti a "kieg. fűtés" kiválasztását, előfordulhat, hogy az épület fűtése nem lesz kielégítő.

### 4.3 MENÜ - SAJÁT IKONOK

Kiválaszthatja, hogy milyen ikonok legyenek láthatók, amikor az F1355 ajtaja zárva van. Legfeljebb 3 ikont választhat ki. Ha többet választ ki, az elsőként kiválasztottak eltűnnek. Az ikonok kiválasztásuk sorrendjében jelennek meg.

# 4.4 MENÜ - IDŐ & DÁTUM

Itt állíthatja be az időt, a dátumot és az időzónát.

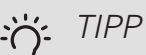

Ha a hőszivattyú csatlakozik a NIBE Uplink-hez, az idő és a dátum beállítása automatikusan történik. A helyes idő kiválasztásához be kell állítani az időzónát.

### 4.6 MENÜ - NYELV

Válassza ki, hogy milyen nyelven kívánja megjeleníteni az információkat.

## 4.7 MENÜ - VAKÁCIÓ PROGRAM

A vakáció alatti energiafogyasztás csökkentése érdekében ütemezhető a fűtés és a melegvíz hőmérsékletének a csökkentése. Ha további funkciók is telepítve vannak, a hűtés, a szellőztetés, a medencefűtés és a napkollektor hűtés is ütemezhető.

Telepített és aktivált szobai érzékelő esetén a kívánt helységhőmérséklet (°C) megadható az adott időszakra. Ez a beállítás minden szobai érzékelővel rendelkező fűtési-hűtési rendszerre vonatkozik.

Ha a szobai érzékelő nincs aktiválva, be kell állítani a fűtési görbe kívánt eltolását. A helységhőmérséklet egy fokkal való módosításához egy egységnyi általában elég, de egyes esetekben több egységnyi módosítás is szükséges lehet. Ez a beállítás minden szobai érzékelővel nem rendelkező fűtési-hűtési rendszerre vonatkozik.

A vakáció ütemezés a kezdő napon 00:00-kor indul. és a záró napon 23:59-kor ér véget.

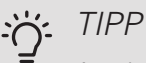

A vakáció beállítást a hazatérése előtti napon állítsa le, hogy a helységhőmérséklet és a melegvíz hőmérséklet időben visszaállhasson a szokásos szintre.

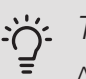

TIPP

Adja meg előre a vakáció beállításokat és a komfortérzet megőrzése érdekében csak indulás előtt aktiválja.

#### 4.9 MENÜ - HALADÓKNAK

A haladóknak menü narancsszínű szöveget tartalmaz és a szakképzett felhasználók rendelkezésére áll. Ennek a menünek több almenüje van.

4.9.1 MENÜ - F. PRIORITÁSAI

f. prioritásai

Beállítási tartomány: 0 – 180 perc

Alapértelmezett érték: 30 perc

Itt válassza ki, hogy egyidejű fűtés/melegvíz/medencefűtési igények esetén mennyi üzemidő jut az egyes igények kielégítésére. Amennyiben csak egy igény jelentkezik, a hőszivattyú időkorlát nélkül ezzel az igénnyel foglalkozik.

A kijelzőn látható, hogy a hőszivattyú a ciklus mely részénél tart.

0 perc beállításával az adott igény nem élvez elsőbbséget, azzal csak a többi igény kielégítése után foglalkozik a berendezés.

### 4.9.2 MENÜ - AUTO MÓD BEÁLLÍTÁSAI

hűtés kezdete (tartozék szükséges) Beállítási tartomány: -20 - 40 °C Gyári beállítás: 25 fűtés leállítása Beállítási tartomány: -20 – 40 °C Alapértelmezett értékek: 17 kieg. fűt. leállítása Beállítási tartomány: -25 – 40 °C Gyári beállítás: 5 egyensúlyi pont Beállítási tartomány: -40 - 20 °C Gyári beállítás: -20 átl. idő Beállítási tartomány: 0 – 48 h Alapértelmezett érték: 24 h

"auto" üzemmód beállításakor a hőszivattyú az átlagos külső hőmérséklet alapján dönti el, hogy a fűtési vagy hűtési módban üzemeljen, illetve hogy használgat-e kiegészítő fűtést. Ha telepítve vannak a hűtéshez szükséges kiegészítők, vagy ha a hőszivattyúban integrálva van a hűtési funkció, kiválaszthatja a hűtést engedélyező külső hőmérsékletet.

Ebben a menüben a különböző üzemmódok engedélyezéséhez tartozó átlagos külső hőmérsékleteket adhatja meg.

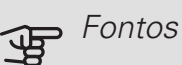

A "kieg. fűt. leállítása" nem állítható be magasabb értékre, mint a "fűtés leállítása".

egyensúlyi pont: Az "egyensúlyi pont" határozza meg azt a külső hőmérsékletet, amelynél a berendezés várhatóan minden igényt kielégít kiegészítő fűtés nélkül. A "egyensúlyi pont" hőmérsékletét nem lehet 14°C-nál alacsonyabbra beállítani a "fűtés leállítása"-ra megadott értékhez képest.

átl. idő: Beállítható a hőmérséklet átlagolási időszakának (átl. idő) a hossza is. Ha a 0-t választja, az aktuális külső hőmérséklet lesz figyelembe véve.

# Fontos

Azokban a rendszerekben, ahol a fűtés és a hűtés ugyanazt a csőhálózatot használja, a "fűtés leállítása" nem lehet magasabb, mint a "hűtés kezdete", ha nincs hűtés/fűtés érzékelő.

## 4.9.3 MENÜ - FOK-PERC SZ. BEÁLLÍTÁSAI

#### pilanatnyi érték

Beállítási tartomány: -3000 - 3000

kompresszor indítása

Beállítási tartomány: -1000 - -30

Alapértelmezett érték: -60

komp.fokozatok léptetése

Beállítási tartomány: 10 - 2000

Alapértelmezett érték: 60

diff. kieg. fűtés indítása

Beállítási tartomány: 100 - 1000

Gyári beállítás: 400

kieg. fűt. fokozatai

Beállítási tartomány: 0 - 1000

Gyári beállítás: 100

A fokperc számláló a ház aktuális fűtési igényének a fokmérője és meghatározza, hogy a kompresszor, illetve a kiegészítő fűtés mikor kapcsol be/áll le.

# Fontos

A "kompresszor indítása" esetében a magasabb beállított érték több kompresszor indítást eredményez, ami csökkenti a kompresszor élettartamát. A túl alacsonyan megválasztott érték ingadozó belső hőmérsékleteket eredményezhet.

### 4.9.4 MENÜ - GYÁRI ÉRTÉKEK VISSZAÁLLÍ-TÁSA

A felhasználó rendelkezésére álló összes beállítás (a speciális menükkel együtt) itt állítható vissza gyári értékre.

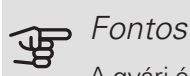

A gyári értékek után a személyes beállításokat, például a fűtési görbéket újból be kell állítani.

# 4.9.5 MENÜ - IDŐPR. KOMP. BLOKK.

A kompresszor használata napi két időszakban is tiltható

Ha a tiltás aktív, a főmenüben megjelenik a hőszivattyú képén a releváns blokkolás jele.

Időprogram: Itt választható ki a módosítandó időszak.

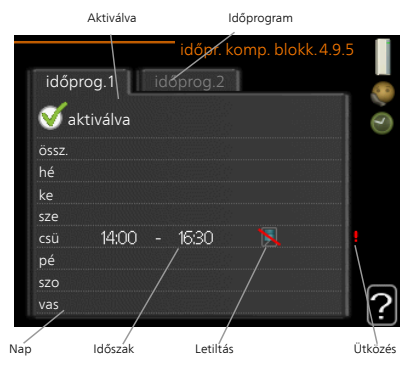

Aktiválva: Itt aktiválható a kiválasztott időszakra vonatkozó időprogram. Deaktivált állapotban az időprogramnak nincs hatása az üzemmódra.

*Nap:* Itt választható ki, hogy az időprogram a hét mely napjára vagy napjaira vonatkozzon. Egy adott napra vonatkozó program törléséhez nullázza le az adott napra vonatkozó beállítást úgy, hogy a kezdő idővel azonos záró időt ad meg. Ha az "összes" sort használja, az időszakon belül minden napra ezeket az időket fogja megadni.

Időszak: Itt választhatja ki a kiválasztott napra vonatkozó kezdő és záró időt.

Letiltás: Itt választható ki a kívánt letiltás.

Ütközés: Ha két beállítás ütközik egymással, egy piros felkiáltójel látható.

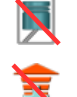

A kompresszor letiltása.

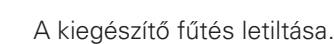

TIPP

Ha a hét minden napján hasonló időprogramot kíván beállítani, kezdje az "összes" kiválasztásával, majd a módosítsa a kívánt napokat.

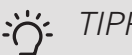

### TIPP

A záró időpontot állítsa be a kezdő időpontnál korábbra, hogy az időszak éjfél utánra nyúljon. Ennek következtében az időprogram a kezdő nap másnapján fejeződik be.

Az időprogramozás mindig azon a napon kezdődik, amelyre a kezdő időt beállítja.

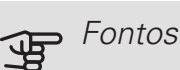

A kompresszor hosszabb időre való letiltása romló komfortérzetet/működési gazdaságosságot eredményezhet.

# 5. menü – SZERVIZ

#### **ÁTTEKINTÉS**

5 - SZERVÍZ \*\* 5.1 - üzemi beállítások \*

| * 5.1 - uzemi beállítások **     | 5.1.1 - h. melegvíz beállítások *  |                         |
|----------------------------------|------------------------------------|-------------------------|
|                                  | 5.1.2 - max előremenő hőm.         | -                       |
|                                  | 5.1.3 - max előremenő h.különbség  | -                       |
|                                  | 5.1.4 - üzemzavar esetén           | -                       |
|                                  | 5.1.5 elszívó vent.fok. *          | -                       |
|                                  | 5.1.7 - hőforrás korlátozás **     | -                       |
|                                  | 5.1.8 - talajk. sziv. üzemmód **   | -                       |
|                                  | 5.1.9 - T.ker.sziv. seb. **        | -                       |
|                                  | 5.1.10 - hősziv. üzemmód **        | -                       |
|                                  | 5.1.11 - fűtési sziv. sebessége ** | -                       |
|                                  | 5.1.12 - kieg.                     | -                       |
|                                  | 5.1.14 - fűt-hűt rendsz. beáll.    | -                       |
|                                  | 5.1.22 - heat pump testing         | -                       |
|                                  | 5.1.24 - blokk.fr.                 | _                       |
| 5.2 - rendszer beállítások       | 5.2.1 - master/slave mód **        | -                       |
|                                  | 5.2.3 - vezérlési terv             | -                       |
|                                  | 5.2.4 - tartozékok                 | -                       |
| 5.3 - perifériák beállítása      | 5.3.1 - FLM *                      |                         |
|                                  | 5.3.2 - kieg.fűt. keveréssel *     | -                       |
|                                  |                                    |                         |
|                                  | 522 ovtra zóna *                   | 5.3.3.X - TUTESI-NUTESI |
|                                  | 5.3.4 - szolár fűtés *             |                         |
|                                  | 5.3.4 - 320  at rates              | -                       |
|                                  | 5.3.8 - melegyíz cirkuláció *      | -                       |
|                                  | 5 3 10 - talaiköri keverőszelen *  | -                       |
|                                  | 5 3 11 - modbus *                  | -                       |
|                                  | 5 3 21 - áramlásőr fogyasztásmárő* | -                       |
| 54-ki/bemenetek **               |                                    | -                       |
| 5 5 - gvári beállítások reset ** | _                                  |                         |
| 5.6 - tesztelési üzem **         | _                                  |                         |
| 5.7 - bevezető útmutató **       | _                                  |                         |
| 5.8 - gyorsindítás **            | _                                  |                         |
| 5.9 - padlószárító üzemmód       | _                                  |                         |
| 5.10 - naplózás beáll, **        | _                                  |                         |
| 5.12 - ország                    | _                                  |                         |
|                                  |                                    |                         |

\* Tartozék szükséges.

\*\* Ez a menü a slave hőszivattyú korlátozott menürendszerében is beállítható.

A szervizmenübe való belépéshez menjen a főmenübe és 7 másodpercig tartsa lenyomva a Vissza gombot.

#### Almenük

A SZERVÍZ menü narancsszínű szöveget tartalmaz és azt tapasztalt felhasználók és szervíz technikusok használhatják. Ennek a menünek több almenüje van. Az érintett menüvel kapcsolatban állapotinformáció található a kijelzőn a menüktől jobbra.

üzemi beállítások A hőszivattyú üzemi beállításai.

rendszer beállítások A hőszivattyú rendszerbeállításai, a tartozékok aktiválása stb.

perifériák beállítása A különféle tartozékok üzemi beállításai.

ki/bemenetek Programozható be- és kimenetek beállítása az (X5) illetve az (X6) sorkapcson.

gyári beállítások reset Az összes beállítás visszaállítása a gyári értékekre (beleértve a felhasználó számára rendelkezésre álló beállításokat is).

tesztelési üzem A hőszivattyú különféle komponenseinek tesztüzemmódja.

bevezető útmutató A Bevezető útmutató kézi indítása, amely a hőszivattyú első bekapcsolásakor jelenik meg.

gyorsindítás A kompresszor gyorsindítása.

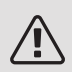

#### MEGJEGYZÉS

A szerviz menük nem megfelelő beállításai a hőszivattyú károsodását eredményezheti.

# 5 1 MENÜ –ÜZEMI BEÁLLÍTÁSOK

A hőszivattyú üzemi beállításai az almenükből végezhetők el.

Ez a menü szintén a slave hőszivattyú korlátozott menürendszerében állítható be.

5.1.1 MENÜ – H. MELEGVÍZ BEÁLLÍTÁSOK

A melegvíz beállítások szükségessé teszik, hogy a melegvízkészítést aktiválják a 5.2.4 tartozékok menüpontban.

#### gazdaságos

Beállítási tartományalsó hőm. gazdaságos: 5 – 55 °C

Gyári beállítás alsó hőm. gazdaságos: 38 °C/

Beállítási tartományfelső hőm. gazdaságos: 5 - 60 °C

Gyári beállítás felső hőm. gazdaságos: 48 °C normál:

Beállítási tartományalsó hőm. normál: 5 - 60 °C

Gyári beállítás alsó hőm. normál: 41 °C/

Beállítási tartomány felső hőm. normál: 5 – 65 °C

Gyári beállításfelső hőm. normál: 50 °C

extra

Beállítási tartományalsó hőm. lux: 5 – 70 °C

Gyári beállítás alsó hőm. lux: 44 °C/

Beállítási tartományfelső hőm. lux: 5 – 70 °C

Gyári beállítás felső hőm. lux: 53 °C

alsó hőm. fertőtlenítés

Beállítási tartomány: 55 – 70 °C

Gyári beállítás: 55 °C

komp.fokozatok léptetése

Beállítási tartomány: 0,5 - 4,0 °C

Gyári beállítás: 1,0 °C

töltési módszer

Beállítási tartomány: célhőm., delta hőm.

Alapértelmezett érték: delta hőm.

Itt állíthatja be a melegvíz induló és cél hőmérsékletét a 2.2 menüpontban választható különféle komfort fokozatokhoz, valamint a 2.9.1 menüben a fertőtlenítéshez a cél hőmérsékletet.

Ha több kompresszor áll rendelekzésre, állítsa be bekapcsolás és a kikapcsolás közötti különbséget a melegvízkészítés és a fix kondenzáció üzemben.

Itt választhatja ki a melegvízkészítés üzemmódban a töltés módját. "delta hőm." indirekt fűtésű melegvíztárolóhoz, "célhőm." palásthőcserélős és melegvizes hőcserélőhöz ajánlott.

# 5.1.2 MENÜ – MAX ELŐREMENŐ HŐM.

fűt-hűt. rendsz.

Beállítási tartomány: 20-80 °C

Alapértelmezett érték: 60 °C

Itt adja meg a fűtési rendszerben megengedett legmagasabb fűtési előremenő vízhőmérsékletet. Ha a berendezéshez egynél több fűtési-hűtési rendszer csatlakozik, minden egyes alrendszerre meg lehet adni az egyedi maximális előremenő vízhőmérsékleteket. A 2-8. fűtésihűtési rendszerben nem állítható be az 1. fűtési-hűtési rendszerben megadottnál magasabb max. előremenő vízhőmérséklet.

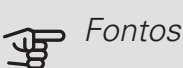

Padlófűtési rendszereket általában max előremenő hőm. 35 és 45 °C közötti értékre állítják he

## 5.1.3 MENÜ –MAX ELŐREMENŐ H.KÜLÖNBSÉG

max diff kompresszor Beállítási tartomány: 1 – 25 °C Alapértelmezett érték: 10 °C max diff fűtőszáll Beállítási tartomány: 1 – 24 °C Alapértelmezett érték: 7 °C BT25 eltolás Beállítási tartomány: -5 – 5 °C Gyári beállítás: 0 °C

Itt állíthatja be a számított és a tényleges előremenő hőmérséklet közötti maximális engedélyezett különbséget a kompresszor, illetve a kieg. fűtési üzemmódban. Max. diff. kieg. fűtés soha nem haladhatja meg a max. diff. kompresszort.

#### max diff kompresszor

Ha az aktuális előremenő vízhőmérséklet meghaladja a beállított értékkel a számított előremenőt, a fokperc értéket +2-ra állítja be. A hőszivattyú kompresszora leáll, ha csak fűtési igény van.

#### max diff fűtőszáll

Ha az "kieg. fűtés"-t választja és aktiválja a 4.2 menüpontban és az aktuális előremenő vízhőmérséklet meghaladja a beállított értékkel a számított előremenőt, a kiegészítő fűtés lekapcsol.

#### BT25 eltolás

Ha különbség van a hőmérséklet érzékelő és a fűtőközeg előremenő vezeték, (BT25) és a hőmérséklet érzékelő és a kondenzátorból kilépő víz (BT12)között, itt állíthatja be a fix eltolást a különbség kiegyenlítésére.

### 5.1.4 MENÜ – ÜZEMZAVAR ESETÉN

Válassza ki, hogy a hőszivattyú riasztás esetén milyen formában jelezze azt Önnek.

A különböző lehetőségek: a hőszivattyú nem készít melegvizet és/vagy csökkenti a belső hőmérsékletet. Gyári beállítás: Nincs reakció kiválasztva.

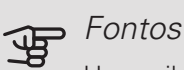

Ha egyik jelzési mód sincs kiválasztva, riasztás esetén a rendszer energiafogyasztása megnőhet.

#### 5.1.5 MENÜ – ELSZÍVÓ VENT.FOK. (TARTOZÉK SZÜKSÉGES)

normál és 1. fokozat-4

Beállítási tartomány: 0 – 100 %

Itt rendelheti hozzá a ventilátor fordulatszámát az öt különböző választható intenzitáshoz.

Ha több szellőztető modul van telepítve, az egyes modulok beállíásai külön adhatók meg.

# **,** Fontos

A helytelenül beállított légmennyiség következtében károsodhat az épület szerkezete vagy nagyobb energiafelhasználást okozhat.

# 5.1.7 MENÜ – HŐFORRÁS KORLÁTOZÁS

#### min talaj el.

Beállítási tartomány: -12 - 15 °C

Alapértelmezett érték: -8 °C

max talaj vissz.

Beállítási tartomány: 10 – 30 °C

Alapértelmezett érték: 30 °C

#### min talaj el.

Allítsa be, hogy a hőszivattyú alacsony talajköri előremenő hőmérséklet riasztása milyen hőmérséklet esetén aktiválódjon.

Ha a "auto. rezet" van kiválasztva, a riasztás nyugtázódik, amikor a hőmérséklet 1 °C-kal a beállított érték fölé növekszik.

#### max talaj vissz.

Állítsa be, hogy a hőszivattyú magas talajköri visszatérő hőmérséklet riasztása milyen hőmérséklet esetén aktiválódjon.

## 5.1.8 MENÜ – TALAJK. SZIV. ÜZEMMÓD

#### üzemmód

Beállítási tartomány: szakaszos, folyamatos, 10 nap folyamatos

Alapértelmezett érték: szakaszos

Ez a menü szintén a slave hőszivattyú korlátozott menürendszerében állítható be.

folyamatos: Folyamatos üzemmód.

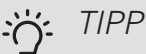

Telepítést követően alkalmazhatja a "10 nap folyamatos" üzemmódot a folyamatos keringetés érdekében, hogy a rendszer könnyebben kilégtelenedjen.

### 5.1.9 MENÜ – T.KER.SZIV. SEB.

#### üzemmód

Beállítási tartomány: auto / manuális / fix delta Alapértelmezett érték: auto

#### delta T

Beállítási tartomány: 2 - 10 °C Gyári beállítás: 4 °C

frd.sz. vár. módban, EP14

Beállítási tartomány: 1 - 100 % Gyári beállítás: 30 % frd.sz. vár. módban, EP15 Beállítási tartomány: 1 - 100 % Gyári beállítás: 30 %

Küls.vez. ford.sz. (AUX) Beállítási tartomány: 1 - 100 % Gyári beállítás: 100 %

fordulatszám fűtéskor, EP14 Beállítási tartomány: 1 - 100 % Gyári beállítás: 100 % fordulatszám fűtéskor, EP15 Beállítási tartomány: 1 - 100 % Gyári beállítás: 100 %

# ford. sz. passz. hűtés EP14 (tartozék szükséges)

Beállítási tartomány: 1 - 100 % Gyári beállítás: 75 % *ford. sz. passz. hűtés EP15 (tartozék szükséges)* Beállítási tartomány: 1 - 100 % Gyári beállítás: 75 %

ford.sz. aktív hűtés EP14 (tartozék szükséges) Beállítási tartomány: 1 - 100 % Gyári beállítás: 75 % ford.sz. aktív hűtés EP15 (tartozék szükséges) Beállítási tartomány: 1 - 100 % Gyári beállítás: 75 %

frd.sz. vár. módban, hűtés, EP14 Beállítási tartomány: 1 - 100 % Gyári beállítás: 30 % frd.sz. vár. módban, hűtés, EP15 Beállítási tartomány: 1 - 100 % Gyári beállítás: 30 %

*Hőmérséklet-különbség, aktív hűtés* Beállítási tartomány: 2 - 10 °C Gyári beállítás: 5 °C

Itt állíthatja be a hőszivattyú talajköri keringtetőszivattyúinak fordulatszámát. Válassza a "auto"-t, ha a talajköri keringtetőszivattyúk fordulatszámát az optimális üzemelés érdekében automatikusan kell szabályozni (gyári beállítás).

A talajszivattyúk kézi üzemmódjához kapcsolja ki a "auto" és állítsa be az értéket 0 és 100 % között.

A "fix delta" talajköri keringtetőszivattyúk esetén válassza a "fix delta"-t "üzemmód" alatt és állítsa be az értéket 2 és 10 °C között. Ha telepítve vannak a hűtéshez szükséges kiegészítők, a passzív hűtés során is beállíthatja a talajszivattyú fordulatszámát (ekkor a talajszivattyú kézi üzemmódban működik).

Ez a menü szintén a slave hőszivattyú korlátozott menürendszerében állítható be.

## 5.1.10 MENÜ – HŐSZIV. ÜZEMMÓD

#### üzemmód

Beállítási tartomány: auto, szakaszos

Alapértelmezett érték: szakaszos

Itt állíthatja be a hőszivattyú talajköri keringtetőszivattyúinak üzemmódját.

Ez a menü szintén a slave hőszivattyú korlátozott menürendszerében állítható be.

*auto:* A fűtési keringtető szivattyúk az F1355-re vonatkozó aktuális üzemmód szerint üzemelnek.

*szakaszos:* A fűtési keringtető szivattyúk a kompresszor indulása előtt 20 másodperccel indulnak, és vele egyidőben állnak le.

# 5.1.11 MENÜ – FŰTÉSI SZIV. SEBESSÉGE

Üzemi állapot

Beállítási tartomány: auto / manuális Alapértelmezett érték: auto

*Kézi beállítás, melegvíz* Beállítási tartomány: 1 - 100 % Gyári beállítás: 70 %

*Kézi beállítás, fűtés* Beállítási tartomány: 1 - 100 % Alapértelmezett értékek: 70 %

*Kézi beállítás, medence* Beállítási tartomány: 1 - 100 % Alapértelmezett értékek: 70 %

*frd.sz. vár. módban* Beállítási tartomány: 1 - 100 % Alapértelmezett értékek: 30 % *min. megeng. seb.* Beállítási tartomány: 1 - 50% Alapértelmezett érték: 1 % *max. megeng. seb.* Beállítási tartomány: 50 - 100 % Alapértelmezett értékek: 100 %

ford.sz. aktív hűtés (tartozék szükséges) Beállítási tartomány: 1 - 100 % Alapértelmezett értékek: 70 % ford. sz. passz. hűtés (tartozék szükséges) Beállítási tartomány: 1 - 100 % Alapértelmezett értékek: 70 %

Állítsa be, hogy a fűtési keringtető szivattyúk milyen fordulatszámon műküdjenek a különböző üzemmódokban. Válassza a "auto"-t, ha a fűtési keringtetőszivattyú fordulatszámát az optimális üzemelés érdekében automatikusan kell szabályozni (gyári beállítás).

Ha a "auto" aktiválva van a fűtéshez, megadhatja a "max. megeng. seb." beállítást, ami leszabályozza a fűtési keringtetőszivattyúkat és nem engedi, hogy a beállított értéknél nagyobb fordulatszámon üzemeljenek.

A fűtési keringtetőszivattyúk kézi üzemmódjához az aktuális üzemmódnál kapcsolja ki az "auto"-t és állítsa be az értéket 0 és 100% között (a "max. megeng. seb." -ra korábban beállított érték már nem érvényes).

"*fűtés"* a beépített fűtesi szivattyúk fordulatszáma fűtési módban.

"*frd.sz. vár. módban"* fűtés vagy hűtési üzemben a fűtési keringtető szivattyúk, amikor sem a kompresszor, sem pedig a kiegészítő fűtés nem üzemel és a szivattyú alacsony fordulatszámon üzemel.

Ez a menü szintén a slave hőszivattyú korlátozott menürendszerében állítható be.

*"h. melegvíz"* a beépített fűtesi szivattyúk fordulatszáma melegvízkészítés közben.

*"medence"* a beépített fűtesi szivattyúk fordulatszáma medencefűtési módban.

"*hűtés"* a beépített fűtesi szivattyúk fordulatszáma hűtési módban.

Ha telepítve vannak a hűtéshez szükséges kiegészítők, vagy ha a hőszivattyúban van beépített hűtési funkció, az aktív, illetve hűtés üzemmód során is beállíthatja a talajköri keringtetőszivattyú fordulatszámát (ekkor a fűtési keringtetőszivattyú kézi üzemmódban működik).

#### 5.1.12 MENÜ – KIEG.

ltt adhatja meg a csatlakoztatott kiegészítő fűtés beállításait (többfokozatú vagy keverőszelep által szabályozott kiegészítő fűtés). Válassza ki, hogy többfokozatú vagy keverőszelep által szabályozott kiegészítő fűtés van telepítve. Különböző alternatívákra vonatkozó beállításokat adhat meg.

kieg. típ.: fokozat szab.

max. fokozat

Beállítási tartomány (bináris léptetés deaktiválva): 0 – 3

Beállítási tartomány (bináris léptetés aktiválva): 0 – 7

Alapértelmezett érték: 3

biztosíték

Beállítási tartomány: 1 - 400 A

Gyári beállítás: 16 A

Válassza ezt a lehetőséget, ha többfokozatú kiegészítő fűtés van telepítve a melegvízkészítéshez szükséges váltószelep (QN10) előtt vagy után. Többfokozatú kiegészítő fűtés lehet pl. egy külön felszerelt elektromos kazán.

Amikor a bináris léptetés ki van kapcsolva (ki), a beállítások lineáris léptetésre utalnak.

Itt állíthatja be a kiegészítő fűtés megengedett fokozatainak maximális számát, ha belső kiegészítő fűtés van a tartályban (csak akkor elérhető, ha a kiegészítő fűtés a QN10 után helyezkedik el), és hogy bináris léptetést alkalmaznak-e, valamint a biztosítékok méretét.

kieg. típ.: keverővel szab.

előnykapcsolt kieg. fűtés Beállítási tartomány: be/ki Gvári beállítás: ki minimum futási idő Beállítási tartomány: 0 – 48 h Alapértelmezett érték: 12 h min hốm. Beállítási tartomány: 5 – 90 °C Alapértelmezett érték: 55 °C keverőszelep imp. idő. Beállítási tartomány: 0,1-10,0 Alapértelmezett érték: 1,0 keverőszelep imp. gyak. Beállítási tartomány: 10 - 300 s Alapértelmezett értékek: 30 s biztosíték Beállítási tartomány: 1 - 400 A Gyári beállítás: 16 A

Válassza ezt a lehetőséget, ha keverőszelep által szabályozott kiegészítő fűtés van telepítve. Állítsa be, hogy mikor kapcsoljon be a kiegészítő fűtés, valamint keverőszeleppel szabályozott kiegészítő fűtés esetén annak minimális üzemidejét és hőmérsékletet. Keverőszeleppel szabályozott kiegészítő fűtés lehet például fa-/olaj-/gáz-/pelletfűtésű kazán.

Itt beállíthatja a keverőszelep beavatkozó jelének hosszát és gyakoriságát.

A "előnykapcsolt kieg. fűtés" választásakor a a hőszivattyú helyett a külső kiegészítő fűtést használja. A keverőszelep addig működik, ameddig a fűtés rendelkezésre áll, máskülönben a keverőszelep lezár.

#### TIPP -0

A funkciók leírását lásd a tartozék telepítési utasításaiban.

# 5 1 14 MENÜ – EŰT-HŰT BENDSZ BEÁL

#### előbeáll.

Beállítási tartomány: radiátor, padlófűt., rad. + padlófűt., KMH °C

Alapértelmezett érték: radiátor

Beállítási tartomány KMH: -40,0 - 20,0 °C

A KMH gyári beállítása attól függ, hogy melyik országot adták meg a termék helyeként. Az alábbi példa Svédországra vonatkozik.

Gyári beállítás KMH: -20,0 °C

saját beáll.

Beállítási tartomány dT KMH-nál: 0,0 - 25,0

Gyári beállítás dT KMH-nál: 10,0

Beállítási tartomány KMH: -40,0 - 20,0 °C

Gyári beállítás KMH: -18,0 °C

Itt adható meg, hogy a fűtési keringtető szivattyú (GP1) milyen típusú fűtési rendszerhez kapcsolódik.

dT KMH-nál a fűtési előremenő és visszatérő víz hőmérsékletkülönbsége °C-ban, külső méretezési hőmérséklet esetén.

### 5.1.22 MENÜ – HEAT PUMP TESTING

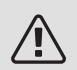

#### MEGJEGYZÉS

E menü célja az F1355 tesztelése különféle standardok szerint.

E menü más célokra való felhasználása a berendezés nem rendeltetés szerinti üzemelését eredményezheti.

Ez a menü több almenüt is tartalmaz, minden standardhoz egyet.

# 5.1.24 MENÜ – BI OKK FR

#### blokk.fr. 1

Választható beállítási tartomány a kijelzőn:

start: 17 – 115 Hz

stop: 22 - 120 Hz

Max. beállítási tartomány: 50 Hz.

blokk.fr. 2

Választható beállítási tartomány a kijelzőn:

start: 17 – 115 Hz

stop: 22 – 120 Hz

Max. beállítási tartomány: 50 Hz.

Itt állíthatja be a frekvenciatartományt, ami a kompresszor számára tiltott. A beállítási tartomány paraméterei eltérőek attól függően, hogy a beállításokkal melyik berendezést vezérlik.

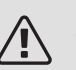

# MEGJEGYZÉS

A nagy letiltott frekvenciatartomány következtében a kompresszor akadozva működik.

# 5.2 MENÜ – RENDSZER BEÁLLÍTÁSOK

Itt különböző rendszerbeállításokat hajthat végre a hőszivattyúnál, pl. master/slave beállítások, rendszerkapcsolási beállítások és mely tartozékok vannak telepítve.

#### 5.2.1 MENÜ –MASTER/SLAVE MÓD

Beállítási tartomány: master, slave 1-8

Alapértelmezett érték: master

Állítsa be a hőszivattyút master vagy slave egységként. Az egy hőszivattyút tartalmazó rendszerekben "" kell beállítani.master".

Ez a menü szintén a slave hőszivattyú korlátozott menürendszerében állítható be.

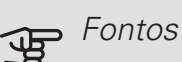

A több hőszivattyúból álló rendszerekben minden egyes szivattyúnak egyedi azonosítóval kell rendelkeznie. Más szóval, csak egyetlen hőszivattyú lehet "master", és csak egy lehet "slave 5".

### 5.2.2 MENÜ – TELEPÍTETT SLAVE-K

Állítsa be, hogy mely "slave"-k kapcsolódnak a "master" hőszivattyúhoz.

A kapcsolódó "slave"-k kétféleképpen aktiválhatók. Bejelölheti a listában az adott tartozékokat, vagy használhatja az automatikus felismerés funkciót:telepített slave-k keresése".
#### telepített slave-k keresése

Jelölje meg a "telepített slave-k keresése"-t és nyomja meg az OK gombot, hogy automatikusan megtalálja a "master" hőszivattyúhoz csatlakoztatott "slave"-ket.

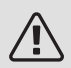

#### MFGJFGY7ÉS

Ezen beállítások előtt minden slave egységnek egyedi azonosítót kell kapnia (lásd a 5.2.1 menüpontot).

# 5.2.3 MENÜ –VEZÉRLÉSI TERV

Állítsa be a hidraulikai kapcsolásnak megfelelően, hogy hogyan épül fel a rendszer, pl. medencefűtés, melegvízkészítés és fűtés.

A menü csatlakozási memóriával rendelkezik, ami azt jelenti, hogy a vezérlőrendszer megjegyzi, hogy egy adott váltószelep hogyan kapcsolódik a rendszerhez és automatikusan választja ki a helyes csatlakozást, amikor a legközelebb ugyanazt a váltószelepet használja.

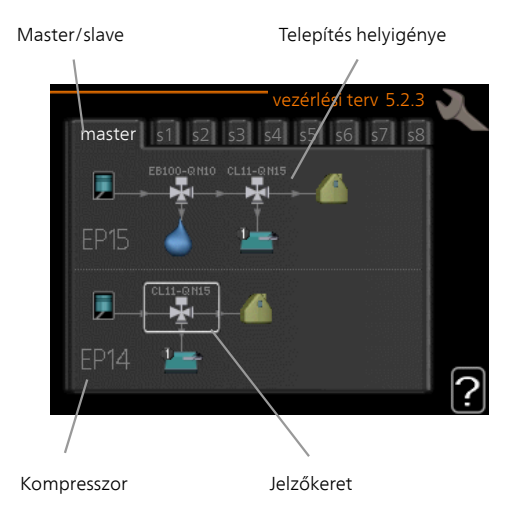

Master/slave: Válassza ki, hogy a csatlakozási beállítás melyik hőszivattyúra vonatkozik (ha egy hőszivattyú van a rendszerben, csak a master jelenik meg).

Kompresszor: Válassza ki, hogy a kompresszor (EP14 vagy EP15) le van tiltva (gyári beállítás), programozható bemeneten keresztül kívülről vezérelt vagy standard üzemmódban üzemeljen (például a medencefűtéshez, a melegvíz készítéshez és az épület fűtéséhez kapcsolódik).

Jelölő keret: A kontroll tárcsával mozgathatja a jelölő keretet. Az OK gombbal válassza ki, hogy mit kíván beállítani és erősítse meg a beállításokat a jobb oldalon megjelenő opciós négyzetben.

Munkaterület csatlakoztatáshoz: A rendszer kapcsolási vázlata itt rajzolható meg.

| Szimbólum | Leírás                 |
|-----------|------------------------|
|           | Kompresszor (letiltva) |

| Szimbólum                             | Leírás                                                                                                    |
|---------------------------------------|----------------------------------------------------------------------------------------------------|
|                                       | Kompresszor (kívülről vezérelt)                                                                                                    |
|                                       | Kompresszor (standard)                                                                                                    |
|                                       | Váltószelepek melegvízhez, hűtéshez, illetve medence fűtéséhez.                                                                                       |
| -                                     | A váltószelep feletti jelölések megmutatják,<br>hogy hol van elektromos csatlakozás (EB100<br>= Master, EB101 = Slave 1, CL11 = Meden-<br>ce 1 stb.). |
|                                       | Melegvízkészítés                                                                                                    |
|                                       | Medence 1                                                                                                    |
| 2                                     | Medence 2                                                                                                    |
|                                       | Fűtés (épület fűtése, beleértve minden extra fűtési-hűtési rendszert)                                                                                 |
| A A A A A A A A A A A A A A A A A A A | Hűtés                                                                                                    |

# 5.2.4 MENÜ – TARTOZÉKOK

Itt adhatja meg, hogy milyen tartozékok vannak telepítve a hőszivattyúhoz.

Ha az F1355-höz melegvíztároló van csatlakoztatva, a melegvízkészítést aktiválni szükséges.

A csatlakoztatott tartozékok kétféleképpen aktiválhatók. Bejelölheti a listában az adott tartozékokat, vagy használhatja automatikus felismerés funkciót "perifériák keresése".

#### perifériák keresése

Jelölje meg a "perifériák keresése"-t és nyomja meg az OK gombot, hogy automatikusan megtalálja az F1355 csatlakoztatott tartozékait.

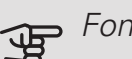

#### Fontos

Egyes tartozékok nem találhatók meg a kereső funkcióval; ezeket a 5.4 menüpontban kell kiválasztani.

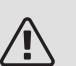

## MFGJFGY7ÉS

Csak akkor jelölje meg a talajvíz szivattyú opciót, ha az AXC 50 tartozékot használja a keringtetőszivattyú vezérlésére.

# 5.3 MENÜ – PERIFÉRIÁK BEÁLLÍTÁSA

A telepített és aktivált tartozékok üzemi beállításai az almenüben végezhetők el.

#### 5.3.1 MENÜ –FLM

*folyamatos sziv.üzem* Beállítási tartomány: be/ki

Gyári beállítás: ki

szivattyú fordulatszám

Beállítási tartomány: 1 – 100%

Gyári beállítás: 100%

leolvasztások közötti idő

Beállítási tartomány: 1 – 30 h

Alapértelmezett érték: 10 h

szűrő figyelmeztetés

Beállítási tartomány: 1 – 12

Alapértelmezett érték: 3

hűtés aktiválása

Beállítási tartomány: be/ki

Gyári beállítás: ki

max ventilátor fordulatszám

Beállítási tartomány: 1 – 100%

Gyári beállítás: 70 %

min ventilátor fordulatszám

Beállítási tartomány: 1 – 100%

Gyári beállítás: 60 %

vez.érzékelő

Beállítási tartomány: 0 – 4

Gyári beállítás: 1

ford.sz-vált. közötti idő

Beállítási tartomány: 1 – 12

Gyári beállítás: 10 perc

*folyamatos sziv.üzem:* Kiválasztás esetén az elszívó modulban a szivattyú folyamatosan üzemel.

*szivattyú fordulatszám:* Adja meg az elszívó modulban a szivattyú kívánt fordulatszámát.

*leolvasztások közötti idő:* Itt beállíthatja, hogy az elszívó modulban a hőcserélő két leolvasztási ideje között min. mennyi időnek kell eltelnie.

Amikor a szellőztető modul üzemel, a hőcserélő lehűl és így jég képződik rajta. Ha túl sok jég halmozódik fel, csökken a hőcserélő hatásfoka és szükséges annak leolvasztása. Leolvasztás során a hőcserélő felmelegszik, így a jég elolvad és a keletkező kondenzátum (víz) lefolyik az elvezető tömlőben.

*szűrő figyelmeztetés:* Itt beállíthatja, hogy a hőszivattyú milyen időközönként emlékeztessen az elszívó modulban található szűrő tisztítására.

Rendszeresen tisztítsa ki a szellőztető modul légszűrőjét; ennek gyakorisága a levegőben lévő por mennyiségétől függ.

*hűtés aktiválása:* Itt aktiválhatja a hűtést az elszívó modullal. A funkció aktiválása esetén a hűtés beállításai megjelennek a menürendszerben.

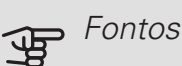

A következő menükhöz szükség van a

HTS 40-ra és a "igényvez. szell." aktiválására a 4.1.11 menüpontban.

max ventilátor fordulatszám: Itt beállíthatja a legmagasabb megengedett ventilátor fordulatszámot célkövető szellőztetés esetén.

*min ventilátor fordulatszám:* Itt beállíthatja a legalacsonyabb megengedett ventilátor fordulatszámot igényvezérelt szellőztetés esetén.

vez. érzékelő 1–2: Itt kiválaszthatja, melyik HTS egység (egységek) befolyásolja (befolyásolják) az elszívó modult (modulokat). Ha egy elszívó modult egy vagy több HTS egység vezérel, a szellőzést az egységek átlagos értéke szerint kell beállítani.

ford.sz-vált. közötti idő: Itt beállíthatja, hogy az elszívó modul mennyi idő alatt tudja fokozatosan növelni/csökkenteni a ventilátor fordulatszámát a kívánt relatív páratartalom eléréséig. A gyári beállítás szerint a ventilátorfordulatszámát tíz percenként egy százalékponttal kell módosítani.

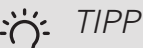

A funkciók leírását lásd a tartozék telepítési utasításaiban.

# 5.3.2 MENÜ –KIEG.FŰT. KEVERÉSSEL

előnykapcsolt kieg. fűtés

Beállítási tartomány: be/ki Gyári beállítás: ki *diff. kieg. fűtés indítása* Beállítási tartomány: 0 – 2000 FP

Alapértelmezett értékek: 400 FP

*minimum futási idő* Beállítási tartomány: 0 – 48 h Alapértelmezett érték: 12 h *min hőm.* Beállítási tartomány: 5 – 90 °C Alapértelmezett érték: 55 °C

keverőszelep imp. idő. Beállítási tartomány: 0,1 -10,0 Alapértelmezett érték: 1,0 keverőszelep imp. gyak. Beállítási tartomány: 10 - 300 s Alapértelmezett értékek: 30 s

Állítsa be, hogy mikor kapcsoljon be a kiegészítő fűtés, valamint keverőszeleppel szabályozott kiegészítő fűtés esetén annak minimális üzemidejét és hőmérsékletet. Keverőszeleppel szabályozott kiegészítő fűtés lehet például fa-/olaj-/gáz-/pelletfűtésű kazán.

ltt beállíthatja a keverőszelep beavatkozó jelének hosszát és gyakoriságát.

A "előnykapcsolt kieg. fűtés" választásakor a a hőszivattyú helyett a külső kiegészítő fűtést használja. A keverőszelep addig működik, ameddig a fűtés rendelkezésre áll, máskülönben a keverőszelep lezár.

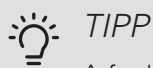

A funkciók leírását lásd a tartozék telepítési utasításaiban.

#### 5.3.3 MENÜ –EXTRA ZÓNA

| használja fűtés üzemben          |  |  |  |  |  |
|----------------------------------|--|--|--|--|--|
| Beállítási tartomány: be/ki      |  |  |  |  |  |
| Gyári beállítás: be              |  |  |  |  |  |
| használja hűtés üzemben          |  |  |  |  |  |
| Beállítási tartomány: be/ki      |  |  |  |  |  |
| Gyári beállítás: ki              |  |  |  |  |  |
| kover « or ole piece id «        |  |  |  |  |  |
| keveroszelep imp. idő.           |  |  |  |  |  |
| Beállítási tartomány: 0,1 – 10,0 |  |  |  |  |  |
| Alapértelmezett érték: 1,0       |  |  |  |  |  |
| keverőszelep imp. gyak.          |  |  |  |  |  |
| Beállítási tartomány: 10 – 300 s |  |  |  |  |  |
| Alapértelmezett értékek: 30 s    |  |  |  |  |  |
| GP10 szab.sziv.                  |  |  |  |  |  |
| Beállítási tartomány: be/ki      |  |  |  |  |  |
| Gyári beállítás: ki              |  |  |  |  |  |

Itt megadhatja, hogy melyik fűtési-hűtési rendszert (2 -8) kívánja beállítani.

használja fűtés üzemben: Ha a hőszivattyú hűtésre szánt fűtési-hűtési rendszerhez (rendszerekhez) kapcsolódik, kondenzvíz keletkezhet benne (bennük). Ellenőrizze, hogy a nem hűtésre tervezett fűtési-hűtési rendszerhez

(rendszerekhez) a "használja fűtés üzemben" legyen kiválasztva. Ez a beállítás azt jelenti, hogy az adott fűtésihűtési rendszer keverőszelepe lezár, amikor a hűtési üzemmód aktív.

használja hűtés üzemben: A hűtésre tervezett fűtésihűtési rendszerhez válassza a "használja hűtés üzemben"-t. Kétcsöves hűtéshez választható mind a "használja hűtés üzemben", mind a "használja fűtés üzemben", 4-csöves hűtéshez azonban csak az egyik opció választható.

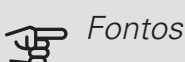

Ez a beállítási lehetőség csak akkor jelenik meg, ha a hőszivattyúnál a hűtési üzemmódot a 5.2.4 menüben aktiválják.

keverőszelep imp. idő., keverőszelep imp. gyak.: Ott megadja a keverő szabályozó erősítési tényezőjét és periódushosszát a telepített extra fűtési-hűtési rendszerekhez.

GP10 szab.sziv.: Itt manuálisan adhatja meg a szivattyú fordulatszámát.

A funkciók leírását lásd a tartozék telepítési utasításaiban.

#### 5.3.4 MENÜ –SZOLÁR FŰTÉS

indulási dT Beállítási tartomány: 1 – 40 °C Alapértelmezett érték: 8 °C leállási dT Beállítási tartomány: 0 – 40 °C Alapértelmezett érték: 4 °C max. tároló hőm. Beállítási tartomány: 5 - 110 °C Alapértelmezett érték: 95 °C max. szol.kollektor hőm. Beállítási tartomány: 80 – 200 °C Alapértelmezett érték: 125 °C fagytalanítási hőm. Beállítási tartomány: -20 - +20 °C Alapértelmezett érték: 2 °C szol.kollektor vészhűtés Beállítási tartomány: 80 - 200 °C Alapértelmezett érték: 110 °C

indulási dT, leállási dT: ltt adható meg a napkollektor és a szolártartály közötti hőmérsékletkülönbség, aminél a szolárszivattyúnak be-, illetve ki kell kapcsolnia.

max. tároló hőm., max. szol.kollektor hőm.: Itt adható meg a tartály, illetve a napkollektor maximális hőmérséklete, amelynél a szolárszivattyú lekapcsol. Ez biztosítja, hogy a szolártartály ne melegedjen túl.

Ha a berendezés fagyvédelmi és/vagy napkollektor hűtés funkcióval rendelkezik, itt aktiválhatja azokat. Ha a funkció aktiválva van, megadhatja a beállításokat.

#### fagyvédelem

fagytalanítási hőm.: Itt állítható be az a napkollektor hőmérséklet, amely alatt a szolárszivattyú bekapcsol a szolárfolyadék elfagyásának veszélye miatt.

#### napkollektor hűtés

szol.kollektor vészhűtés: Ha a napkollektor hőmérséklete a megadott értéknél magasabb és a szolártároló hőmérséklete is meghaladja a beállított max. értéket, a külső hűtési funkció aktiválódik.

A funkciók leírását lásd a tartozék telepítési utasításaiban.

# 5.3.6 MENÜ – TÖBBFOKOZATÚ KIEG. FŰT.

diff. kieg. fűtés indítása

Beállítási tartomány: 0 – 2000 FP Alapértelmezett értékek: 400 FP

kieg. fűt. fokozatai

Beállítási tartomány: 0 – 1000 FP

Alapértelmezett értékek: 30 FP

max. fokozat

Beállítási tartomány (bináris léptetés kikapcsolva): 0 – 3

Beállítási tartomány (bináris léptetés bekapcsolva): 0 – 7

Alapértelmezett érték: 3

bináris szabályozás

Beállítási tartomány: be/ki

Gyári beállítás: ki

ltt állíthatja be többfokozatú kiegészítő fűtés vezérlését. Többfokozatú kiegészítő fűtés lehet pl. egy külön felszerelt elektromos kazán.

Ki lehet választani például, hogy a kiegészítő fűtés mikor kapcsoljon be, be lehet állítani a megengedett fokozatok maximális számát, és hogy bináris léptetést alkalmaznake.

Amikor a bináris léptetés ki van kapcsolva (ki), a beállítások lineáris léptetésre utalnak.

A funkciók leírását lásd a tartozék telepítési utasításaiban.

# 5.3.8 MENÜ – MELEGVÍZ CIRKULÁCIÓ

beép.vill.bet. akt. Beállítási tartomány: be/ki Gyári beállítás: be beép.vill.bet. akt.fűt. módban Beállítási tartomány: be/ki Gyári beállítás: ki a keverőszelep aktiválása Beállítási tartomány: be/ki Gyári beállítás: ki kilépő melegvíz Beállítási tartomány: 40 - 65 °C Alapértelmezett érték: 55 °C keverőszelep imp. idő. Beállítási tartomány: 0,1 - 10,0 Alapértelmezett érték: 1,0 keverőszelep imp. gyak. Beállítási tartomány: 10 - 300 s Alapértelmezett értékek: 30 s

ltt végezheti el a melegvízkészítés beállításait.

A funkciók leírását lásd a tartozék telepítési utasításaiban.

*beép.vill.bet. akt.*: Itt aktiválható a villamos fűtőbetét, ha telepítve van a melegvíz tárolóba.

*beép.vill.bet. akt.fűt. módban*: Itt aktiválja, hogy a tároló elektromos fűtőbetétje (amennyiben a fenti lehetőség aktiválva van) számára engedélyezett-e a melegvíz készítés, ha a hőszivattyú kompresszorai prioritásban a fűtési üzemet látják el.

a keverőszelep aktiválása: Keverőszelep telepítése esetén aktivált, és az F1355-ről kell vezérelni. Ha ez a lehetőség aktiválva van, beállíthatja a kilépő melegvíz hőmérsékletét, a keverőszelep szabályzójelének jelhosszát és gyakoriságát.

*kilépő melegvíz*: Itt állíthatja be, hogy a keverőszelep milyen hőmérséklet esetén korlátozza a víztartályból kilépő melegvizet.

#### 5.3.10 MENÜPONT – TALAJKÖRI KEVERŐSZELEP

#### max talaj vissz.

Beállítási tartomány: 0 - 30 °C Alapértelmezett érték: 20 °C

*keverőszelep imp. idő.* Beállítási tartomány: 0,1 –10,0

Alapértelmezett érték: 1,0

keverőszelep imp. gyak.

Beállítási tartomány: 10 – 300 s

Alapértelmezett értékek: 30 s

A keverőszelep a beállított célhőmérséklet (max talaj vissz.) fenntartására törekszik.

A funkciók leírását lásd a tartozék telepítési utasításaiban.

#### 5.3.11 MENÜ – MODBUS

cím

Gyári beállítás: 1. cím

word swap

Gyári alapbeállítás: nincs aktiválva

A Modbus 40 10. verziótól, a cím 1 – 247 között adható meg. A korábbi verziók statikus címmel rendelkeztek (1 cím).

Itt választhatja ki, hogy az előre beállított "big endian" szabvány helyett a "word swap"-ot kívánja használni.

A funkciók leírását lásd a tartozék telepítési utasításaiban.

#### 5.3.21 MENÜ – ÁRAMLÁSŐR, FOGYASZTÁSMÉRŐ

Előremenő hőmérséklet érzékelő

beáll. mód

Beállítási tartomány: EMK150 / EMK300/310 / EMK500

Gyári beállítás: EMK150

energia per impulzus

Beállítási tartomány: 0 – 10000 Wh

Gyári beállítás: 1000 Wh

impulzus/kWh

Beállítási tartomány: 1 – 10000

Gyári beállítás: 500

Villanyóra beáll. mód Beállítási tartomány: energ./impulzus / impulzus/kWh Alapértelmezett érték: energ./impulzus energia per impulzus Beállítási tartomány: 0 – 10000 Wh Gyári beállítás: 1000 Wh impulzus/kWh Beállítási tartomány: 1 – 10000 Gyári beállítás: 500

Legfeljebb két térfogatárammérő (EMK) / fogyasztásmérő csatlakoztatható a AA3 bemeneti kártyán és a X22 ás X23 sorkapcson. A 5.2.4 - tartozékok menüben válassza ki ezeket.

# Térfogatáram-mérő (Fogyasztásmérő készlet EMK)

Egy térfogatáram-mérőt (EMK) használnak a fűtési rendszer által a melegvíz készítéshez és az épület fűtéséhez termelt és szolgáltatott energia mennyiségének mérésére.

Az térfogatárammérő feladata az áramlás- és hőmérsékletkülönbségek mérése és töltési oldalon. Az érték egy kompatibilis berendezés kijelzőjén jelenik meg.

*energia per impulzus:* Itt állíthatja be, hogy az egyes impulzusok mekkora energiamennyiségnek felelnek meg.

*impulzus/kWh:* Itt állíthatja be, hogy kWh-nként hány impulzust küld az F1355-höz.

#### Fogyasztásmérő (elektromos fogyasztásmérő)

A fogyasztásmérő(k) impulzusokat küld(enek) minden alkalommal, amikor bizonyos mennyiségű energia felhasználásra került.

*energia per impulzus:* Itt állíthatja be, hogy az egyes impulzusok mekkora energiamennyiségnek felelnek meg.

*impulzus/kWh:* Itt állíthatja be, hogy kWh-nként hány impulzust küld az F1355-höz.

#### 5.4 MENÜ –KI/BEMENETEK

ltt adja meg, hogy a külső kontaktus hol csatlakozik a sorkapocshoz, vagy az öt AUX bemenet egyikéhez vagy a AA101-X9 kimenethez.

Ez a menü szintén a slave hőszivattyú korlátozott menürendszerében állítható be.

Választható bemenetek a AUX 1-5 sorkapcson (AA3-X6:9-18) és AA3-X7 kimenet a bemeneti vezérlőkártyán.

# 5.5 MENÜ –GYÁRI BEÁLLÍTÁSOK RESET

Itt az összes beállítás visszaállítható a gyári értékekre (beleértve a felhasználó által elérhető beállításokat is).

Ez a menü szintén a slave hőszivattyú korlátozott menürendszerében állítható be.

#### **>** Fontos ち て

Visszaállítás esetén a Bevezető útmutató megjelenik a hőszivattyú következő újraindításakor.

## 5.6 MENÜ – TESZTELÉSI ÜZEM

Itt elvégezhető a hőszivattyú különböző komponensének és bármely csatlakoztatott tartozék kézi üzemű tesztelése

Ez a menü szintén a slave hőszivattyú korlátozott menürendszerében állítható be.

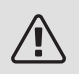

### MEGJEGYZÉS

A tesztüzemmód kizárólag hibakeresési célokra használandó. A funkció bármilyen egyéb módon történő használata károsíthatja a fűtési-hűtési rendszer alkatrészeit.

# 5 7 MENÜ – BEVEZETŐ ÚTMUTATÓ

A hőszivattyú első bekapcsolásakor a Bevezető útmutató automatikusan elindul. Itt újból elindíthatja.

Ez a menü szintén a slave hőszivattyú korlátozott menürendszerében állítható be.

Lásd a telepítési kézikönyvet a Bevezető útmutatóra vonatkozó további információért.

#### 5.8 MENÜ –GYORSINDÍTÁS

Innen indítható a kompresszor.

Ez a menü szintén a slave hőszivattyú korlátozott menürendszerében állítható be.

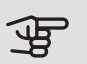

#### Fontos

A kompresszor indításához fűtési, hűtési vagy melegvíz igény szükséges.

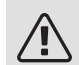

#### MEGJEGYZÉS

Rövid idő leforgása alatt ne hajtsa végre túl sokszor a kompresszor gyorsindítását, mivel az károsíthatja a kompresszort és az ahhoz kapcsolódó elemeket.

# 5.9 MENÜ –PADI ÓSZÁRÍTÓ ÜZEMMÓD

| Az 1. időszak hossza – 7                     |       |  |  |
|----------------------------------------------|-------|--|--|
| Beállítási tartomány: 0 – 30 nap             |       |  |  |
| Gyári beállítás, időszak 1 – 3, 5 – 7: 2 nap |       |  |  |
| Gyári beállítás, időszak 4: 3 nap            |       |  |  |
| hőm. 1. időszak – 7                          |       |  |  |
| Beállítási tartomány: 15 – 70 °C             |       |  |  |
| Alapértelmezett érték:                       |       |  |  |
| hőm. 1. időszak                              | 20 °C |  |  |
| hőm. 2. időszak                              | 30 °C |  |  |
| hőm. 3. időszak                              | 40 °C |  |  |
| hőm. 4. időszak                              | 45 °C |  |  |
| hőm. 5. időszak                              | 40 °C |  |  |
| hőm. 6. időszak                              | 30 °C |  |  |
| hőm. 7. időszak                              | 20 °C |  |  |
|                                              |       |  |  |

Állítsa be a padlószárítás funkciót.

Akár hét időszakot is beállíthat különböző fűtési előremenő hőmérsékletekkel. Ha hétnél kevesebb időszakot használ, a fennmaradó időszakot állítsa 0 napra.

Jelölje ki az aktív ablakot a padlószárítás funkció aktiválásához. Az alul lévő számláló megmutatja, hogy a funkció hány napja aktív. Padlószárító üzemben a fokpercszámláló ugyanúgy üzemel mint normál fűtési módban, csak a kalkulált előremenő hőmérséklet az itt beállítottakkal egyezik meg

# MEGJEGYZÉS

Padlószárítás során a fűtési keringtető szivattyú 100%-on üzemel az 5.1.10 menüpontban végrehajtott beállítástól függetlenül.

#### TIPP ÷Ď́-

Ha a "csak kieg.fűt."-t használja, válassza a 4.2 menüpontban.

Egyenletesebb előremenő hőmérséklet érdekében a kiegészítő fűtés korábban indítható, ha a 4.9.2 – -80 menüpontban a "kiegészítő fűtés indítása" beállítást választja. Amikor a padlószárítás időszakának vége, a 4.2 és 4.9.2 menüpontot az eredeti beállítások szerint állítsa vissza.

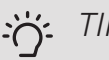

# TIPP

Lehetőség van a padlószárítási napló elmentésére, amely megmutatja, hogy a betontömb mikor érte el a megfelelő hőmérsékletet. Lásd a "Padlószárítás naplózása" fejezetet a 51. oldalon.

### 5.10 MENÜ –NAPI ÓZÁS BEÁLL.

Itt leolvashatja a beállításokon korábban végzett bármilyen változtatást.

Minden változtatás esetében megtekinthető a dátum, az idő, az (egyes beállításoknál egyedi) azonosító szám és az új beállított érték.

Ez a menü szintén a slave hőszivattyú korlátozott menürendszerében állítható be.

#### Fontos F

A módosítási napló újraindításkor elmentődik és a változatlan marad a gyári beállítás visszaállítása után.

#### 5.12 - ORSZÁG

Itt kiválaszthatja, hogy a terméket hol telepítették. Ez lehetővé teszi a hozzáférést a termék országspecifikus beállításaihoz.

A nyelvi beállítások e választás nélkül is végrehajthatók.

# Fontos

Ez az opció 24 óra elteltével, a kijelző újraindítása vagy a program frissítése után nem módosítható.

# 4 Szerviz

# Szerviz műveletek

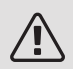

#### MEGJEGYZÉS

Szerviz műveleteket csak a szükséges szakértelemmel rendelkező személyek végezhetnek.

Amennyiben az F1355 alkatrészét cserélni kell, kizárólag a NIBE alkatrészei használhatók.

### TARTALÉK ÜZEMMÓD

### MEGJEGYZÉS

A kapcsoló (SF1) nem kapcsolható "I" vagy "🏕" állásba, amíg a F1355 nincs feltöltve vízzel. Máskülönben a kompresszor károsodhat.

A tartalék üzemmódot üzemzavar és szervizelés esetén lehet alkalmazni. Tartalék üzemmódban nem készül használati melegvíz.

A tartalék üzemmód az (SF1) kapcsoló " $\Delta$ " helyzetbe állításával aktiválódik. Ez azt jelenti, hogy:

- A státusz LED sárgán világít.
- A kijelző nem működik (sötét), és az automatika nem üzemel.
- Nem készül melegvíz.
- A kompresszor és a talajköri keringtetőszivattyú valamennyi hűtőmodulban ki van kapcsolva.
- A tartozékok ki vannak kapcsolva.
- A beépített fűtőközeg keringtető szivattyúk aktívak.
- A vészhelyzeti üzemmód relé (K1) aktív.

A külső kiegészítő fűtés aktív, ha csatlakoztatták a vészhelyzeti üzemmód reléhez (K1, X4 kapcsolótábla). Bizonyosodjon meg arról, hogy a fűtőközeg a külső kiegészítő fűtőberendezésen keresztül áramlik. F1355 28 kW

Hűtőmodul EP14

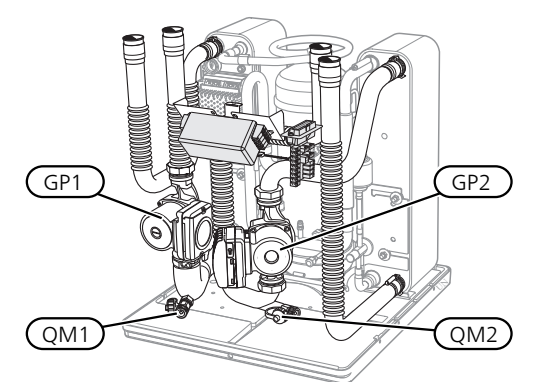

Hűtőmodul EP15

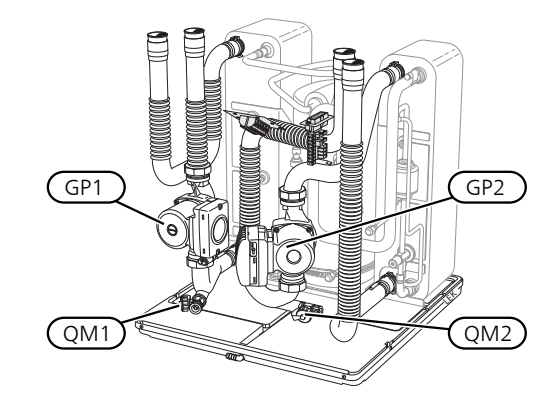

F1355 43 kW

Hűtőmodul EP14

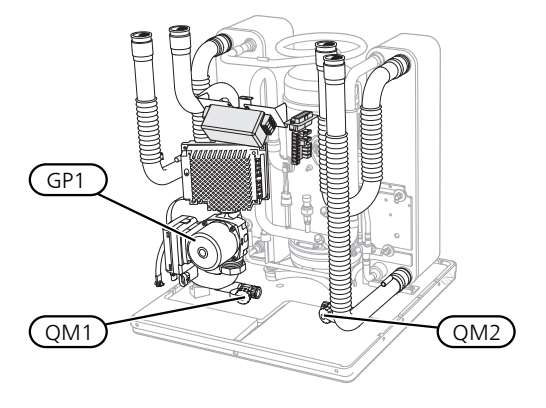

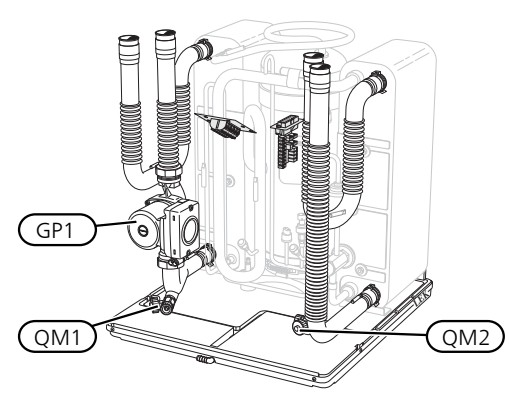

### A MELEGVÍTÁROLÓ LEÜRÍTÉSE (HA CSATLAKOZTATVA VAN)

A melegvíztároló leürítéséhez a szifon-elvet alkalmazzuk. Ez a bejövő hidegvíz-vezetékben lévő leürítő szeleppel oldható meg, vagy úgy, ha egy tömlőt illeszt a hidegvíz csatlakozásra.

### A HŰTÉSI-FŰTÉSI RENDSZER LEÜRÍTÉSE

A fűtési-hűtési rendszer szervizelését megkönnyítheti, ha előbb a rendszert leüríti. Ez többféleképpen is elvégezhető, függően attól, hogy a feladat:

### MEGJEGYZÉS

A fűtőközeg oldal/fűtési-hűtési rendszer leürítésekor előfordulhat, hogy a közeg forró. Fennáll a leforrázás veszélye.

#### Fűtőközeg leürítése a hűtőmodulban

Ha például a fűtőközeg oldali szivattyút cserélni kell, vagy a hűtőmodul szervizelésre szorul, a következők szerint ürítse le fűtöközeg oldalt:

- Zárja a hőszivattyún kívüli, a fűtőközeg oldalon (visszatérő és előremenő vezetéket) található elzárókat.
- Csatlakoztasson egy tömlőt a töltő-ürítő csaphoz (QM1) és nyissa ki azt. Némi folyadék ki fog folyni.
- Ahhoz, hogy az összes folyadék távozhasson, a rendszernek levegőt kell kapnia. Ahhoz, hogy a rendszer levegőt kapjon, kissé lazítsa meg a csőkötést annál a zárószelepnél, amely összeköti a fűtésihűtési rendszert és a hőszivattyút a leürítendő hűtőmodul csatlakoztatásánál (XL2).

A hűtőközeg oldal leürítése után a szükséges szervizelés elvégezhető és/vagy az esetleges alkatrészcsere végrehajtható.

#### A teljes hűtési-fűtési rendszer leürítése

Ha a teljes fűtési-hűtési rendszer leürítése válik szükségessé, ezt a következők szerint teheti meg:

 Csatlakoztasson egy tömlőt a töltő-ürítő csaphoz (QM1) és nyissa ki azt. Némi folyadék ki fog folyni.  Ahhoz, hogy az összes folyadék távozhasson, a rendszernek levegőt kell kapnia. Ezt azzal érheti el, hogy az épületben legmagasabban lévő radiátor légtelenítőjét kinyitja.

A fűtési-hűtési rendszer leürítése után a szükséges szervizelés elvégezhető.

### A TALAJKÖRI RENDSZER LEÜRÍTÉSE

A talajköri rendszer szervizelését megkönnyítheti, ha előbb a rendszert leüríti.

#### A talajköri rendszer leürítése a hűtőmodulban

Ha például a keringtetőszivattyú cseréje vagy az egyik hűtőmodul szervizelése válik szükségessé, a következők szerint ürítse le a rendszert:

- 1. Zárja a talajköri rendszer hőszivattyún kívüli zárószelepét.
- Csatlakoztasson egy tömlőt a töltő-ürítő csaphoz (QM2), a tömlő másik végét helyezze egy tartályba, és nyissa meg a szelepet. Kis mennyiségű talajköri folyadék folyik a tartályba.
- Ahhoz, hogy az összes folyadék távozhasson, a rendszernek levegőt kell kapnia. Ahhoz, hogy a rendszer levegőt kapjon, kissé lazítsa meg a csőkötést annál a zárószelepnél, ami összeköti a talajköri oldalt és a hőszivattyút a leürítendő hűtőmodul csatlakoztatásánál (XL7).

A talajköri oldal leürítése után a szükséges szervizelés elvégezhető.

#### A KERINGTETŐSZIVATTYÚ INDÍTÁSÁNAK SEGÍTÉSE

- 1. Kapcsolja ki az F1355-t úgy, hogy a (SF1) kapcsolót ""Ó" állásba kapcsolja.
- 2. Távolítsa el az elülső burkolatot
- 3. Távolítsa el a hűtőmodul burkolatát.
- Egy csavarhúzóval lazítsa meg a (QM5) légtelenítő csavart. Tartson egy rongyot a csavarhúzó végéhez, mivel egy kis víz kifolyhat.
- 5. Illesszen be egy csavarhúzót, és forgassa körbe a tengelyt.
- 6. Csavarja vissza a (QM5) légtelenítő csavart.
- Indítsa be az F1355-t úgy, hogy a (SF1) kapcsolót "I" állásba fordítja, és ellenőrizze, hogy működik-e a keringtetőszivattyú.

A keringtetőszivattyút általában könnyebb elindítani, ha az F1355 be van kapcsolva és ha a (SF1) kapcsoló "I" állásban van. A keringtetőszivattyú indítása könnyebb, ha az F1355 üzemel; készüljön fel arra, hogy a csavarhúzó "megugrik", amikor a szivattyú beindul.

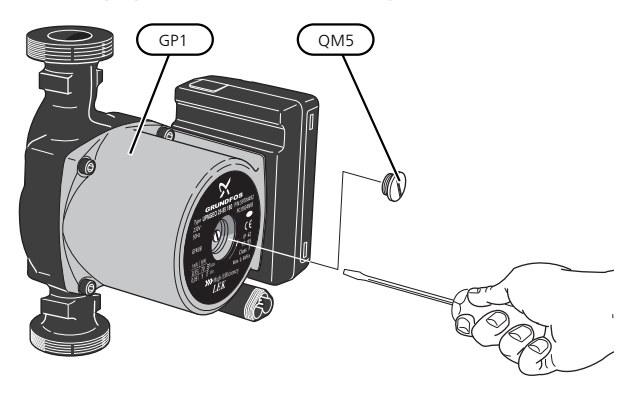

A kép a keringtetőszivattyút mutatja.

# A HŐMÉRSÉKLET ÉRZÉKELŐ ADATAI

| Hőmérséklet (°C) | Ellenállás (kOhm) | Feszültség (V DC<br>[egyenáram]) |
|------------------|-------------------|----------------------------------|
| -40              | 351,0             | 3,256                            |
| -35              | 251,6             | 3,240                            |
| -30              | 182,5             | 3,218                            |
| -25              | 133,8             | 3,189                            |
| -20              | 99,22             | 3,150                            |
| -15              | 74,32             | 3,105                            |
| -10              | 56,20             | 3,047                            |
| -5               | 42,89             | 2,976                            |
| 0                | 33,02             | 2,889                            |
| 5                | 25,61             | 2,789                            |
| 10               | 20,02             | 2,673                            |
| 15               | 15,77             | 2,541                            |
| 20               | 12,51             | 2,399                            |
| 25               | 10,00             | 2,245                            |
| 30               | 8,045             | 2,083                            |
| 35               | 6,514             | 1,916                            |
| 40               | 5,306             | 1,752                            |
| 45               | 4,348             | 1,587                            |
| 50               | 3,583             | 1,426                            |
| 55               | 2,968             | 1,278                            |
| 60               | 2,467             | 1,136                            |
| 65               | 2,068             | 1,007                            |
| 70               | 1,739             | 0,891                            |
| 75               | 1,469             | 0,785                            |
| 80               | 1,246             | 0,691                            |
| 85               | 1,061             | 0,607                            |
| 90               | 0,908             | 0,533                            |
| 95               | 0,779             | 0,469                            |
| 100              | 0,672             | 0,414                            |

#### A KOMPRESSZORMODULOK ELTÁVOLÍTÁSA 3. Húzza ki hűtőmodulok villamos csatlakozóit.

A hűtőmodulok szervizelés és szállítás esetén kiemelhetők.

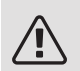

### MEGJEGYZÉS

A hőszivattyút nem szabad mozgatni, ha csak az alsó hűtőmodult távolították el. Ha a hőszivattyú nincs rögzítve, a felső hűtőmodult mindig előbb kell eltávolítani, mint az alsót.

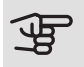

#### Fontos

A hűtőmodulokat könnyebben lehet kiemelni, ha előbb leürítik őket (lásditt: 45).

#### A hűtőmodul tömege

| Típus (F1355) | EP14   | EP15   |
|---------------|--------|--------|
| 28 kW         | 125 kg | 130 kg |
| 43 kW         | 126 kg | 144 kg |

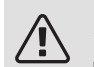

#### MEGJEGYZÉS

Kapcsolja ki az F1355-t és kapcsolja le az áramellátást a kismegszakítónál.

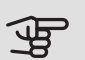

#### Fontos

Távolítsa el az első borítólemezt a telepítési kézikönyvben szereplő leírás szerint.

1. Zárja el a hőszivattyún kívüli zárószelepeket.

Ürítse le a hűtőmodult vagy hűtőmodulokat a . oldalon,45a telepítési útmutatóban

2. Távolítsa el az oldallemezt, hogy kivehesse a kijelzőt (ezt a műveletet csak akkor kell elvégezni, ha a felső hűtőmodult akarja kiemelni).

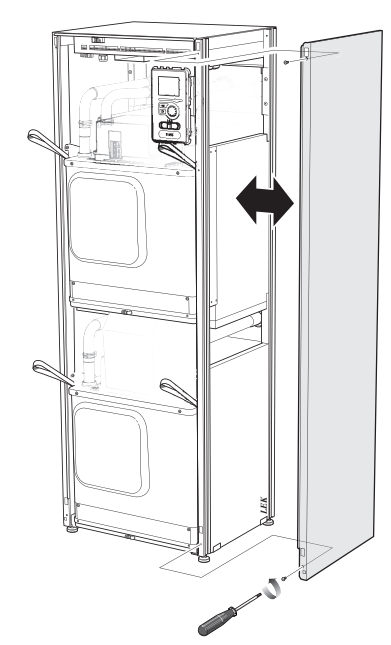

EP15 hűtőmodul (felső):

- XF2 (J) • XF8 (L)
- XF6 (E)
- XF7 (K)\*
- XF9 (M) • EP15-AA100:XF1 (N)
- \*Csak 28 kW teljesítménynél kell eltávolítani.
- EP14 hűtőmodul (alsó):
- XF1 (A)
- XF3 (B)
- XF4 (C)
- XF11 (G)

• XF10 (F)

- EP14-AA100:XF1 (I)
- XF5 (D)

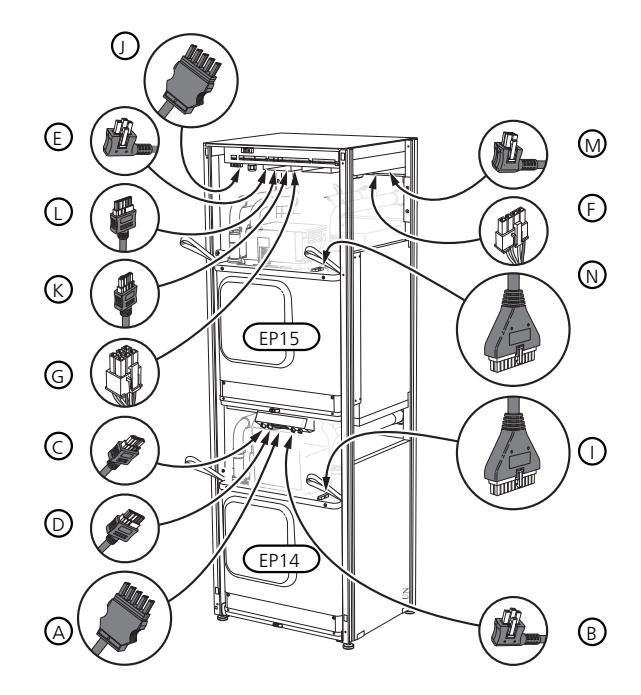

Távolítsa el a csavarokat (két csavar mindegyik 4. hűtőmodulnál)

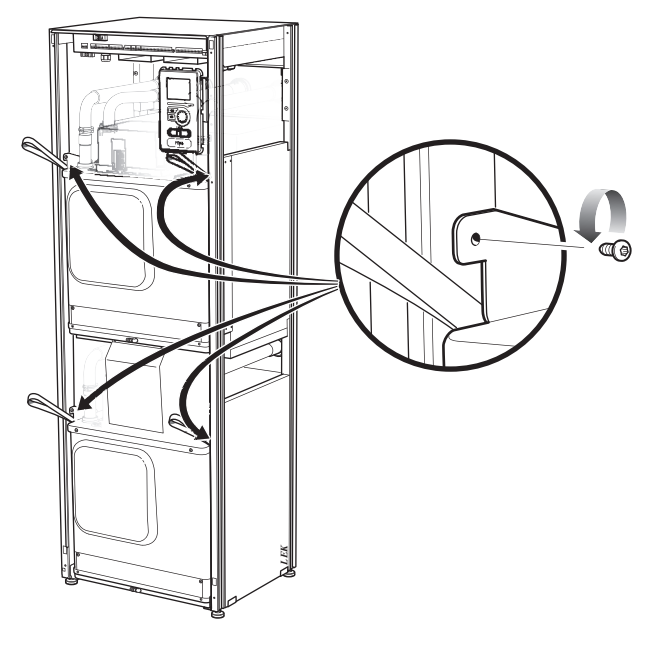

- Húzza le a szorítóbilincseket (négy minden egyes hűtőmodulnál) és óvatosan húzza szét a csatlakozásokat.
- Húzza ki a kijelző alján található csatlakozó kábelt (ezt a műveletet csak akkor kell elvégezni, ha a felső hűtőmodult akarja kiemelni).

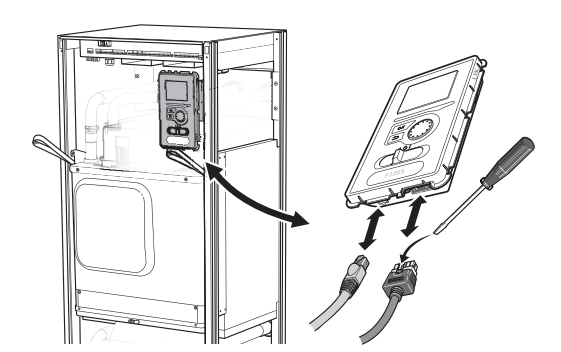

 Távolítsa el a kijelzőt a keretben tartó két csavart (ezt a műveletet csak akkor kell elvégezni, ha a felső hűtőmodult akarja kiemelni).

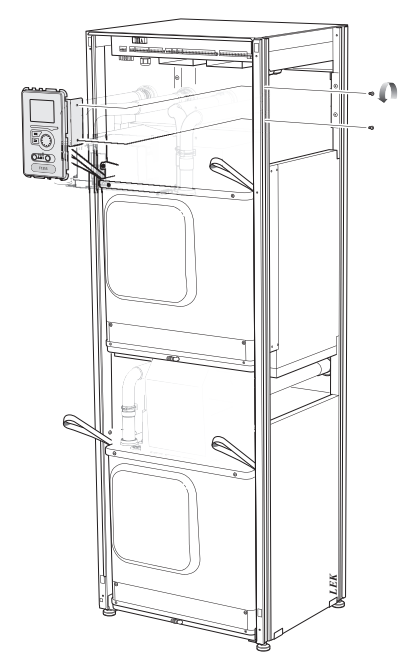

 Az emelőfüleknél fogva óvatosan húzza ki a felső hűtőmodult (EP15).

Ehhez az eljáráshoz használjon egy állítható magasságú állványt.

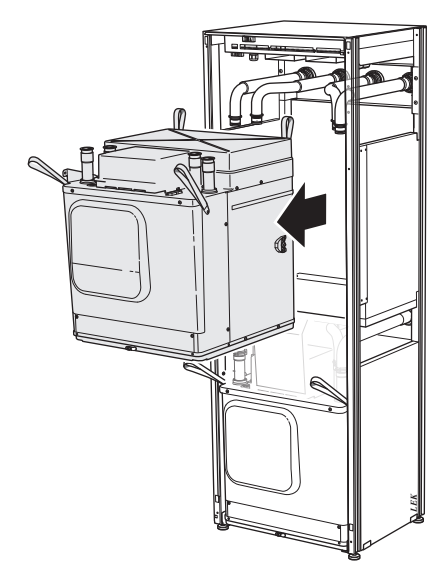

- Csavarozza le a transzformátor előtti panelt és a panel alatti sorkapcsot (ezt az eljárást csak akkor kell végrehajtania, ha ki akarja húzni az alsó hűtőegységet).
- Az emelőfüleknél fogva óvatosan emelje ki az alsó hűtőmodult (EP14).

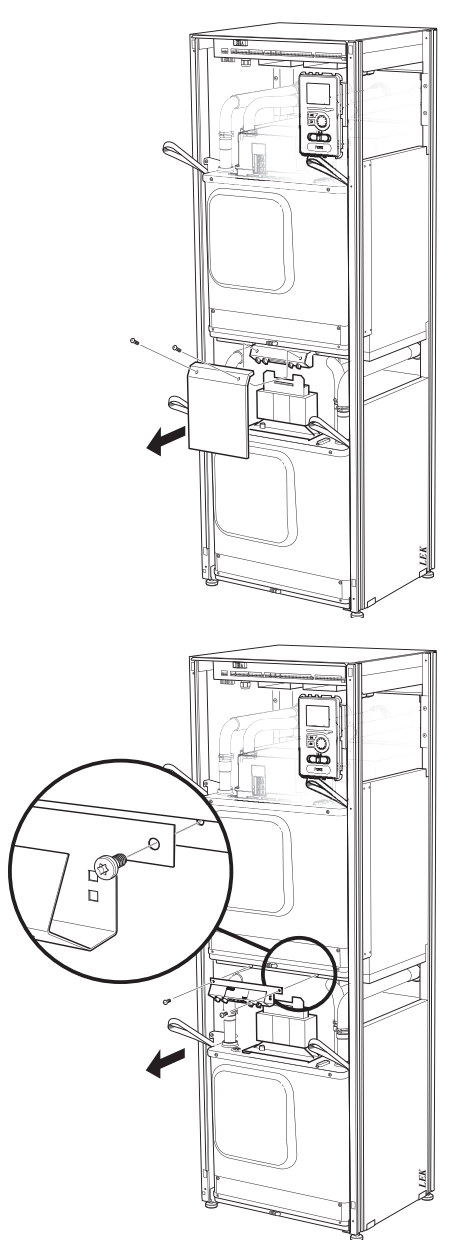

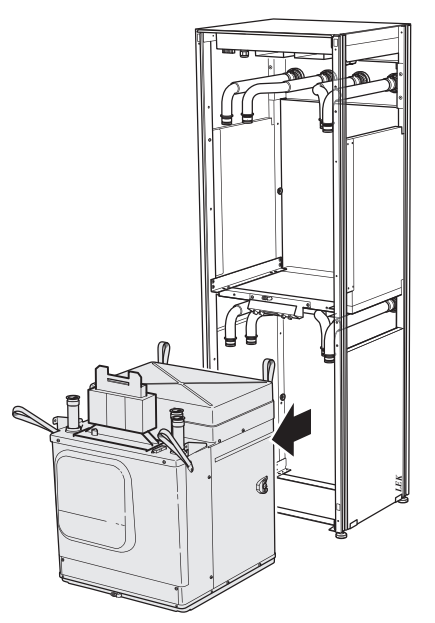

Ha a hőszivattyú nincs rögzítve, a felső hűtőmodult mindig el kell távolítani, mielőtt az alsót kiemeli.

# TIPP کُ

A hűtőmodul visszahelyezése fordított sorrendben történik.

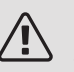

#### MEGJEGYZÉS

Visszahelyezéskor a hőszivattyú dupla O-gyűrűs csatlakozásaiba új gyűrűket kell helyezni (lásd az ábrát).

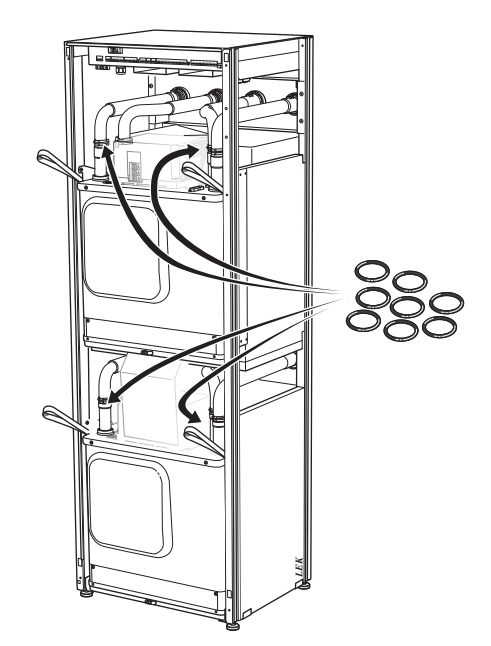

### **USB SZERVIZ KIMENET**

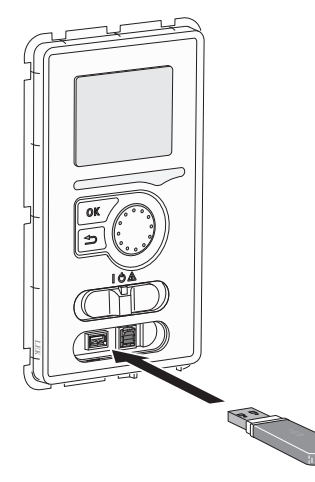

A kijelző USB csatlakozóval rendelkezik, amely használható a szoftver frissítésére, a naplózott információ rögzítésére F1355-ben.

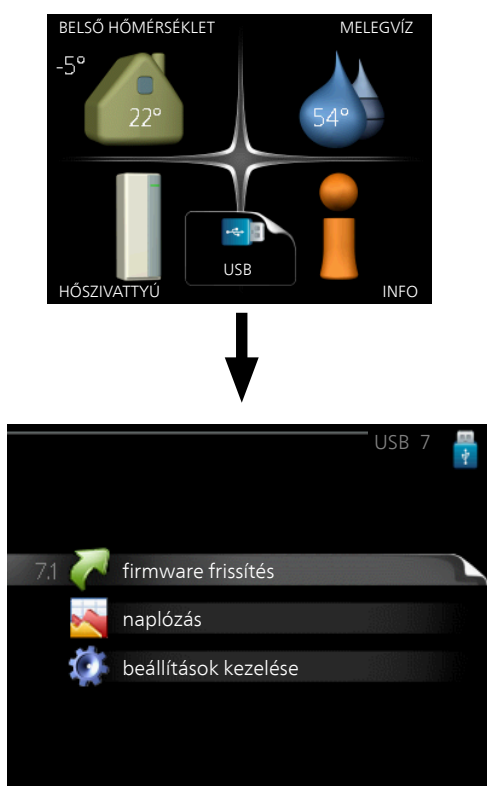

USB pendrive csatlakoztatásakor egy új menü (7 menü) jelenik meg a kijelzőn.

#### 7.1 menü - firmware frissítés

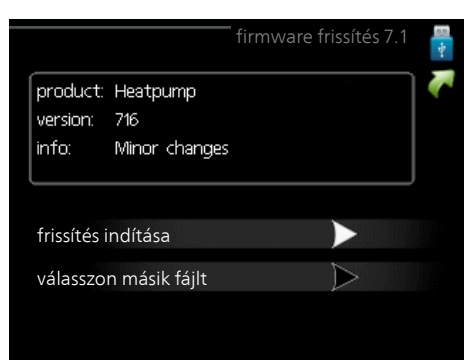

Itt lehetőség van az F1355 szoftverének frissítésére.

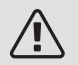

#### MEGJEGYZÉS

A következő funkciók működéséhez az USB pendrivenak a NIBE-tól származó, F1355-re vonatkozó szoftverfájlokat kell tartalmaznia.

A kijelző felső részén található mező információt tartalmaz (mindig angol nyelven) arról a frissítésről, amelyet a frissítést végző szoftver választott az USB-pendriveról.

Ez az információ tartalmazza, hogy a szoftver melyik termékhez készült, a szoftver verziószámát és a rá vonatkozó általános leírást. Ha a kiválasztott helyett másik fájlt kíván választani, a helyes fájl ezzel választható ki: "válasszon másik fájlt".

#### frissítés indítása

Válassza a "frissítés indítása"-t, ha el akarja indítani a frissítést. A program rákérdez, hogy tényleg frissíteni akarja-e a szoftvert. Válaszolja: "igen" a folytatáshoz, vagy "nem", ha mégsem.

Ha az előbbi kérdésre a válasz "igen" volt, a frissítés elindul és nyomon követheti annak állapotát a kijelzőn. Amikor a frissítés kész, az F1355 újraindul.

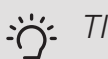

TIPP

A szoftverfrissítés után a F1355 beállításai megmaradnak.

#### Fontos F

Ha a frissítés megszakad, mielőtt befejeződne (például áramszünet stb.), visszaállítható az előző szoftververzió, ha indításkor addig tartja lenyomva az OK gombot, ameddig a zöld lámpa világítani nem kezd (kb. 10 másodperc).

#### válasszon másik fájlt

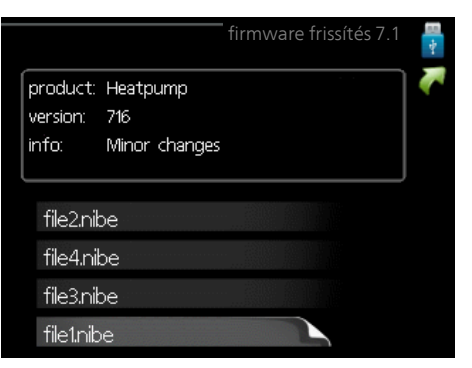

Válassza a "válasszon másik fájlt"-t, ha nem a javasolt szoftvert kivánja használni. Amikor végiggörgeti a fájlokat, a megjelölt szoftverre vonatkozó információ a korábbakhoz hasonlóan egy ablakban látható. Amikor az OK gombbal kiválasztott egy fájlt, visszatér az előző oldalra (7.1 menü), ahol választhatja a frissítés indítását.

#### 7.2 menü naplózás

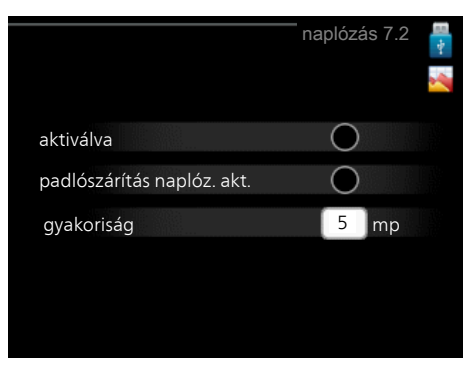

Beállítási tartomány: 1 s - 60 perc Gyári beállítási érték: 5 s

Itt kiválaszthatja, hogy a F1355 mért amperértékek miként legyenek elmentve egy naplófájlba az USB adattárolón.

- Állítsa be a naplózások gyakoriságát. 1.
- 2. Pipálja ki: "aktiválva".
- 3. Az F1355 üzemi értékei naplózásra kerülnek az USBpenrdiveon egy fáljba mindaddig, amig a "aktiválva" kijelölését meg nem szüntetik.

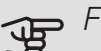

#### Fontos

Vegye ki a pipát az "aktiválva" elől, mielőtt eltávolítaná az USB-pendriveot.

#### Padlószárítás naplózása

Itt mentheti el a padlószárítási naplót az USB memóriába és így láthatja, hogy a betontömb mikor éri el a megfelelő hőmérsékletet.

- Ügyeljen rá, hogy a "padlószárító üzemmód" aktiválva legyen a 5.9 menüben.
- Válassza a "padlószárítás naplózása aktiválva" parancsot.
- Létrejön egy naplófájl, amelyben a hőmérséklet és a beépített villamos fűtőbetét teljesítménye olvasható le. A naplózás egészen addig folytatódik, ameddig a "padlószárítás naplózásának aktiválása" kiválasztását megszünteti vagy a "padlószárító üzemmód" leáll.

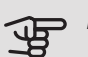

Fontos

Az USB memória eltávolítása előtt szüntesse meg a "padlószárítás naplózásának aktiválása" parancsot.

#### 7.3 menü - beállítások kezelése

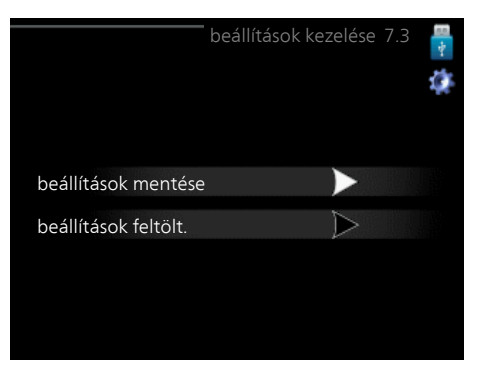

Itt kezelheti (mentheti vagy töltheti be) az összes menü beállítást (felhasználói vagy szervizmenük) az F1355-ben az USB-pendriveról.

A "beállítások mentése" révén elmentheti a menü beállításokat az USB-pendrivera, hogy később betölthesse, vagy átmásolhassa a beállításokat egy másik F1355-ra.

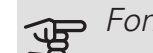

#### Fontos

Amikor elmenti a menü beállításokat az USBpendrivera, felülír minden korábban az USBpendrivera elmentett beállítást.

A "beállítások feltölt." révén visszaállítja az összes menü beállítást az USB-pendriveról.

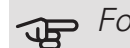

#### Fontos

Az USB-pendriveról feltöltött menü beállítások nem vonhatóak vissza.

# 5 Diszkomfort és üzemzavar elhárítása

A legtöbb esetben az F1355 érzékeli a működési zavart (a működési zavar a komfortérzet csökkenését eredményezheti), amit riasztással jelez, és a szükséges teendők megjelennek a kijelzőn.

# Info menü

A hőszivattyú mért értékei a hőszivattyú menürendszerében a 3.1 menüben találhatók. Az értékeknek ebben a menüben való átvizsgálása gyakran leegyszerűsítheti a probléma forrásának megtalálását. A 3.1 menüvel kapcsolatban további tájékoztatás a Súgó menüben található.

# Riasztás kezelése

Riasztás esetén valamilyen üzemzavar történt, amit az jelez, hogy a folyamatosan zölden világító állapotjelző LED folyamatos vörös fényűre vált. Amellett egy riasztócsengő jelenik meg a tájékoztató ablakban.

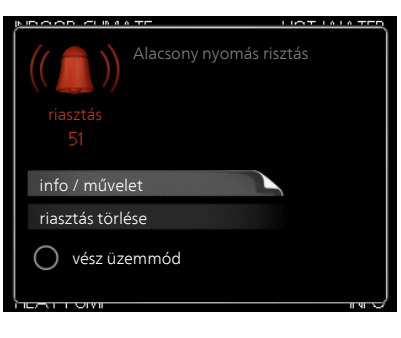

### RIASZTÁS

A vörös állapot LED-del jelzett riasztás esetén olyan üzemzavar történt, amelyet a hőszivattyú önmaga nem képes helyreállítani. A kontroll tárcsa elforgatásával és az OK gomb megnyomásával a kijelzőn megtekintheti a riasztás típusát és nyugtázhatja azt. A hőszivattyút a következő módba is állíthatja: "vész üzemmód.

info / művelet Itt jelenik meg a riasztás leírása és tippeket kaphat, hogy mit tehet a riasztást előidéző ok elhárítására.

riasztás törlése Sok esetben elegendő a "riasztás törlése" kiválasztása, hogy a berendezés visszaálljon a normál működésre. Ha a zöld lámpa világít a "riasztás törlése" kiválasztása után, a riasztás nyugtázva lett. Ha a piros lámpa még mindig világít és a "riasztás" menü látható a kijelzőn, a riasztást előidéző körülmény még fennáll.

vész üzemmód "vész üzemmód" egyfajta vészhelyzeti üzemmód. Ez azt jelenti, hogy – bár valamilyen üzemzavar áll fenn – a hőszivattyú fűt és/vagy melegvizet termel. Ez azt jelentheti, hogy a hőszivattyú kompresszora nem működik. Ebben az esetben a beépített villamos fűtőbetét fűt és/vagy melegvizet termel.

#### Fontos F

A vész üzemmód kiválasztásához az 5.1.4 menüben kell egy riasztási módot kiválasztani.

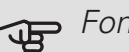

#### Fontos

A "vész üzemmód" választása nem javítja ki a riasztást előidéző problémát. Az állapot LED ezért továbbra is vörösen világít.

Ha a riasztás nem nyugtázható, a probléma megoldása érdekében forduljon a rendszer telepítőjéhez.

#### MFGJFGY7ÉS

Szervizeléskor és a támogatás igénybevételékor szüksége van a termék (14 jegyű) sorozatszámára.

A további információkat lásd "Sorozatszám".

# Hibakeresés

A legtöbb esetben az F1355 érzékeli a működési zavart (a működési zavar a komfortérzet csökkenését eredményezheti), amit riasztással jelez, és a szükséges teendők megjelennek a kijelzőn.

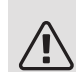

#### MEGJEGYZÉS

A csavarokkal rögzített burkolat mögött csak szakképzett telepítő, vagy annak felügyelete mellet végezhető munka.

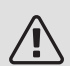

#### MEGJEGYZÉS

Abban az esetben, ha az üzemzavar elhárításához a lecsavarozott előlapok mögött kell munkát végezni, a villamos betápot a biztonsági kapcsolónál le kell kapcsolni.

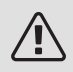

#### MEGJEGYZÉS

Mivel az F1355 számos külső egységhez csatlakoztatható, ezeket is ellenőrizni kell.

### ALAPVETŐ TEENDŐK

Kezdje az alábbi tételek ellenőrzésével:

- A kapcsoló (SF1) állása.
- Az épület al- és főbiztosítékai.
- Az épület életvédelmi (FI) reléje.
- Kismegszakító a F1355 (FC1)-hoz.
- Helyesen beállított terhelésfelügyelet (ha telepítve van).

#### ALACSONY MELEGVÍZ HŐMÉRSÉKLET VAGY NINCS MELEGVÍZ

- A melegvíztároló töltőszelepe el van zárva vagy el van tömődve.
  - Nyissa ki a szelepet.
- A keverőszelep (ha ilyen fel van szerelve) túl alacsonyra van állítva.
  - Állítsa be a keverőszelepet.
- Nagy melegvízfelhasználás.
  - Várjon, amíg a melegvíz felmelegszik. Az átmeneti megnövelt melegvízkapacitás (extra melegvíz) a 2.1 menüpontban aktiválható.
- Túl alacsony melegvíz beállítás.
  - Lépjen be a 2.2 menüpontba és válassza a magasabb komfort üzemmódot.
- A melegvízkészítés túl alacsony vagy nem kap elsőbbséget.
  - Lépjen be a 4.9.1 menüpontba és növelje azt az időt, amíg a melegvízkészítés elsőbbséget élvez. Megjegyzendő, hogy ha növelik a melegvízkészítés idejét, csökken a fűtés ideje, ami alacsonyabb/egyenetlen helységhőmérsékletet eredményezhet.
- F1355 hibás működési módban.
  - Lépjen be a 4.2 menüpontba. Ha az "auto" üzemmód van kiválasztva, "kieg. fűt. leállítása" esetén a 4.9.2 menüpontban válassza a magasabb értéket.
  - A "manuális" kiválasztásakor válassza a következőt:kieg. fűtés".

- Vakáció üzemmód aktiválva a 4.7 menüpontban.
  - Lépjen be az 4.7 menüpontba és válassza a "ki" opciót.

### ALACSONY HELYSÉGHŐMÉRSÉKLET

- Elzárt termosztát több szobában.
  - Állítsa a termosztátokat maximumra annyi szobában, ahányban csak lehet. A termosztátok elzárása helyett az 1.1 menüpontban módosítsa a helységhőmérsékletet.
- Túl alacsony beállított érték az automatikus fűtésvezérlésben.
  - Lépjen be az 1.1 (hőmérséklet) menüpontba és módosítsa a fűtési görbe meredekségét. Ha a helységhőmérséklet csak hideg időjárás esetén alacsony, a görbe meredekségét az 1.9.1 menü "fűtési görbe" részében kell módosítani.
- A fűtés túl alacsony vagy működése nem kap elsőbbséget.
  - Lépjen be a 4.9.1 menüpontba és növelje azt az időt, amíg a fűtés elsőbbséget élvez. Megjegyzendő, hogy ha növeli a fűtési időt, csökken a melegvízkészítés ideje, ami kisebb mennyiségű melegvizet eredményezhet.
- F1355 hibás működési módban.
  - Lépjen be a 4.2 menüpontba. Ha az "auto" üzemmód van kiválasztva, "fűtés leállítása" esetén a 4.9.2 menüpontban válassza a magasabb értéket.
  - A "manuális" kiválasztásakor válassza a következőt:fűtés". Ha ez nem elég, válassza: "kieg. fűtés".
- Vakáció üzemmód aktiválva a 4.7 menüpontban.
  - Lépjen be az 4.7 menüpontba és válassza a "ki" opciót.
- A fűtést módosító külső kontaktus aktiválva.
  - Ellenőrizze az összes külső kontaktust.
- Levegő van a fűtési-hűtési rendszerben.
  - Légtelelítse a .
- A fűtési-hűtési rendszer szelepei elzárva.
  - Nyissa ki a szelepeket.

#### MAGAS HELYSÉGHŐMÉRSÉKLET

- Túl magas beállított érték az automatikus fűtéssszabályozásban.
  - Lépjen be az 1.1 (hőmérséklet) menüpontba és csökkentse a fűtési görbe meredekségét. Ha a helységhőmérséklet csak hideg időjárás esetén magas, a görbe meredekségét az 1.9.1 menüpont "fűtési görbe" részében kell módosítani.
- A fűtést módosító külső kontaktus aktiválva.

– Ellenőrizze az összes külső kontaktust.

#### EGYENETLEN HELYSÉGHŐMÉRSÉKLET.

- Helytelenül beállított fűtési görbe.
  - Végezze el a fűtési görbe finombeállítását a 1.9.1
- Túl magas beállított érték az "dT KMH-nál"-on.
  - Lépjen be az 5.1.14 (fűt-hűt rendsz. beáll.) menüpontba és csökkentse az "dT KMH-nál" értékét.
- Egyenetlen áramlás a radiátorokban.
  - Módosítsa az áramlás eloszlását a radiátorok között.

#### ALACSONY RENDSZERNYOMÁS

- Nincs elég víz a fűtési-hűtési rendszerben.
  - Töltse fel vízzel a fűtési-hűtési rendszert és ellenőrizze, hogy szivárog-e. Ismételt feltöltés esetén forduljon a rendszer telepítőjéhez.

#### A KOMPRESSZOR NEM KAPCSOL BE

- Nincs fűtési igény.
  - F1355 nem fűt és melegvizet sem készít.
- A kompresszor a hőmérséklet miatt letilt.
  - Várjon, amíg a hőmérséklet a készülék üzemi tartományába kerül.
- A kompresszor indítások közötti minimális idő még nem telt le.
  - Várjon legalább 30 percet, majd ellenőrizze, hogy a kompresszor elindult-e.
- A riasztás bekapcsolt.
  - Kövesse a kijelzőn látható utasításokat.

#### SIVÍTÓ ZAJ A RADIÁTOROKBAN

- Elzárt termosztát a szobákban és hibásan beállított fűtési görbe.
  - Állítsa a termosztátokat maximumra annyi szobában, ahányban csak lehet. A termosztátok elzárása helyett az 1.1 menüpontban módosítsa a fűtési görbét.
- A keringtetőszivattyú fordulatszáma túl magasra van beállítva.
  - Lépjen be az 5.1.11 (fűtési sziv. sebessége) menüpontba és csökkentse a keringtetőszivattyú fordulatszámát.
- Egyenetlen áramlás a radiátorokban.
  - Módosítsa az áramlás eloszlását a radiátorok között.

# Riasztási lista

## RIASZTÁS

Jelzés arról, hogy egy vagy több riasztás aktív

- A kijelző alatti piros lámpa világítani kezd.
- A riasztás ikon látható a kijelzőn.
- Aktiválódik a riasztás relé, ha ehhez az AUX kimenetet kiválasztották.
- A komfort fokozat csökkentése az 5.1.4 menüben végrehajtott választás szerint.

Ha több riasztás is van, azok egyenként, számsorrendben jelennek meg. Az OK gombbal lapozhat végig a riasztásokon.

#### A riasztás nyugtázása

- Az 1 39 számú riasztások automatikusan nyugtázódnak, ha az érzékelő 60 másodpercig működik vagy a menüben végrehajtott manuális nyugtázást követően.
- 54 számú riasztás, a motorvédelem manuális nyugtázása vagy manuális nyugtázás a menüben.
- A 70 99 számú riasztás automatikusan nyugtázódik, amikor a kommunikáció létrejön.
- A236 244, 253, 258 259 számú riasztások automatikusan nyugtázódnak, ha az érzékelő 60 másodpercig működik vagy a menüben végrehajtott manuális nyugtázást követően.
- A 255 számú riasztás automatikusan nyugtázódik, amikor a bemenet ismét lezár.
- Az egyéb riasztások nyugtázása manuálisan történik a menüben.

# F1355 Újraindítása

Sok esetben a riasztások a hőszivattyú teljes újraindításával nyugtázhatók.

- 1. A kijelzőn lévő gombbal kapcsolja ki a F1355-t.
- 2. Kapcsolja le a F1355 áramellátását, például a főkapcsolóval.
- 3. Az áramellátás helyreállítása előtt hagyja a F1355-t kikapcsolva három percig.
- 4. A kijelzőn lévő gombbal kapcsolja be a F1355-t.

# Λ M

# MEGJEGYZÉS

A kijelzőn megjelenő hibaüzenetek változnak attól függően, hogy a rendszerbe hány hőszivattyút kötöttek be.

Példa: érzékelőhiba -EB1yy \_EPxx \_BT3, ahol "yy" a hőszivattyú száma és "xx" a hűtőmodul.

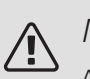

# MEGJEGYZÉS

A F1355 elülső borítólemeze mögötti munkavégzést igénylő tevékenységeket mindig a szükséges szakképzettséggel rendelkező személy végezze. Ha szükséges, forduljon a szerviztechnikushoz/telepítőhöz.

| Ri-<br>asz-<br>tás<br>szá-<br>ma | Kijelzőn megje-<br>lenő hibaüzenet | Ok                                                                                   | Hőszivattyú reagálása.                                                                                                    | Ellenőrzésenként esedékes                                                                     |
|----------------------------------|------------------------------------|--------------------------------------------------------------------------------------|----------------------------------------------------------------------------------------------------|-----------------------------------------------------------------------------------------------|
| 1                                | Szenz.hib:BT1                      | Nincs kapcsolat az érzékelő-<br>vel (hőmérséklet érzékelő,<br>kültéri).              | A kalkulált előremenő<br>vízhőmérséklet minimumra<br>áll be.                                                                   | <ul> <li>Szakadás vagy rövidzár az<br/>érzékelő bemeneten.</li> <li>Hibás érzékelő</li> </ul> |
| 3                                | Szenz.hib:BT3                      | Nincs kapcsolat az érzékelő-<br>vel (hőmérséklet érzékelő,<br>fűtőközeg visszatérő). | A kompresszor tiltása me-<br>legvízkészítés közben.<br>"Max. kondenzátor előre-<br>menő" "max. visszatérő"-re<br>állítódik be. | <ul> <li>Szakadás vagy rövidzár az<br/>érzékelő bemeneten.</li> <li>Hibás érzékelő</li> </ul> |
| 6                                | Szenz.hib:BT6                      | Nincs kapcsolat az érzékelő-<br>vel (hőmérséklet érzékelő,<br>melegvízkészítés).     | A melegvízkészítés le van<br>tiltva.                                                                                           | <ul> <li>Szakadás vagy rövidzár az<br/>érzékelő bemeneten.</li> <li>Hibás érzékelő</li> </ul> |

| Ri-<br>asz-<br>tás<br>szá-<br>ma | Kijelzőn megje-<br>lenő hibaüzenet           | Ok                                                                                                    | Hőszivattyú reagálása.                                                                          | Ellenőrzésenként esedékes                                                                     |
|----------------------------------|----------------------------------------------|----------------------------------------------------------------------------------------------------|-------------------------------------------------------------------------------------------------|-----------------------------------------------------------------------------------------------|
| 11                               | Szenz.hib:BT11                               | Nincs kapcsolat az érzékelő-<br>vel (hőmérséklet érzékelő,<br>talajkör kilépő).                                    | Kompresszor (letiltva)                                                                          | <ul> <li>Szakadás vagy rövidzár az<br/>érzékelő bemeneten.</li> <li>Hibás érzékelő</li> </ul> |
| 12                               | Szenz.hib:BT12                               | Nincs kapcsolat az érzékelő-<br>vel (hőmérséklet érzékelő,<br>kondenzátorból kilépő víz).                          | Kompresszor (letiltva)                                                                          | <ul> <li>Szakadás vagy rövidzár az<br/>érzékelő bemeneten.</li> <li>Hibás érzékelő</li> </ul> |
| 14                               | Szenzorhiba:<br>BT14 forró gáz ér-<br>zékelő | Nincs kapcsolat az érzékelő-<br>vel (hőmérséklet érzékelő,<br>forrógáz).                                           | Kompresszor (letiltva)                                                                          | <ul> <li>Szakadás vagy rövidzár az<br/>érzékelő bemeneten.</li> <li>Hibás érzékelő</li> </ul> |
| 23                               | Érz.h.: AZ2-BT23<br>frisslev. érz.           | Nincs kapcsolat az érzékelő-<br>vel (hőmérséklet érzékelő,<br>szellőző levegő).                                    | <ul> <li>Kompresszor (letiltva)</li> <li>Minden ventilátor leáll, a<br/>QN40 kinyit.</li> </ul> | <ul> <li>Szakadás vagy rövidzár az<br/>érzékelő bemeneten.</li> <li>Hibás érzékelő</li> </ul> |
| 25                               | Hiba: BT25                                   | Nincs kapcsolat az érzékelő-<br>vel (hőmérséklet érzékelő,<br>fűtőközeg előremenő,<br>külső).                      | <ul> <li>A kiegészítő fűtés letiltva.</li> <li>Új pillanatnyi érték =<br/>BT71 + 10K</li> </ul> | <ul> <li>Szakadás vagy rövidzár az<br/>érzékelő bemeneten.</li> <li>Hibás érzékelő</li> </ul> |
| 27                               | Érz.hiba:BP8                                 | Nincs kapcsolat az érzékelő-<br>vel (érzékelő, alacsony nyo-<br>más).                                              | Kompresszor (letiltva)                                                                          | <ul> <li>Szakadás vagy rövidzár az<br/>érzékelő bemeneten.</li> <li>Hibás érzékelő</li> </ul> |
| 28                               | Érz.hib.:BT71                                | Nincs kapcsolat az érzékelő-<br>vel (hőmérséklet érzékelő,<br>fűtőközeg visszatérő,<br>külső).                     | Nincs művelet. A fűtés a 25<br>riasztással együtt letilt.                                       | <ul> <li>Szakadás vagy rövidzár az<br/>érzékelő bemeneten.</li> <li>Hibás érzékelő</li> </ul> |
| 29                               | Érz.hib.:BT29                                | Nincs kapcsolat az érzékelő-<br>vel (hőmérséklet érzékelő,<br>kompresszor).                                        | Kompresszor (letiltva)                                                                          | <ul> <li>Szakadás vagy rövidzár az<br/>érzékelő bemeneten.</li> <li>Hibás érzékelő</li> </ul> |
| 33                               | H: BT53                                      | Nincs kapcsolat az érzékelő-<br>vel (hőmérséklet érzékelő,<br>napkollektor).                                       | A szolárvezérlés letilt.                                                                        | <ul> <li>Szakadás vagy rövidzár az<br/>érzékelő bemeneten.</li> <li>Hibás érzékelő</li> </ul> |
| 34                               | H: BT54                                      | Nincs kapcsolat az érzékelő-<br>vel (hőmérséklet érzékelő,<br>szolár hőcserélő).                                   | A szolárvezérlés letilt.                                                                        | <ul> <li>Szakadás vagy rövidzár az<br/>érzékelő bemeneten.</li> <li>Hibás érzékelő</li> </ul> |
| 35                               | H: BT52                                      | Nincs kapcsolat az érzékelő-<br>vel (hőmérséklet érzékelő,<br>kazán).                                              | Keverőszelep zár. Kazán le-<br>áll.                                                             | <ul> <li>Szakadás vagy rövidzár az<br/>érzékelő bemeneten.</li> <li>Hibás érzékelő</li> </ul> |
| 36                               | H: EP21 BT2                                  | Nincs kapcsolat az érzékelő-<br>vel (hőmérséklet érzékelő,<br>fűtőközeg előremenő, fűté-<br>si-hűtési rendszer 2). | Vezérlés a fűtési visszatérő<br>érzékelő alapján (EP21-<br>BT3).                                | <ul> <li>Szakadás vagy rövidzár az<br/>érzékelő bemeneten.</li> <li>Hibás érzékelő</li> </ul> |

| Ri-<br>asz-<br>tás<br>szá-<br>ma | Kijelzőn megje-<br>lenő hibaüzenet                                  | Ok                                                                                                    | Hőszivattyú reagálása.                                           | Ellenőrzésenként esedékes                                                                                                    |
|----------------------------------|---------------------------------------------------------------------|----------------------------------------------------------------------------------------------------|------------------------------------------------------------------|----------------------------------------------------------------------------------------------------|
| 37                               | H: EP22 BT2                                                         | Nincs kapcsolat az érzékelő-<br>vel (hőmérséklet érzékelő,<br>fűtőközeg előremenő, fűté-<br>si-hűtési rendszer 3). | Vezérlés a fűtési visszatérő<br>érzékelő alapján (EP22-<br>BT3). | <ul> <li>Szakadás vagy rövidzár az<br/>érzékelő bemeneten.</li> <li>Hibás érzékelő</li> </ul>                                                                                                    |
| 38                               | H: EP23 BT2                                                         | Nincs kapcsolat az érzékelő-<br>vel (hőmérséklet érzékelő,<br>fűtőközeg előremenő, fűté-<br>si-hűtési rendszer 4). | Vezérlés a fűtési visszatérő<br>érzékelő alapján (EP23-<br>BT3). | <ul> <li>Szakadás vagy rövidzár az<br/>érzékelő bemeneten.</li> <li>Hibás érzékelő</li> </ul>                                                                                                    |
| 39                               | Hiba:EQ1-BT64                                                       | Nincs kapcsolat az érzékelő-<br>vel (hőmérséklet érzékelő,<br>hűtési előremenő).                                   | Hűtés letiltva. Hűtési ke-<br>verőszelep lezár.                  | <ul> <li>Szakadás vagy rövidzár az<br/>érzékelő bemeneten.</li> <li>Hibás érzékelő</li> </ul>                                                                                                    |
| 40-42                            | L1 fázis p3                                                         | A kompresszor jelzett fázi-<br>sán a feszültség 160 V<br>alatt volt 30 percen át.                                  | Kompresszor (letiltva)                                           | Fázishiba.                                                                                                    |
| 43                               | Fázissorrend                                                        | A fázisokat rossz sorrend-<br>ben kötötték be.                                                                     | Kompresszor (letiltva)                                           | A bejövő fázisok sorrendje<br>hibás.                                                                                                    |
| 44                               | Lágyindító túlme-<br>legedés                                        | A lágyindítás kártya biztosí-<br>tékai hibásak (a 43 kW-ra<br>vonatkozik).                                         | Kompresszor (letiltva)                                           | <ul><li>Meghibásodott biztosíték.</li><li>Meghibásodott lágyindító.</li></ul>                                                                                                    |
| 45                               | Fázishiba (fordí-<br>tott fázissorrend<br>vagy hiányzó fá-<br>zis). | A kommunikáció a lágyindí-<br>tás kártyával 30 percig egy-<br>folytában kiesett.                                   | Kompresszor (letiltva)                                           | Hibás fázissorrend vagy hi-<br>ányzó fázis.                                                                                                    |
| 51                               | LP riasztás                                                         | Az alacsonynyomás távadó<br>a leoldási érték alatt van.                                                            | Kompresszor (letiltva)                                           | <ul> <li>A talajköri folyadék elégtelen keringése.</li> <li>Ellenőrizze a talajköri keringtetőszivattyút.</li> <li>Ellenőrizze a talajkör légtelenítését.</li> <li>Ellenőrizze a talajköri folyadék fagyáspontját.</li> <li>Fűtőközeghiány vagy más hiba a hűtőkörben.</li> <li>Lépjen kapcsolatba egy hűtőkör szerelő technikussal.</li> </ul> |
| 52                               | Hőkorlátozó riasz-<br>tás                                           | A hőmérséklet határoló<br>működésbe lépett és több<br>mint 30 másodpercig "nyit-<br>va" volt.                      | Nincs (a hardver irányítja).                                     | <ul> <li>Elégtelen térfogatáram.</li> <li>Ellenőrizze keringtetőszivattyút.</li> <li>Ellenőrizze, hogy a fűtési rendszer légtelenítve vane.</li> <li>Ellenőrizze a nyomást a fűtőközeg-rendszerben.</li> </ul>                                                                                                    |

| Ri-<br>asz-<br>tás<br>szá-<br>ma | Kijelzőn megje-<br>lenő hibaüzenet     | Ok                                                                                                    | Hőszivattyú reagálása.                                                                                                    | Ellenőrzésenként esedékes                                                                                                    |
|----------------------------------|----------------------------------------|----------------------------------------------------------------------------------------------------|----------------------------------------------------------------------------------------------------|----------------------------------------------------------------------------------------------------|
| 53                               | Szintj.r.                              | Talajköri folyadék szintkap-<br>csoló/nyomáskapcsoló le-<br>kapcsolt.                                                                            | Kompresszor és talajköri<br>keringtetőszivattyú letiltva.                                                                      | Szivárgás a primer körben.                                                                                                    |
| 54                               | MP riasztás                            | A motorvédelem lekapcsolt.                                                                                                    | Kompresszor (letiltva)                                                                                                    | <ul><li>Fázishiba.</li><li>Kompresszorhiba</li></ul>                                                                                                    |
| 55                               | Forró gáz r.                           | A kompresszor 240 perc<br>alatt háromszor leállt, mert<br>a forró gáz meghaladta a<br>135 °C-ot.                                                 | Kompresszor (letiltva)                                                                                                    | Kompresszorhiba                                                                                                    |
| 56                               | Hibás sorozat-<br>szám                 | A hőszivattyú sorozatszáma<br>nem létezik.                                                                                                    | A kompresszorok leálltak és<br>a relé inaktív.                                                                                 | Rosszul megadott sorozat-<br>szám.                                                                                                    |
| 57                               | Hibás szoftver                         | A hőszivattyú vezérlőszoft-<br>vere és a sorozatszámok<br>nem felelnek meg egymás-<br>nak.                                                       | A kompresszorok leálltak és<br>a relé inaktív.                                                                                 | Nem a megfelelő szoftvert<br>telepítették.                                                                                                    |
| 58                               | Nyomáskapcsoló<br>riasztás             | A magas vagy alacsony<br>nyomású kapcsoló leoldott.                                                                                              | Kompresszor (letiltva)                                                                                                    | A talajköri vagy a fűtőközeg<br>oldalon elégtelen a térfogat-<br>áram.                                                                                                    |
| 60                               | Alacsony pr.                           | A kimenő talajköri folyadék<br>hőmérséklete (BT11) a beál-<br>lított minimum érték alá<br>esett és a riasztás kézi<br>nyugtázásra van beállítva. | Kompresszor (letiltva)                                                                                                    | <ul> <li>A talajköri folyadék elégte-<br/>len keringése.</li> <li>Ellenőrizze a talajköri ke-<br/>ringtetőszivattyút.</li> <li>Ellenőrizze a talajkör légte-<br/>lenítését.</li> <li>Ellenőrizze a talajköri folya-<br/>dék fagyáspontját.</li> </ul> |
| 70                               | PCA bemenet,<br>kommunikációs<br>hiba. | Megszakadt a kommuniká-<br>ció az (AA3) bemeneti kár-<br>tyával.                                                                                 | Releváns kompresszor letilt-<br>va. Ha a hőszivattyú a Mas-<br>ter, a kalkulált előremenő a<br>min. előremenő értékre<br>vált. | Hibás kommunikációs kábe-<br>lek.                                                                                                    |
| 71                               | Komm.h.bel.                            | Megszakadt a kommuniká-<br>ció az (AA2 vagy AA26) be-<br>meneti kártyával.                                                                       | Kompresszor (letiltva)                                                                                                    | Hibás kommunikációs kábe-<br>lek.                                                                                                    |
| 72                               | Komm.h.MV                              | Megszakadt a kommuniká-<br>ció a (AA10) lágyindító kár-<br>tyával.                                                                               | Kompresszor (letiltva)                                                                                                    | Hibás kommunikációs kábe-<br>lek.                                                                                                    |

| Ri-<br>asz-<br>tás<br>szá-<br>ma | Kijelzőn megje-<br>lenő hibaüzenet                        | Ok                                                                                               | Hőszivattyú reagálása.                                            | Ellenőrzésenként esedékes                                                                                                    |
|----------------------------------|-----------------------------------------------------------|--------------------------------------------------------------------------------------------------|-------------------------------------------------------------------|----------------------------------------------------------------------------------------------------|
| 73-<br>94                        | PCA2.kom.h.                                               | Megszakadt a kommuniká-<br>ció a tartozékkártyával.                                              | A tartozék le van tiltva.                                         | <ul> <li>Hibás kommunikációs kábelek.</li> <li>A kijelzőn a tartozék aktiválva van, de nincs csatlakoztatva a kommunikációs kábelhez.</li> <li>Nem megfelelően bekötött kommunikációs kábel.</li> <li>Nem megfelelően beállított mikrokapcsoló.</li> <li>A tartozékkártyának nincs áramellátása.</li> </ul> |
| 96-<br>99                        | Kom. h. RMU                                               | Megszakadt a kommuniká-<br>ció a távvezérlővel.                                                  | A távvezérlő le van tiltva.                                       | Hibás kommunikációs kábe-<br>lek.                                                                                                    |
| 100                              | Kommunikációs<br>hiba az inverterrel                      | Megszakadt a kommuniká-<br>ció az inverterrel.                                                   | Kompresszor (letiltva)                                            | Ellenőrizze a kommunikáci-<br>ós kábeleket.                                                                                                    |
| 130-<br>133                      | Áll. komm. hiba<br>az 5-8. fűtési-hűté-<br>si rendszerrel | 15 másodpercre megsza-<br>kadt a kommunikáció a ki-<br>egészítő vezérlőkártyával.                | A tartozék le van tiltva.                                         | A kiválasztott kiegészítő<br>nincs telepítve.                                                                                                    |
| 146-<br>149                      | ERS szintjelző                                            | Az ERS tartozékot a szint-<br>jelző letiltotta.                                                  | A tartozék le van tiltva.                                         | Ellenőrizze a kondenzátum<br>vízgyűjtő tálcát/lefolyót és<br>a bűzzárat.                                                                                                    |
| 193                              | Kommunikációs<br>hiba a(z) EME20                          | Nem jött létre kommuniká-<br>ció az EME 20-val három-<br>szor egymás után.                       | A tartozék le van tiltva.                                         | Ellenőrizze a kommunikáci-<br>ós kábeleket.                                                                                                    |
| 206                              | Áll. komm. hiba<br>"HW komfort"                           | A távvezérlővel 15 másod-<br>percre megszakadt a kom-<br>munikáció.                              | A tartozék le van tiltva.                                         | <ul> <li>Hibás kommunikációs kábelek.</li> <li>Nem megfelelően beállított mikrokapcsoló.</li> </ul>                                                                                                    |
| 245 -<br>251                     | Áll. komm. hiba<br>"tartozék"                             | 15 másodpercre megsza-<br>kadt a kommunikáció a ki-<br>egészítő vezérlőkártyával.                | A tartozék le van tiltva.                                         | <ul> <li>Hibás kommunikációs kábelek.</li> <li>Nem megfelelően beállított mikrokapcsoló.</li> </ul>                                                                                                    |
| 252                              | Slave hőszivattyú<br>kom.hib.1-8                          | Megszakadt a kommuniká-<br>ció a slave-vel.                                                      | A slave kompresszora letilt-<br>va.                               | Hibás kommunikációs kábe-<br>lek.                                                                                                    |
| 253                              | Hib: QZ1-BT70                                             | Nincs kapcsolat az érzékelő-<br>vel (hőmérséklet érzékelő,<br>melegvízkészítés, előre-<br>menő). | A keverőszelep lezárt, és<br>csak a hideg víz engedélye-<br>zett. | <ul> <li>Szakadás vagy rövidzár az<br/>érzékelő bemeneten.</li> <li>Hibás érzékelő</li> </ul>                                                                                                    |
| 257                              | Áll. komm. hiba<br>"ACS45"                                | 15 másodpercre megsza-<br>kadt a kommunikáció a ki-<br>egészítő vezérlőkártyával.                | A tartozék le van tiltva.                                         | <ul> <li>Hibás kommunikációs kábelek.</li> <li>Nem megfelelően beállított mikrokapcsoló.</li> </ul>                                                                                                    |

| Ri-<br>asz-<br>tás<br>szá-<br>ma | Kijelzőn megje-<br>lenő hibaüzenet | Ok                                                                                                    | Hőszivattyú reagálása.                                                              | Ellenőrzésenként esedékes                                                                       |
|----------------------------------|------------------------------------|----------------------------------------------------------------------------------------------------|-------------------------------------------------------------------------------------|-------------------------------------------------------------------------------------------------|
| 258                              | Érzékelőhiba<br>EQ1 - BT57         | Több mint 60 másodpercre<br>megszakadt a kapcsolat az<br>érzékelővel (hűtési hőmér-<br>séklet érzékelő, talajköri fo-<br>lyadék).           | Az aktuális kompresszor le-<br>tiltva.                                              | <ul> <li>Szakadás vagy rövidzár az<br/>érzékelő bemeneten.</li> <li>Hibás érzékelő</li> </ul>   |
| 259                              | Érzékelőhiba<br>EQ1 - BT75         | Több mint 60 másodpercre<br>megszakadt a kapcsolat az<br>érzékelővel (hűtési hőmér-<br>séklet érzékelő, fűtési előre-<br>menő hőelvezetés). | Vezérlés a BT50-en                                                                  | <ul> <li>Szakadás vagy rövidzár az<br/>érzékelő bemeneten.</li> <li>Hibás érzékelő</li> </ul>   |
| 292                              | Érz. h.: BT74                      | Nincs kapcsolat az érzékelő-<br>vel (hőmérséklet érzékelő,<br>hűtési/fűtési érzékelő).                                                      | Nincs külön reakció.                                                                | Ellenőrizze az érzékelőt és<br>csatlakozásait.                                                  |
| 297                              | Kom.hib.tar.                       | Kommunikációs hiba a ve-<br>zérlőkártyánál.                                                                                                 | A tartozék le van tiltva.                                                           | <ul> <li>Hibás kommunikációs kábelek.</li> <li>Helytelenül beállított mikrokapcsoló.</li> </ul> |
| 301 -<br>308                     | Áll. komm. hiba<br>"Slave" 1-8     | 15 Másodpercre megsza-<br>kadt a kommunikáció a sla-<br>ve-vel.                                                                             | Slave kompresszor letiltva.                                                         | Hibás kommunikációs kábe-<br>lek.                                                               |
| 323                              | Érz.hib: EQ1-<br>BT25              | Nincs kapcsolat az érzékelő-<br>vel (hőmérséklet érzékelő,<br>külső hűtési előremenő).                                                      | Hűtési fokperc 0-ra beállít-<br>va.                                                 | Ellenőrizze az érzékelőt és<br>csatlakozásait.                                                  |
| 324                              | Áll. komm. hiba<br>BM1             | BM115másodpercre meg-<br>szakadt a kommunikáció a<br>-vel.                                                                                  | Állítsa be a kalkulált hűtési<br>előremenő vízhőmérsékle-<br>tet 18 °C-ra           | Hibás kommunikációs kábe-<br>lek.                                                               |
| 336-<br>339                      | Érzékelő hiba<br>EPXX-BT2          | Az érzékelő bemenetére<br>több mint 2 másodpercig<br>ésszerűtlenül magas vagy<br>alacsony érték érkezik.                                    | Az érzékelő jel helyét az<br>EPXX-BT3-10K veszi át a<br>kev. kör szabályozás alatt. | <ul> <li>Szakadás vagy rövidzár az<br/>érzékelő bemeneten.</li> <li>Hibás érzékelő</li> </ul>   |
| 357                              | Komm. hiba PCA<br>tartozék         | 60 Másodpercre megsza-<br>kadt a kommunikáció az<br>OPT vezérlőkártyával.                                                                   | Nincs.                                                                              | Hibás kommunikációs kábe-<br>lek.                                                               |
| 358                              | GBM riasztás                       | Riasztás a GBM-től (OPT-<br>től).<br>A riasztás a gázkazántól in-<br>dul                                                                    | Nincs.                                                                              | Ellenőrizze a gázkazánt.                                                                        |
| 372                              | Áll. komm. hiba<br>medence 2       | A 2 medencével 15 másod-<br>percre megszakadt a kom-<br>munikáció.                                                                          | A tartozék le van tiltva.                                                           | Hibás kommunikációs kábe-<br>lek.                                                               |

| Ri-<br>asz-<br>tás<br>szá-<br>ma | Kijelzőn megje-<br>lenő hibaüzenet   | Ok                                                                                                    | Hőszivattyú reagálása. | Ellenőrzésenként esedékes                                                                                                    |
|----------------------------------|--------------------------------------|----------------------------------------------------------------------------------------------------|------------------------|----------------------------------------------------------------------------------------------------|
| 421                              | Kommunikációs<br>hiba az inverterrel | 2 órán belül háromszor for-<br>dult elő átmeneti kommuni-<br>kációs riasztás vagy tartó-<br>san 1 órán keresztül fenn-<br>állt.                                | Kompresszor (letiltva) | Fő- és albiztosítékok és<br>ezek kábelcsatlakozásai.                                                                                                    |
| 423                              | Inverter riasztás<br>típus II        | 2 órán belül háromszor for-<br>dult elő riasztás az inverter<br>külső bemenetén vagy tar-<br>tósan 1 órán keresztül<br>fennállt.                               | Kompresszor (letiltva) | Fő- és albiztosítékok és<br>ezek kábelcsatlakozásai.                                                                                                    |
| 427                              | Inverter biztonsá-<br>gi leállás     | 2 órán belül háromszor for-<br>dult elő sikertelen szinkroni-<br>záció vagy folyamatosan<br>1 órán keresztül állt fenn.                                        | Kompresszor (letiltva) | <ul> <li>Fő- és albiztosítékok és<br/>ezek kábelcsatlakozásai.</li> <li>Hajtsa végre a hőszi-<br/>vattyú teljes újraindítását.<br/>Lásd az 55. oldalt.</li> </ul>                                                                                                    |
| 429                              | Inverter biztonsá-<br>gi leállás     | 2 órán belül háromszor for-<br>dult elő sikertelen szinkroni-<br>záció vagy folyamatosan<br>1 órán keresztül állt fenn.                                        | Kompresszor (letiltva) | Fő- és albiztosítékok és<br>ezek kábelcsatlakozásai.                                                                                                    |
| 431                              | Inverter riasztás<br>típus I         | Az inverter 1 órán át folya-<br>matos túlfeszültséget re-<br>gisztrált.                                                                                        | Kompresszor (letiltva) | Fő- és albiztosítékok és<br>ezek kábelcsatlakozásai.                                                                                                    |
| 433                              | Inverter riasztás<br>típus I         | Az inverter 1 órán át folya-<br>matos feszültségesést re-<br>gisztrált.                                                                                        | Kompresszor (letiltva) | Fő- és albiztosítékok és<br>ezek kábelcsatlakozásai.                                                                                                    |
| 435                              | Inverter riasztás<br>típus I         | A kompresszornak az inver-<br>terhez vezető egyik fázisa<br>folyamatosan 1 órán át ki-<br>maradt.                                                              | Kompresszor (letiltva) | Fő- és albiztosítékok és<br>ezek kábelcsatlakozásai.                                                                                                    |
| 437                              | Hálózati zavar                       | 2 órán belül háromszor for-<br>dult elő hálózati zavar vagy<br>folyamatosan 1 órán keresz-<br>tül állt fenn.                                                   | Kompresszor (letiltva) | <ul> <li>Fő- és albiztosítékok és<br/>ezek kábelcsatlakozásai.</li> <li>Hajtsa végre a hőszi-<br/>vattyú teljes újraindítását.<br/>Lásd az 55. oldalt.</li> </ul>                                                                                                    |
| 439                              | Biztonsági hőm.<br>inv. elérve       | Az elégtelen hűtés követ-<br>keztében az inverter 2 órán<br>belül háromszor érte el a<br>max. üzemi hőmérsékletet<br>vagy folyamatosan 1 órán<br>így működött. | Kompresszor (letiltva) | <ul> <li>Elégtelen keringés a fűtési rendszerben.</li> <li>Légtelenítse a hőszivattyút és fűtési-hűtési rendszert.</li> <li>Ellenőrizze, hogy a részecskeszűrő nincs-e eltömődve.</li> <li>Nyissa ki bármelyik radiátor/padlófűtés termosztátját.</li> <li>Inverter felszerelése.</li> </ul> |

| Ri-<br>asz-<br>tás<br>szá-<br>ma | Kijelzőn megje-<br>lenő hibaüzenet               | Ok                                                                                                    | Hőszivattyú reagálása. | Ellenőrzésenként esedékes                                                                                                    |
|----------------------------------|--------------------------------------------------|----------------------------------------------------------------------------------------------------|------------------------|----------------------------------------------------------------------------------------------------|
| 441                              | Inverter riasztás<br>típus II                    | A max. bejövő áram 2 órán<br>belül háromszor átmeneti-<br>leg túl magas volt vagy fo-<br>lyamatosan 1 órán át.                                                                      | Kompresszor (letiltva) | Fő- és albiztosítékok és<br>ezek kábelcsatlakozásai.                                                                                                    |
| 443                              | Biztonsági hőm.<br>inv. elérve                   | Az elégtelen hűtés követ-<br>keztében az inverter 2 órán<br>belül átmenetileg három-<br>szor érte el a max. üzemi<br>hőmérsékletet vagy folya-<br>matosan 1 órán így műkö-<br>dött. | Kompresszor (letiltva) | <ul> <li>Elégtelen keringés a fűtési rendszerben.         <ul> <li>Légtelenítse a hőszivattyút és fűtési-hűtési rendszert.</li> <li>Ellenőrizze, hogy a részecskeszűrő nincs-eeltömődve.</li> <li>Nyissa ki bármelyik radiátor/padlófűtés termosztátját.</li> </ul> </li> <li>Inverter felszerelése.</li> </ul> |
| 445                              | Inverter védelem                                 | 2 órán belül háromszor for-<br>dult elő belső inverter riasz-<br>tás vagy folyamatosan<br>1 órán keresztül állt fenn.                                                               | Kompresszor (letiltva) | <ul> <li>Fő- és albiztosítékok és<br/>ezek kábelcsatlakozásai.</li> <li>Hajtsa végre a hőszi-<br/>vattyú teljes újraindítását.<br/>Lásd az 55. oldalt.</li> </ul>                                                                                                    |
| 447                              | Fázishiba                                        | Egy fázis 2 órán belül há-<br>romszor vagy folyamatosan<br>1 órán át kimaradt.                                                                                                    | Kompresszor (letiltva) | <ul> <li>Fő- és albiztosítékok és<br/>ezek kábelcsatlakozásai.</li> <li>Kompresszor vezeték az<br/>inverterhez.</li> </ul>                                                                                                    |
| 449                              | Hibás kompr.be-<br>kap.                          | A kompresszor 2 órán belül<br>háromszor átmenetileg a<br>megengedett minimális<br>fordulatszámnál lassabban<br>működött vagy folyamato-<br>san 1 órán át.                           | Kompresszor (letiltva) | <ul> <li>Fő- és albiztosítékok és<br/>ezek kábelcsatlakozásai.</li> <li>Kompresszor vezeték.</li> <li>Kompresszor.</li> </ul>                                                                                                    |
| 453                              | Magas áramterh.<br>a kompr-nál                   | A kompresszor áramfelvéte-<br>le 2 órán belül háromszor<br>átmenetileg túl magas volt<br>vagy folyamatosan 1 órán<br>át.                                                            | Kompresszor (letiltva) | <ul> <li>Fő- és albiztosítékok és<br/>ezek kábelcsatlakozásai.</li> <li>Kompresszor vezeték.</li> <li>Inverter.</li> <li>Kompresszor.</li> </ul>                                                                                                    |
| 455                              | Magas energiater-<br>helés a kom-<br>presszornál | Az kompresszor energiater-<br>helése 2 órán belül három-<br>szor túl magas volt vagy fo-<br>lyamatosan 1 órán át.                                                                   | Kompresszor (letiltva) | <ul> <li>Fő- és albiztosítékok és<br/>ezek kábelcsatlakozásai.</li> <li>Kompresszor vezeték.</li> <li>Inverter.</li> <li>Kompresszor.</li> </ul>                                                                                                    |

| Ri-<br>asz-<br>tás<br>szá-<br>ma | Kijelzőn megje-<br>lenő hibaüzenet        | Ok                                                                                    | Hőszivattyú reagálása.                                                                                              | Ellenőrzésenként esedékes                                                                                                    |
|----------------------------------|-------------------------------------------|---------------------------------------------------------------------------------------|----------------------------------------------------------------------------------------------------|----------------------------------------------------------------------------------------------------|
| 483                              | inv. túlmelege-<br>dett                   | Az invertert a hőmérséklet-<br>védelem korlátozta<br>hosszabb ideig.                  | Kompresszor (letiltva)                                                                                              | <ul> <li>Elégtelen keringés a fűtési rendszerben.</li> <li>Légtelenítse a hőszivattyút és fűtési-hűtési rendszert.</li> <li>Ellenőrizze, hogy a részecskeszűrő nincs-e eltömődve.</li> <li>Nyissa ki bármelyik radiátor/padlófűtés termosztátját.</li> <li>Inverter felszerelése.</li> </ul> |
| 504                              | Az inverteren<br>üzenet található.        | Hibaüzenet az NIBE PV in-<br>verterénél.                                              | Nincs külön reakció.                                                                                                | <ul> <li>Ellenőrizze az inverter hi-<br/>baüzenetét a 3.1 - szervíz<br/>információk menüben.</li> <li>Ellenőrizze az NIBE PV<br/>inverterét.</li> </ul>                                                                                                    |
| 505                              | Földelési hiba az<br>inverteren.          | Földelési hiba az NIBE PV<br>inverterén.                                              | Nincs külön reakció.                                                                                                | Ellenőrizze az PV panelek/in-<br>verter csatlakozását.                                                                                                    |
| 506                              | H. fesz. az inv. üz.<br>tartományán kívül | A bejövő feszültség<br>hosszabb ideig az inverter<br>üzemi tartományán kívül<br>volt. | Nincs külön reakció.                                                                                                | Ellenőrizze az inverter bizto-<br>sítékait és hálózati feszültsé-<br>gét.                                                                                                    |
| 510                              | Magas DC fesz.<br>az inverteren.          | Magas DC feszültség az in-<br>verteren.                                               | Nincs külön reakció.                                                                                                | Ellenőrizze az NIBE PV inver-<br>terét.                                                                                                    |
| 511                              | Inverter kom.                             | Öt napig nem volt kommu-<br>nikáció az inverterrel.                                   | Nincs külön reakció.                                                                                                | Ellenőrizze a kommunikáci-<br>ós kábelt és csatlakozásait<br>az inverterhez.                                                                                                    |
| 524                              | Kom. h. PCA tart.<br>HTS 2                | Nincs kommunikáció az<br>HTS 2 tartozékkal.                                           | Ha hűtést vezérlő tartozék-<br>ként az HTS 2 van kiválaszt-<br>va, az előremenő célhőmér-<br>séklet 18°C-ra áll be. | Ellenőrizze az érzékelőt és<br>csatlakozásait.                                                                                                    |
| 525                              | Kom. h. PCA tart.<br>HTS 3                | Nincs kommunikáció az<br>HTS 3 tartozékkal.                                           | Ha hűtést vezérlő tartozék-<br>ként az HTS 3 van kiválaszt-<br>va, az előremenő célhőmér-<br>séklet 18°C-ra áll be. | Ellenőrizze az érzékelőt és<br>csatlakozásait.                                                                                                    |
| 526                              | Kom. h. PCA tart.<br>HTS 4                | Nincs kommunikáció az<br>HTS 4 tartozékkal.                                           | Ha hűtést vezérlő tartozék-<br>ként az HTS 4 van kiválaszt-<br>va, az előremenő célhőmér-<br>séklet 18°C-ra áll be. | Ellenőrizze az érzékelőt és<br>csatlakozásait.                                                                                                    |

# TÁJÉKOZTATÓ ÜZENETEK

Tájékoztató üzenet esetén elöl zöld fény világít, és egy technikust jelző szimbólum jelenik meg az információs ablakban a riasztás nyugtázásáig. Ha a kiváltó ok megszűnik, valamennyi tájékoztató üzenet automatikusan nyugtázódik. Ezek az üzenetek nem szerepelnek a riasztási naplóban.

| Szám        | Szöveg a kijelzőn                                                   | Ok                                                                                                    | Hőszivattyú reagálá-<br>sa.          | Automatikusan<br>visszaáll, amikor                                                               | Ellenőrzésenként<br>esedékes                                                                        |
|-------------|---------------------------------------------------------------------|----------------------------------------------------------------------------------------------------|--------------------------------------|--------------------------------------------------------------------------------------------------|----------------------------------------------------------------------------------------------------|
| 107         | Szenz.hib:BT7                                                       | Az érzékelő bemene-<br>tére több mint 2<br>másodpercig<br>ésszerűtlenül magas<br>vagy alacsony érték<br>érkezik és csatlako-<br>zik a VPB-hez. | A BT7 kijelzője he-<br>lyébe "" lép. | Amikor az érzékelő<br>folyamatosan műkö-<br>dik 60 mp-ig.                                        | <ul> <li>Érzékelő nincs<br/>csatlakoztatva.</li> <li>Szakadás vagy hi-<br/>bás érzékelő.</li> </ul> |
| 123         | Érz. hiba: AZ30-<br>BT23 frissl.érz.                                | Az érzékelő bemene-<br>tére több mint<br>2 másodpercig<br>ésszerűtlenül magas<br>vagy alacsony érték<br>érkezik.                               | A QN38 lezár.                        | Amikor az érzékelő<br>folyamatosan műkö-<br>dik 60 mp-ig.                                        | <ul> <li>Érzékelő nincs<br/>csatlakoztatva.</li> <li>Szakadás vagy hi-<br/>bás érzékelő.</li> </ul> |
| 140-<br>142 | kompresszor fá-<br>zis1-3 kimaradt                                  | Rövid időre kimaradt<br>a kompresszor 1.<br>fázisa.                                                                                            | Kompresszor (letilt-<br>va)          | A fázis visszatér.                                                                               | <ul> <li>Fázisonkénti bizto-<br/>síték</li> <li>Kábelcsatlakozá-<br/>sok</li> </ul>                 |
| 145         | Fázishiba (fordí-<br>tott fázissorrend<br>vagy hiányzó fá-<br>zis). | Fordított fázissor-<br>rend vagy hiányzó<br>fázis érzékelve.                                                                                   | Kompresszor (letilt-<br>va)          | A kommunikáció<br>helyreállt. Egyéb-<br>ként állandó riasztás-<br>ra – 45 – vált.                | Ellenőrizze a biztosí-<br>tékokat.                                                                  |
| 150         | Átmeneti magas-<br>nyomás riasztás                                  | A magasnyomás<br>kapcsoló egy 150<br>perces időszak alatt<br>egyszer leoldott.                                                                 | Kompresszor (letilt-<br>va)          | Ha a magasnyomás-<br>kapcsoló visszaáll.                                                         | Ellenőrizze a térfo-<br>gatáramot.                                                                  |
| 151         | Érz.hib: CL11-<br>BT51 medence<br>érz.                              | Több mint 5 másod-<br>percig hibás.                                                                                                    | A medenceszivattyú<br>leáll.         | Amikor az érzékelő<br>folyamatosan műkö-<br>dik 60 mp-ig.                                        | <ul> <li>Érzékelő nincs<br/>csatlakoztatva.</li> <li>Szakadás vagy hi-<br/>bás érzékelő.</li> </ul> |
| 152         | Érz.hib: CL12-<br>BT51 medence<br>hőm. érz.                         | Több mint 5 másod-<br>percig hibás.                                                                                                    | A medenceszivattyú<br>leáll.         | Amikor az érzékelő<br>folyamatosan műkö-<br>dik 60 mp-ig.                                        | <ul> <li>Érzékelő nincs<br/>csatlakoztatva.</li> <li>Szakadás vagy hi-<br/>bás érzékelő.</li> </ul> |
| 155         | Magas forró gáz<br>hőmérséklet                                      | A hőmérséklet<br>meghaladja a ter-<br>mék esetén megen-<br>gedett max. forró<br>gáz hőmérsékletet.                                             | Nincs.                               | Amikor<br>BT14<90 °C.                                                                            |                                                                                                    |
| 160         | Alacsony pr.                                                        | A kimenő talajköri<br>folyadék elérte a<br>beállított min. hő-<br>mérsékletet.                                                                 | Kompresszor (letilt-<br>va)          | A talajköri folyadék<br>hőmérséklete 1 °C-<br>kal emelkedett egy<br>kompresszorindítás<br>során. | Nem megfelelő beál-<br>lítások.                                                                     |

| Szám | Szöveg a kijelzőn                                                                                                    | Ok                                                                                                    | Hőszivattyú reagálá-<br>sa.  | Automatikusan<br>visszaáll, amikor                                                             | Ellenőrzésenként<br>esedékes                                                 |
|------|----------------------------------------------------------------------------------------------------|----------------------------------------------------------------------------------------------------|------------------------------|------------------------------------------------------------------------------------------------|------------------------------------------------------------------------------|
| 161  | Mag.tal.be.                                                                                                    | A kimenő talajköri<br>folyadék elérte a<br>beállított max. hő-<br>mérsékletet.                                 | Kompresszor (letilt-<br>va)  | A talajköri folyadék<br>hőmérséklete 1 °C-<br>kal csökkent egy<br>kompresszorindítás<br>során. | Nem megfelelő beál-<br>lítások.                                              |
| 162  | Mag.kond.ki.                                                                                                    | A kimenő talajköri<br>folyadék elérte a<br>max. megengedett<br>hőmérsékletet.                                  | Kompresszor (letilt-<br>va)  | A fűtőközeg hőmér-<br>séklete 2 °C-kal<br>csökkent egy kom-<br>presszorindítás so-<br>rán.     | Nem megfelelő beál-<br>lítások.                                              |
| 163  | Mag.kond.be.                                                                                                    | A bejövő kondenzá-<br>tor elérte a max.<br>megengedett hő-<br>mérsékletet.                                     | Kompresszor (letilt-<br>va)  | A fűtőközeg hőmér-<br>séklete 2 °C-kal<br>csökkent egy kom-<br>presszorindítás so-<br>rán.     | Nem megfelelő beál-<br>lítások.                                              |
| 165  | Alacsony nyo-<br>más, fűtési-hűtési<br>rendszer. A fűté-<br>si-hűtési rendszer<br>külső nyomáskap-<br>csolója alacsony<br>nyomást jelez. El-<br>lenőrizze a nyo-<br>mást és töltse fel<br>a rendszert, ha<br>szükséges. | A "Fűtési-hűtési<br>rendszer nyomás-<br>kapcsolója" AUX<br>bemenet több mint<br>5 másodpercre le-<br>kapcsolt. | Nincs.                       | Akkor nyugtázódik,<br>amikor a riasztási<br>bemenet több mint<br>5 másodpercre le-<br>zárt.    | Ellenőrizze a kazán<br>nyomását.                                             |
| 170  | Komm.h.be                                                                                                    | Kommunikációs hi-<br>ba a AA3bemeneti<br>kártyával.                                                            | Kizárólag tájékozta-<br>tás. | A kommunikáció<br>helyre állt.                                                                 | Ellenőrizze a kom-<br>munikációs kábele-<br>ket és azok csatlako-<br>zásait. |
| 171  | Komm.h.bel.                                                                                                    | Kommunikációs hi-<br>ba történt az AA2<br>vagy AA26 alaplap-<br>pal.                                           | Kizárólag tájékozta-<br>tás. | A kommunikáció<br>helyre állt.                                                                 | Ellenőrizze a kom-<br>munikációs kábele-<br>ket és azok csatlako-<br>zásait. |
| 172  | Komm.h.MV                                                                                                    | Kommunikációs hi-<br>ba történt az AA10<br>lágyindító kártyával.                                               | Kizárólag tájékozta-<br>tás. | A kommunikáció<br>helyre állt.                                                                 | Ellenőrizze a kom-<br>munikációs kábele-<br>ket és azok csatlako-<br>zásait. |

| Szám        | Szöveg a kijelzőn                             | Ok                                                                                                    | Hőszivattyú reagálá-<br>sa.                                                                              | Automatikusan<br>visszaáll, amikor                                                                 | Ellenőrzésenként<br>esedékes                                                                                                    |
|-------------|-----------------------------------------------|----------------------------------------------------------------------------------------------------|----------------------------------------------------------------------------------------------------|----------------------------------------------------------------------------------------------------|----------------------------------------------------------------------------------------------------|
| 173-<br>179 | PCA2.kom.h.                                   | Kommunikációs hi-<br>ba történt a tartozék-<br>kártyával.                                                                                                    | A tartozék le van<br>tiltva.                                                                             | A kommunikáció<br>helyre állt.                                                                     | <ul> <li>Hibás kommuniká-<br/>ciós kábelek.</li> <li>A kijelzőn a tarto-<br/>zék aktiválva van,<br/>de nincs csatlakoz-<br/>tatva a kommuni-<br/>kációs kábelhez.</li> <li>Nem megfelelően<br/>bekötött kommuni-<br/>kációs kábel.</li> <li>Helytelenül beállí-<br/>tott mikrokapcso-<br/>ló.</li> <li>A tartozékkártyá-<br/>nak nincs áramellá-<br/>tása.</li> </ul> |
| 180         | Fagyvédelem                                   | <ul> <li>A külső hőmérsék-<br/>let +3 °C alatt van,<br/>miközben a fűtés<br/>le van tiltva.</li> <li>A külső hőmérsék-<br/>let +3 °C alatt van,<br/>miközben a riasz-<br/>tás letiltotta a<br/>kompresszort és<br/>nem engedélye-<br/>zett a kiegészítő<br/>fűtés.</li> <li>Hiányzik a külső<br/>hőmérséklet érzé-<br/>kelő (BT1).</li> </ul> | A fűtés engedélye-<br>zett és kalkulált elő-<br>remenő vízhőmér-<br>séklet a minimumra<br>van beállítva. | A külső hőmérséklet<br>meghaladja a +3 °C-<br>ot, vagy a fűtés en-<br>gedélyezett.                 | Nem megfelelő beál-<br>lítások.                                                                                                    |
| 181         | HMV tároló<br>fertőtlenítése si-<br>kertelen. | A melegvíztároló<br>hőmérséklete<br>fertőtlenítés üzem-<br>módban 5 óra alatt<br>nem érte el a cél<br>hőmérsékletet.                                                                                                    | Kizárólag tájékozta-<br>tás.                                                                             | Az információ a ki-<br>jelzőről leolvasható.                                                       | Nem megfelelő beál-<br>lítások.                                                                                                    |
| 182         | Terhelésfelügye-<br>let aktív                 | A mért áramfogyasz-<br>tás meghaladja az<br>5.1.12 menüpont-<br>ban meghatározott<br>biztosítékméretet.                                                                                                    | A hőszivattyú fokoza-<br>tosan kikapcsolja az<br>elektromos kiegé-<br>szítő fűtés fokozata-<br>it.       | Az áramfogyasztás<br>az 5.1.12 menüpont-<br>ban beállított biztosí-<br>tékméret alá csök-<br>kent. |                                                                                                    |
| 183         | Leolvasztási<br>üzemmód                       |                                                                                                    | Leolvasztás folya-<br>matban.                                                                            |                                                                                                    |                                                                                                    |
| 184         | Szűrő r.                                      | Letelt az 5.3.1 menü-<br>pontban beállított<br>idő.                                                                                                    | Kizárólag tájékozta-<br>tás.                                                                             |                                                                                                    |                                                                                                    |

| Szám        | Szöveg a kijelzőn            | Ok                                                                                                    | Hőszivattyú reagálá-<br>sa.                                           | Automatikusan<br>visszaáll, amikor                                      | Ellenőrzésenként<br>esedékes                                                                                                    |
|-------------|------------------------------|----------------------------------------------------------------------------------------------------|-----------------------------------------------------------------------|-------------------------------------------------------------------------|----------------------------------------------------------------------------------------------------|
| 188-<br>194 | PCA2.kom.h.                  | Kommunikációs hi-<br>ba történt a tartozék-<br>kártyával.                                                              | A tartozék le van<br>tiltva.                                          | A kommunikáció<br>helyre állt.                                          | <ul> <li>Hibás kommuniká-<br/>ciós kábelek.</li> <li>Helytelenül beállí-<br/>tott mikrokapcso-<br/>ló.</li> </ul>                                                                                                    |
| 200         | Komm. hiba inver-<br>ter     | Kommunikációs hi-<br>ba az inverterrel.                                                                                | Kizárólag tájékozta-<br>tás.                                          |                                                                         |                                                                                                    |
| 207         | Kom.hib. PCA tar-<br>tozék   | Egymás után három<br>kommunikációs hiba<br>történt.                                                                    | Kizárólag tájékozta-<br>tás.                                          | A kommunikáció<br>helyre állt.                                          | <ul> <li>Hibás kommuniká-<br/>ciós kábelek.</li> <li>Helytelenül beállí-<br/>tott mikrokapcso-<br/>ló.</li> </ul>                                                                                                    |
| 270         | Komp. karterfűtés<br>folyam. | Kompresszor kar-<br>terfűtés.                                                                                          | Kompresszor (letilt-<br>va)                                           | Ugyanakkor állt le,<br>mint a kompresszor<br>fűtés/karterfűtés.         |                                                                                                    |
| 322         | SPA nincs frissít-<br>ve     | Aktuális spot ár nem<br>áll rendelkezésre.                                                                             | Befolyásolhatja a<br>berendezés prioritá-<br>sait.                    | Ellenőrizze az inter-<br>net-kapcsolatot.                               |                                                                                                    |
| 323         | H: EQ1-BT25                  | Az érzékelő bemene-<br>tére több mint<br>2 másodpercig<br>ésszerűtlenül magas<br>vagy alacsony érték<br>érkezik.       | A EQ1-BT25 -tel<br>végzett hűtési DM<br>számítás 0-ra beállít-<br>va. |                                                                         | <ul> <li>Szakadás vagy rö-<br/>vidzár az érzékelő<br/>bemeneten.</li> <li>Hibás érzékelő</li> </ul>                                                                                                    |
| 333         | m. hőm. ki                   | A hőszivattyúból<br>jövő maximális hő-<br>mérséklet túllépve.                                                          | Fűtés leállítva.                                                      | Automatikusan<br>visszaáll, amikor a<br>hőmérséklet 70 °C<br>alatt van. | <ul> <li>Alulméretezett fű-<br/>tés rendszer.</li> <li>Helytelenül beállí-<br/>tott fűtési görbe.</li> <li>Nem megfelelő<br/>térfogatáram.</li> <li>Nem megfelelően<br/>csatlakoztatott ki-<br/>egészítő fűtés.</li> </ul> |
| 334         | m. bej. hőm.                 | A hőszivattyún át-<br>menő maximális hő-<br>mérséklet túllépve.<br>BT3 magasabb<br>65 °C-nál fűtési fel-<br>adat során | Fűtés leállítva.                                                      | Automatikusan<br>visszaáll, amikor a<br>hőmérséklet 60 °C<br>alatt van. | <ul> <li>Alulméretezett fű-<br/>tés rendszer.</li> <li>Helytelenül beállí-<br/>tott fűtési görbe.</li> <li>Nem megfelelő<br/>térfogatáram.</li> <li>Nem megfelelően<br/>csatlakoztatott ki-<br/>egészítő fűtés.</li> </ul> |

| Szám        | Szöveg a kijelzőn                                | Ok                                                                                                    | Hőszivattyú reagálá-<br>sa.                                                                                  | Automatikusan<br>visszaáll, amikor                                                               | Ellenőrzésenként<br>esedékes                                                                        |
|-------------|--------------------------------------------------|----------------------------------------------------------------------------------------------------|----------------------------------------------------------------------------------------------------|--------------------------------------------------------------------------------------------------|----------------------------------------------------------------------------------------------------|
| 350         | Érzékelő hiba a<br>BT50 szobai érzé-<br>kelőn.   | Az érzékelő bemene-<br>tére több mint 2<br>másodpercig<br>ésszerűtlenül magas<br>vagy alacsony érték<br>érkezik, amikor az<br>érzékelő aktiválódik. |                                                                                                    | Automatikusan<br>nyugtázódik, amikor<br>az érzékelő folyama-<br>tosan működik 60<br>mp-ig.       | <ul> <li>Szakadás vagy rö-<br/>vidzár az érzékelő<br/>bemeneten.</li> <li>Hibás érzékelő</li> </ul> |
| 351         | Sikertelen érzé-<br>kelőkalibrálás               | Delta BT10-<br>BT11> 2K  kalibrálás<br>után.                                                                                                    | A talajköri keringtető-<br>szivattyú fordulatszá-<br>mának átállítása au-<br>tomatikusról kézi<br>üzemmódba. | Kézi üzem                                                                                        |                                                                                                    |
| 353         | Sikertelen érzé-<br>kelőkalibrálás               | Delta BT3-<br>BT12> 2K  kalibrálás<br>után.                                                                                                    | A szivattyú fordulat-<br>számának átállítása<br>automatikusról kézi<br>üzemmódba.                            | Kézi üzem                                                                                        |                                                                                                    |
| 359         | Bels. hőm. OPT.<br>h.                            | Riasztás a gázkazán-<br>tól (GBM).                                                                                                    | Nincs.                                                                                                    | Kézi üzem                                                                                        |                                                                                                    |
| 361-<br>367 | Érzékelőhiba:<br>EPxx BT3 fűt.<br>visszatér.érz. | Az érzékelő bemene-<br>tére több mint<br>2 másodpercig<br>ésszerűtlenül magas<br>vagy alacsony érték<br>érkezik.                                    |                                                                                                    | Automatikusan<br>nyugtázódik, amikor<br>az érzékelő folyama-<br>tosan működik 60<br>mp-ig.       | <ul> <li>Szakadás vagy rö-<br/>vidzár az érzékelő<br/>bemeneten.</li> <li>Hibás érzékelő</li> </ul> |
| 369-<br>370 | Érzékelőhiba:<br>EP12-BT57/BT58                  | Az érzékelő bemene-<br>tére több mint<br>2 másodpercig<br>ésszerűtlenül magas<br>vagy alacsony érték<br>érkezik.                                    | Nincs.                                                                                                    | Automatikusan<br>nyugtázódik, amikor<br>az érzékelő folyama-<br>tosan működik 60<br>mp-ig.       | <ul> <li>Szakadás vagy rö-<br/>vidzár az érzékelő<br/>bemeneten.</li> <li>Hibás érzékelő</li> </ul> |
| 371         | Fagyveszély<br>EP12-BT58                         | A BT58 talajvíz érzé-<br>kelő a határérték<br>alatt van.                                                                                            | Letiltja a működést.                                                                                         | Automatikusan<br>nyugtázódik, amikor<br>a hőmérséklet a<br>+2°C-os határérték<br>fölé emelkedik. |                                                                                                    |
| 420         | ldeig. komm. hiba<br>az inverternél              | Átmeneti kommuni-<br>kációs riasztás tör-<br>tént.                                                                                                  | A kompresszor le-<br>állt.                                                                                   | Automatikusan<br>nyugtázódik a riasz-<br>tás kijavítása után<br>60 másodperccel.                 | Fő- és albiztosítékok<br>és ezek kábelcsatla-<br>kozásai.                                           |
| 422         | Inverter riasztás<br>típus II                    | Átmeneti riasztás<br>történt az inverter<br>külső bemenetén.                                                                                        | A kompresszor le-<br>állt.                                                                                   | Automatikusan<br>nyugtázódik a riasz-<br>tás kijavítása után<br>60 másodperccel.                 | Fő- és albiztosítékok<br>és ezek kábelcsatla-<br>kozásai.                                           |

| Szám | Szöveg a kijelzőn                                | Ok                                                                                                  | Hőszivattyú reagálá-<br>sa. | Automatikusan<br>visszaáll, amikor                                               | Ellenőrzésenként<br>esedékes                                                                                                    |
|------|--------------------------------------------------|----------------------------------------------------------------------------------------------------|-----------------------------|----------------------------------------------------------------------------------|----------------------------------------------------------------------------------------------------|
| 426  | ldeig. biztonsági<br>leállás az inverter-<br>nél | Szinkronizációs hiba<br>történt az inverter-<br>ben.                                                | A kompresszor le-<br>állt.  | Automatikusan<br>nyugtázódik a riasz-<br>tás kijavítása után<br>30 perccel.      | <ul> <li>Fő- és albiztosítékok<br/>és ezek kábelcsatla-<br/>kozásai.</li> <li>Hajtsa végre a hő-<br/>szivattyú teljes új-<br/>raindítását. Lásd<br/>az 55. oldalt.</li> </ul>                                                                                                    |
| 428  | ldeig. biztonsági<br>leállás az inverter-<br>nél | Szinkronizációs hiba<br>történt az inverter-<br>ben.                                                | A kompresszor le-<br>állt.  | Automatikusan<br>nyugtázódik a riasz-<br>tás kijavítása után<br>60 másodperccel. | <ul> <li>Fő- és albiztosítékok<br/>és ezek kábelcsatla-<br/>kozásai.</li> <li>Hajtsa végre a hő-<br/>szivattyú teljes új-<br/>raindítását. Lásd<br/>az 55. oldalt.</li> </ul>                                                                                                    |
| 430  | ldeig.magas háló-<br>zati feszültség             | Az inverter átmeneti<br>túlfeszültséget re-<br>gisztrált.                                           | A kompresszor le-<br>állt.  | Automatikusan<br>nyugtázódik a riasz-<br>tás kijavítása után<br>60 másodperccel. | Fő- és albiztosítékok<br>és ezek kábelcsatla-<br>kozásai.                                                                                                    |
| 432  | Inverter riasztás<br>típus I                     | Az inverter átmeneti<br>feszültségesést re-<br>gisztrált.                                           | A kompresszor le-<br>állt.  | Automatikusan<br>nyugtázódik a riasz-<br>tás kijavítása után<br>60 másodperccel. | Fő- és albiztosítékok<br>és ezek kábelcsatla-<br>kozásai.                                                                                                    |
| 434  | Inverter riasztás<br>típus I                     | Az inverter egy<br>kompresszor fázis<br>hiányát regisztrálta.                                       | A kompresszor le-<br>állt.  | Automatikusan<br>nyugtázódik a riasz-<br>tás kijavítása után<br>60 másodperccel. | Fő- és albiztosítékok<br>és ezek kábelcsatla-<br>kozásai.                                                                                                    |
| 436  | ldeig. hálózati za-<br>var                       | Az inverter átmeneti<br>hálózati zavart ész-<br>lelt.                                               | A kompresszor le-<br>állt.  | Automatikusan<br>nyugtázódik a riasz-<br>tás kijavítása után<br>60 másodperccel. | <ul> <li>Fő- és albiztosítékok<br/>és ezek kábelcsatla-<br/>kozásai.</li> <li>Hajtsa végre a hő-<br/>szivattyú teljes új-<br/>raindítását. Lásd<br/>az 55. oldalt.</li> </ul>                                                                                                    |
| 438  | Biztonsági hőm.<br>inv. elérve                   | Az elégtelen hűtés<br>miatt az inverter át-<br>menetileg elérte a<br>max. üzemi hőmér-<br>sékletet. | A kompresszor le-<br>állt.  | Automatikusan<br>nyugtázódik a riasz-<br>tás kijavítása után<br>60 másodperccel. | <ul> <li>Elégtelen keringés<br/>a fűtési rendszer-<br/>ben.</li> <li>Légtelenítse a hő-<br/>szivattyút és fűté-<br/>si-hűtési rend-<br/>szert.</li> <li>Ellenőrizze, hogy<br/>a részecskeszűrő<br/>nincs-e eltömőd-<br/>ve.</li> <li>Nyissa ki bárme-<br/>lyik radiátor/pad-<br/>lófűtés termosztát-<br/>ját.</li> </ul> |

| Szám | Szöveg a kijelzőn                                   | Ok                                                                                                    | Hőszivattyú reagálá-<br>sa. | Automatikusan<br>visszaáll, amikor                                               | Ellenőrzésenként<br>esedékes                                                                                                    |
|------|-----------------------------------------------------|----------------------------------------------------------------------------------------------------|-----------------------------|----------------------------------------------------------------------------------|----------------------------------------------------------------------------------------------------|
| 440  | Inverter riasztás<br>típus II                       | A max. bejövő áram<br>átmenetileg túl ma-<br>gas volt.                                                   | A kompresszor le-<br>állt.  | Automatikusan<br>nyugtázódik a riasz-<br>tás kijavítása után<br>60 másodperccel. | Fő- és albiztosítékok<br>és ezek kábelcsatla-<br>kozásai.                                                                                                    |
| 442  | Biztonsági hőm.<br>inv. elérve                      | Az elégtelen hűtés<br>miatt az inverter át-<br>menetileg elérte a<br>max. üzemi hőmér-<br>sékletet.      | A kompresszor le-<br>állt.  | Automatikusan<br>nyugtázódik a riasz-<br>tás kijavítása után<br>60 másodperccel. | <ul> <li>Elégtelen keringés<br/>a fűtési rendszer-<br/>ben.</li> <li>Légtelenítse a hő-<br/>szivattyút és fűté-<br/>si-hűtési rend-<br/>szert.</li> <li>Ellenőrizze, hogy<br/>a részecskeszűrő<br/>nincs-e eltömőd-<br/>ve.</li> <li>Nyissa ki bárme-<br/>lyik radiátor/pad-<br/>lófűtés termosztát-<br/>ját.</li> </ul> |
| 444  | ldeig. inverter vé-<br>delem                        | Átmeneti belső hiba<br>történt az inverter-<br>ben.                                                      | A kompresszor le-<br>állt.  | Automatikusan<br>nyugtázódik a riasz-<br>tás kijavítása után<br>60 másodperccel. | <ul> <li>Fő- és albiztosítékok<br/>és ezek kábelcsatla-<br/>kozásai.</li> <li>Hajtsa végre a hő-<br/>szivattyú teljes új-<br/>raindítását. Lásd<br/>az 55. oldalt.</li> </ul>                                                                                                    |
| 446  | ldeig. fáz.hiány                                    | Az inverter egy<br>kompresszor fázis<br>hiányát regisztrálta.                                            | A kompresszor le-<br>állt.  | Automatikusan<br>nyugtázódik a riasz-<br>tás kijavítása után<br>60 másodperccel. | Fő- és albiztosítékok<br>és ezek kábelcsatla-<br>kozásai.                                                                                                    |
| 448  | Kompr. bekap. si-<br>kertelen                       | A kompresszor át-<br>menetileg kisebb<br>fordulatszámmal<br>üzemelt, mint a<br>megengedett mini-<br>mum. | A kompresszor le-<br>állt.  | Automatikusan<br>nyugtázódik a riasz-<br>tás kijavítása után<br>60 másodperccel. | Fő- és albiztosítékok<br>és ezek kábelcsatla-<br>kozásai.                                                                                                    |
| 452  | Magas áramterh.<br>a kompr-nál                      | A kompresszor<br>áramfelvétele átme-<br>netileg túl magas<br>volt.                                       | A kompresszor le-<br>állt.  | Automatikusan<br>nyugtázódik a riasz-<br>tás kijavítása után<br>60 másodperccel. | Fő- és albiztosítékok<br>és ezek kábelcsatla-<br>kozásai.                                                                                                    |
| 454  | ldeig. magas<br>energiaterhelés a<br>kompresszornál | A kompresszor<br>energiaterhelése át-<br>menetileg túl magas<br>volt.                                    | A kompresszor le-<br>állt.  | Automatikusan<br>nyugtázódik a riasz-<br>tás kijavítása után<br>60 másodperccel. | Fő- és albiztosítékok<br>és ezek kábelcsatla-<br>kozásai.                                                                                                    |

| Szám | Szöveg a kijelzőn                                                    | Ok                                                                         | Hőszivattyú reagálá-<br>sa.                                                     | Automatikusan<br>visszaáll, amikor                                                 | Ellenőrzésenként<br>esedékes                                                                                                    |
|------|----------------------------------------------------------------------|----------------------------------------------------------------------------|---------------------------------------------------------------------------------|------------------------------------------------------------------------------------|----------------------------------------------------------------------------------------------------|
| 482  | Az invertert a kör-<br>nyezetének hő-<br>mérséklete korlá-<br>tozza. | Az inverter lassítás<br>állapot szekció 10<br>percig aktív volt.           | Nincs.                                                                          | Automatikusan<br>visszaáll, amikor az<br>inverter eléri a beállí-<br>tott értéket. | <ul> <li>Elégtelen keringés<br/>a fűtési rendszer-<br/>ben.</li> <li>Légtelenítse a hő-<br/>szivattyút és fűté-<br/>si-hűtési rend-<br/>szert.</li> <li>Ellenőrizze, hogy<br/>a részecskeszűrő<br/>nincs-e eltömőd-<br/>ve.</li> <li>Nyissa ki bárme-<br/>lyik radiátor/pad-<br/>lófűtés termosztát-<br/>ját.</li> </ul> |
| 508  | Az invnek nincs<br>kapcsolata a háló-<br>zattal.                     | Az inverter elvesztet-<br>te a kapcsolat az<br>elektromos hálózat-<br>tal. | Nincs külön reakció.                                                            | Automatikusan<br>visszaáll, amikor a<br>szekció 60 másod-<br>percig nem aktív.     | Ellenőrizze az inver-<br>ter biztosítékait és<br>hálózati feszültsé-<br>gét.                                                                                                    |
| 509  | Inverter túlhőmér-<br>séklet                                         | A környezeti hőmér-<br>séklet túl magas az<br>NIBE PV inverteré-<br>nél.   | Nincs külön reakció.                                                            | Automatikusan<br>visszaáll, amikor a<br>szekció 60 másod-<br>percig nem aktív.     | Ellenőrizze a hőmér-<br>sékletet az inverter<br>környezetében.                                                                                                    |
| 900  | Ország nincs kivá-<br>lasztva                                        | Ország nincs megha-<br>tározva.                                            | Abban a pozícióban<br>áll meg, amelyet az<br>üzenet megjelenése-<br>kor ért el. | Nyugtázódik, amikor<br>az 5.12 menüben ki-<br>választják az orszá-<br>got.         |                                                                                                    |
| 995  | küls. riasztás                                                       | AUX-be állapot.                                                            | Nincs.                                                                          |                                                                                    |                                                                                                    |
| 996  | letiltva                                                             | Kiegészítő fűtés kí-<br>vülről letiltva.                                   | Nincs.                                                                          |                                                                                    |                                                                                                    |
| 997  | letiltva                                                             | Kompresszor kí-<br>vülről letiltva.                                        | Nincs.                                                                          |                                                                                    |                                                                                                    |
| 998  | indul                                                                | A kijelző újraindult.                                                      | Nincs.                                                                          |                                                                                    |                                                                                                    |

# Tárgymutató

#### 1

- 1. menü BELSŐ HŐMÉRSÉKLET, 12
- 2
- 2. menü –MELEGVÍZ, 19

#### 3

3. menü –INFO, 21

#### 4

4. menü – HŐSZIVATTYÚ, 23

#### 5

5. menü –SZERVÍZ, 31

#### A

A hőmérséklet érzékelő adatai, 46 A hűtési-fűtési rendszer leürítése, 45 A hűtőmodul kiemelése, 47 A keringtetőszivattyú indításának segítése, 46 A melegvíztároló leürítése, 45 A talajköri rendszer leürítése, 45

#### В

Biztonsági elővigyázatossági intézkedések, 6 Biztonsági információ, 5 Biztonsági óvintézkedések, 6 Szimbólumok, 5

#### D

Diszkomfort és üzemzavar elhárítása Hibakeresés, 52 Riasztás, 52 Riasztási lista, 55 Riasztás kezelése, 52

#### E

Érték beállítása, 10

#### F

Fontos információ, 4 Biztonsági információ, 5 Hasznosítás, 6 Telepítési adatok, 4

#### G

Görgesse végig az ablakokat, 11

#### Н

Használja a virtuális billentyűzetet, 11 Hibakeresés, 52

#### К

Kapcsoló, 7

Kijelző, 7 Kijelző egység, 7 Kapcsoló, 7 Kijelző, 7 Kontroll tárcsa, 7 OK gomb, 7 Státusz LED, 7 Vissza gomb, 7 Koltroll – Menük 1. menü –BELSŐ HŐMÉRSÉKLET, 12 2. menü –MELEGVÍZ, 19 3. menü –INFO, 21 4. menü –HŐSZIVATTYÚ, 23 5. menü –SZERVÍZ, 31 Kontroll tárcsa, 7

#### Μ

Menürendszer, 8 Érték beállítása, 10 Görgesse végig az ablakokat, 11 Használja a virtuális billentyűzetet, 11 Menüválasztás, 10 Működés, 10 Opciók választása, 10 Súgó menü, 11 Menüválasztás, 10 Működés, 10

#### 0

OK gomb, 7 Opciók választása, 10

#### R

Riasztás, 52 Riasztási lista, 55 Riasztás kezelése, 52

#### S

Státusz LED, 7 Súgó menü, 11 Szerviz, 44 Szerviz műveletek, 44 Szerviz intézkedések A hőmérséklet érzékelő adatai, 46 A keringtetőszivattyú indításának segítése, 46 Szerviz műveletek, 44 A hűtési-fűtési rendszer leürítése, 45 A hűtőmodul kiemelése, 47 A melegvíztároló leürítése, 45 A talajköri rendszer leürítése, 45
Tartalék üzemmód, 44 USB szerviz kimenet, 50 Szimbólumok, 5

## т

Tartalék üzemmód, 44 Telepítési adatok, 4

# U

USB szerviz kimenet, 50

## v

Vezérlés, 7, 12 Vezérlés - Bevezetés, 7 Vezérlés – Menük, 12 Vezérlés - Bevezetés, 7 Vezérlés – Menük, 12 Vissza gomb, 7

# Kapcsolattartási információ

#### AUSTRIA

KNV Energietechnik GmbH Gahberggasse 11, 4861 Schörfling Tel: +43 (0)7662 8963-0 mail@knv.at knv.at

#### FINLAND

NIBE Energy Systems Oy Juurakkotie 3, 01510 Vantaa Tel: +358 (0)9 274 6970 info@nibe.fi nibe.fi

#### GREAT BRITAIN

NIBE Energy Systems Ltd 3C Broom Business Park, Bridge Way, S41 9QG Chesterfield Tel: +44 (0)845 095 1200 info@nibe.co.uk nibe.co.uk

# POLAND

NIBE-BIAWAR Sp. z o.o. Al. Jana Pawla II 57, 15-703 Bialystok bld. 8, Yuliusa Fuchika str. Tel: +48 (0)85 66 28 490 biawar.com.pl

#### SWITZERLAND

NIBE Wärmetechnik c/o ait Schweiz AG Industriepark, CH-6246 Altishofen Tel. +41 (0)58 252 21 00 info@nibe.ch nibe.ch

CZECH REPUBLIC

Družstevní závody Dražice - strojírna Vølund Varmeteknik A/S s.r.o. Dražice 69, 29471 Benátky n. Jiz. Tel: +420 326 373 801 nibe@nibe.cz nibe.cz

#### FRANCE

NIBE Energy Systems France SAS Zone industrielle RD 28 Rue du Pou du Ciel, 01600 Reyrieux Tel: +49 (0)5141 75 46 -0 Tél: 04 74 00 92 92 info@nibe.fr nibe.fr

#### NETHERLANDS

RUSSIA

603024 Nizhny Novgorod

Tel: +7 831 419 57 06

kuzmin@evan.ru

nibe-evan.ru

**EVAN** 

NIBE Energietechniek B.V. Energieweg 31, 4906 CG Oosterhout Brobekkveien 80, 0582 Oslo Tel: +31 (0)168 47 77 22 info@nibenl.nl nibenl.nl

# DENMARK

Industrivej Nord 7B, 7400 Herning Tel: +45 97 17 20 33 info@volundvt.dk volundvt.dk

#### GERMANY

NIBE Systemtechnik GmbH Am Reiherpfahl 3, 29223 Celle info@nibe.de nibe.de

#### NORWAY

ABK AS Tel: (+47) 23 17 05 20 post@abkklima.no nibe.no

## SWEDEN

**NIBE Energy Systems** Box 14 Hannabadsvägen 5, 285 21 Markaryd Tel: +46 (0)433-27 3000 info@nibe.se nibe.se

A listában nem szereplő országok esetében lépjen kapcsolatba a NIBE Svédországgal, vagy bővebb információért keresse fel a nibe.eu honlapot.

NIBE Energy Systems Hannabadsvägen 5 Box 14 SE-285 21 Markaryd info@nibe.se nibe.eu

Ez a kézikönyv a NIBE Energy Systems kiadványa. A termék minden illusztrációja, a tények és adatok a kiadvány jóváhagyásakor rendelkezésre álló információn alapulnak. A NI-BE Energy Systems fenntartásokat fogalmaz meg a jelen kézikönyvben található bármilyen ténybeli vagy nyomdahibát illetően.

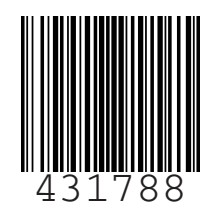

©2019 NIBE ENERGY SYSTEMS